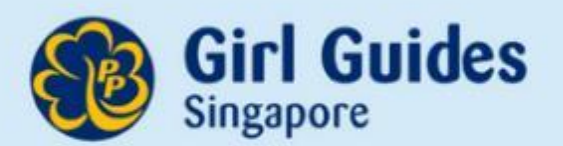

# GuidingLIGHT Online Handbook

**Training Session** For Guiders Updated 6 July 2022

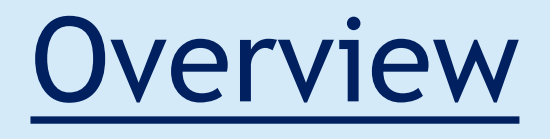

- 1. <u>Timeline for GuidingLIGHT</u>
- 2. <u>Administrative Matters and Access to</u> <u>GuidingLIGHT</u>
- 3. <u>About GuidingLIGHT</u>
- 4. Manual Marking of Assessments
- 5. Awarding Of Badges
- 6. Generating Reports
- 7. Integration of GuidingLIGHT
- 8. Q&A

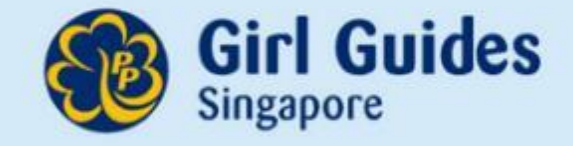

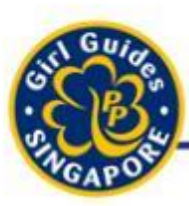

## Timeline

Think it. Say it. Live it.

#### Mar – Apr

- Creating of Accounts (for new girls)
- Graduate girls

#### Anytime

- Marking of GuidingLIGHT Modules.
  - Suggested: Just do once a Sem.

#### Nov – Dec

- Generate Badge Reports
- Purchase Badges in Guide Shop

# 1. Administrative Matters and Access to GuidingLIGHT

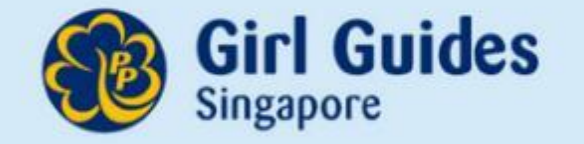

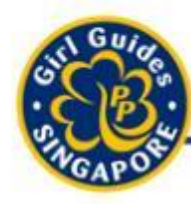

Think it. Say it. Live it.

### **1. Creation Of Accounts**

- 1. Btwn <u>Feb to end March</u>, Guiders are required to submit on the given template:
  - a) Personal Particulars of all new members
  - b) Particulars of all members who have quit/graduated
  - c) Particulars of Guiders who have stopped Guiding in their school or have left the service. (GGS will deactivate the user account.

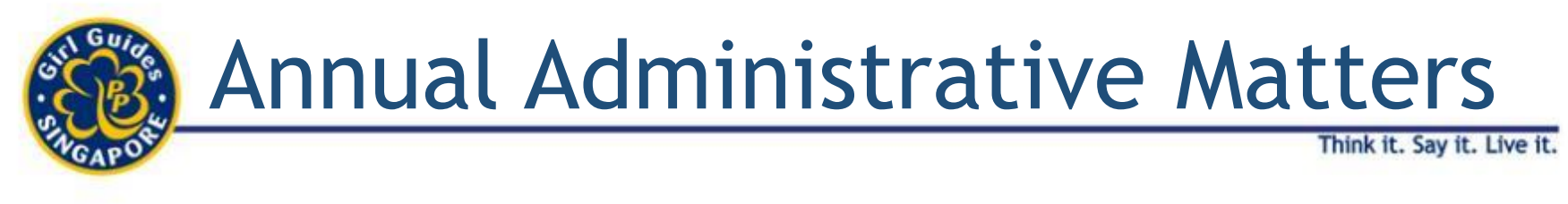

- **1. Creation Of Accounts**
- 1. Guiders can now also create their own accounts for their girls!

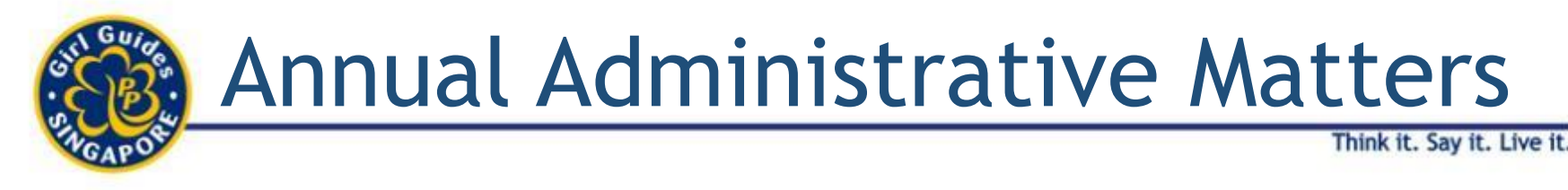

### 2. Password Protected

The file should be <u>password protected</u>, saved as an excel workbook with the school name (eg Jurong\_Lake Secondary\_School).

- <u>Password</u> for the file should be sent in a <u>separate email</u>.
- Email completed form to <u>Jalilah.Johar@girlguides.org.sg</u>

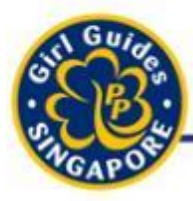

Think it. Say it. Live it.

#### 1. For new members

|               |               | c          | 0             | t              | ,           | ¢                                                     |               | 1                                            | · · · · ·                                                      |               | 1             | н                   |               |                       |
|---------------|---------------|------------|---------------|----------------|-------------|-------------------------------------------------------|---------------|----------------------------------------------|----------------------------------------------------------------|---------------|---------------|---------------------|---------------|-----------------------|
| user name     | email         | first_name | last_name     | preferred_name | designation | is_2fa<br>authentication login:<br>enter 1 at is_2fa. | org_role_name | start_date<br>Should be<br>'dd/mm/yyyy'. [Eg | expiry_date<br>(*) Date Format Should<br>be 'dd/mm/yygg'. [Eg: | Division      | School        | Leadership_Position | Date_of_Birth | Graduated             |
| (*) Mandatory | (*) Mandatory |            | (*) Mandatory |                |             | Otherwise enter 0                                     | (")Mandatory  | 15/05/2018]                                  | 15/05/2018]                                                    | (*) Mandatory | (") Mandatory |                     |               | Enter 1# ges, 0 if no |
|               |               |            |               |                |             |                                                       |               |                                              |                                                                |               |               |                     |               |                       |
| $A \to b$     | Crea          | tion of I  | New Accou     | nt Dead        | ivate Guid  | ler Account                                           | $( \cdot )$   |                                              |                                                                | : 4           |               |                     |               | 8                     |

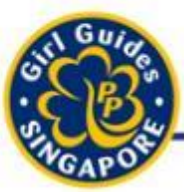

Think it. Say it. Live it.

#### 2. For Guiders who have left Guiding in the school

| 💵 🖬 🍤 🖓 - 🔂 =                               | 🖫 🦘 🐡 🗋 = GuidingUGHT Account CreationTemplate.xls [Compatibility Mode] - Excel ? 📧 |                     |                        |                          |                                              |           |      |           |                    | ? 🔄 –              | . 8 X  | î.       |
|---------------------------------------------|-------------------------------------------------------------------------------------|---------------------|------------------------|--------------------------|----------------------------------------------|-----------|------|-----------|--------------------|--------------------|--------|----------|
| FILE HOME INSERT PAGE LAYOUT                | FORMULAS DATA REVIEW VIEW PDF                                                       |                     |                        |                          |                                              |           |      |           |                    |                    | Sign i | in       |
| Paste ✓ Format Painter   Clipboard ✓ Format |                                                                                     | General<br>- \$ - % | 6 9 .00 +.0<br>umber 0 | Conditiona<br>Formatting | I Format as Cell<br>Table - Styles<br>Styles | Insert De | ells | ∑ AutoSum | Sort &<br>Filter * | Find &<br>Select * | ~      |          |
| A29 $\overline{}$ : $\times \checkmark f_x$ |                                                                                     |                     |                        |                          |                                              |           |      |           |                    |                    |        |          |
| A Pointo                                    | B                                                                                   | С                   | D                      | E                        | F G                                          | Н         | 1    | J         | K                  | L                  | M      | <u>*</u> |
| 1 Name of Guider                            | Name of School                                                                      |                     |                        |                          |                                              |           |      |           |                    |                    |        |          |
| 2                                           |                                                                                     |                     |                        |                          |                                              |           |      |           |                    |                    |        |          |
| 3                                           |                                                                                     |                     |                        |                          |                                              |           |      |           |                    |                    |        |          |
| 5                                           |                                                                                     |                     |                        |                          |                                              |           |      |           |                    |                    |        |          |
| 6                                           |                                                                                     |                     |                        |                          |                                              |           |      |           |                    |                    |        |          |
| 7                                           |                                                                                     |                     |                        |                          |                                              |           |      |           |                    |                    |        |          |
| 8                                           |                                                                                     |                     |                        |                          |                                              |           |      |           |                    |                    |        |          |
| 9                                           |                                                                                     |                     |                        |                          |                                              |           |      |           |                    |                    |        |          |
| 10                                          |                                                                                     |                     |                        |                          |                                              |           |      |           |                    |                    |        |          |
| 11                                          |                                                                                     |                     |                        |                          |                                              |           |      |           |                    |                    |        |          |
| 12                                          |                                                                                     |                     |                        |                          |                                              |           |      |           |                    |                    |        |          |
| 13                                          |                                                                                     |                     |                        |                          |                                              |           |      |           |                    |                    |        |          |
| 14                                          |                                                                                     |                     |                        |                          |                                              |           |      |           |                    |                    |        |          |
| 15                                          |                                                                                     |                     |                        |                          |                                              |           |      |           |                    |                    |        |          |
| 10                                          |                                                                                     |                     |                        |                          |                                              |           |      |           |                    |                    |        |          |
| 1/                                          |                                                                                     |                     |                        |                          |                                              |           |      |           |                    |                    |        |          |
| 10                                          |                                                                                     |                     |                        |                          |                                              |           |      |           |                    |                    |        |          |
| 20                                          |                                                                                     |                     |                        |                          |                                              |           |      |           |                    |                    |        |          |
| 21                                          |                                                                                     |                     |                        |                          |                                              |           |      |           |                    |                    |        |          |
| Creation of New Account G                   | Fraduated Guides Deactivate Guider Accourt                                          | nt 🕀                |                        | I                        | 4                                            |           |      |           |                    |                    | Þ      |          |
|                                             |                                                                                     |                     |                        |                          |                                              |           |      |           |                    | 9                  |        |          |

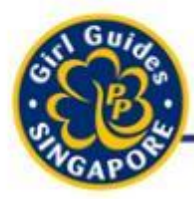

Think it. Say it. Live it.

### 3. For graduated members

|                            |                        | c          | 0                          | t              | ,           | ¢                                                                          |                                | 1                                                            | ,                                                                             |                           | 1                      | н                   |               |                                      |
|----------------------------|------------------------|------------|----------------------------|----------------|-------------|----------------------------------------------------------------------------|--------------------------------|--------------------------------------------------------------|-------------------------------------------------------------------------------|---------------------------|------------------------|---------------------|---------------|--------------------------------------|
| user name<br>(*) Mandatorg | email<br>(") Mandatory | first_name | last_name<br>(") Mandatory | preferred_name | designation | is_2fa<br>authentication login:<br>enter 1 at is_2fa.<br>Otherwise enter 0 | org_role_name<br>(*) Mandatory | start_date<br>Should be<br>'dd/mm/yyyy'. [Eg:<br>15/05/2018] | expiry_date<br>(*) Date Format Should<br>be 'dd/mm/yyyy'. [Eg:<br>15/05/2018] | Division<br>(*) Mandatory | School<br>(*)Mandatory | Leadership_Position | Date_of_Birth | Graduated<br>Enter 1 if ges, 0 if no |
|                            |                        |            |                            |                |             |                                                                            |                                |                                                              |                                                                               |                           |                        |                     |               |                                      |
|                            |                        |            |                            |                |             |                                                                            |                                |                                                              |                                                                               |                           |                        |                     |               |                                      |
|                            |                        |            |                            |                |             |                                                                            |                                |                                                              |                                                                               |                           |                        |                     |               |                                      |
|                            |                        |            |                            |                |             |                                                                            |                                |                                                              |                                                                               |                           |                        |                     |               |                                      |
|                            |                        |            | -                          |                |             | -                                                                          |                                |                                                              |                                                                               |                           |                        |                     | -             |                                      |
|                            |                        |            |                            |                |             |                                                                            |                                |                                                              |                                                                               |                           |                        |                     |               |                                      |
|                            |                        |            |                            |                |             |                                                                            |                                |                                                              |                                                                               |                           |                        |                     |               |                                      |
|                            |                        |            |                            |                |             |                                                                            |                                |                                                              |                                                                               |                           |                        |                     |               |                                      |
|                            |                        |            |                            |                |             |                                                                            |                                |                                                              |                                                                               |                           |                        |                     |               |                                      |
|                            |                        |            |                            |                |             |                                                                            |                                |                                                              |                                                                               |                           |                        |                     |               |                                      |
|                            |                        | -          |                            |                |             |                                                                            |                                |                                                              |                                                                               |                           |                        |                     |               |                                      |
|                            |                        |            |                            |                |             |                                                                            | -                              |                                                              |                                                                               |                           |                        |                     |               |                                      |
|                            |                        |            |                            |                |             |                                                                            |                                |                                                              |                                                                               |                           |                        |                     |               |                                      |
|                            |                        |            |                            |                |             | -                                                                          |                                |                                                              |                                                                               |                           |                        |                     |               |                                      |
|                            |                        |            |                            |                |             |                                                                            |                                |                                                              |                                                                               |                           |                        |                     |               |                                      |
| -                          |                        |            |                            |                | 19.0        |                                                                            |                                | 1                                                            |                                                                               |                           |                        |                     |               |                                      |
|                            | -                      |            |                            |                |             |                                                                            |                                |                                                              |                                                                               | -                         |                        |                     |               |                                      |
| $\rightarrow$              | Crea                   | tion of N  | lew Accou                  | nt Deact       | tivate Guid | der Account                                                                | $(\div)$                       |                                                              |                                                                               | 4                         |                        |                     |               | 10                                   |

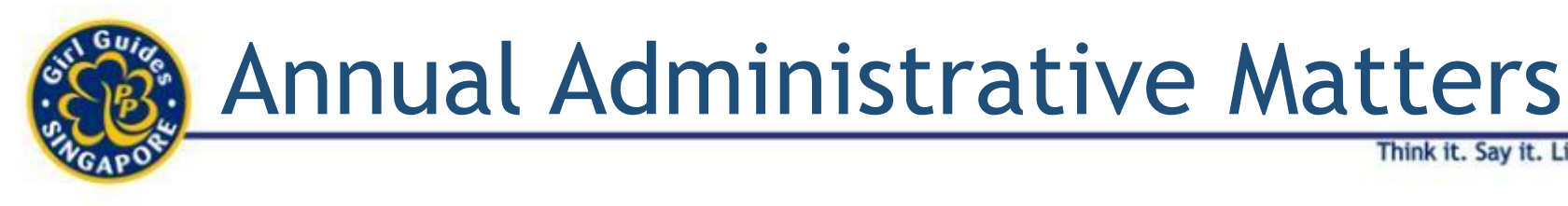

- Guiders to check and ensure that all data provided are complete and correct.
- There will be an email confirmation generated by GuidingLIGHT upon creation of the new account
  - Remind girls / Guiders can check their SPAM email for GuidingLIGHT Online Handbook creation confirmation

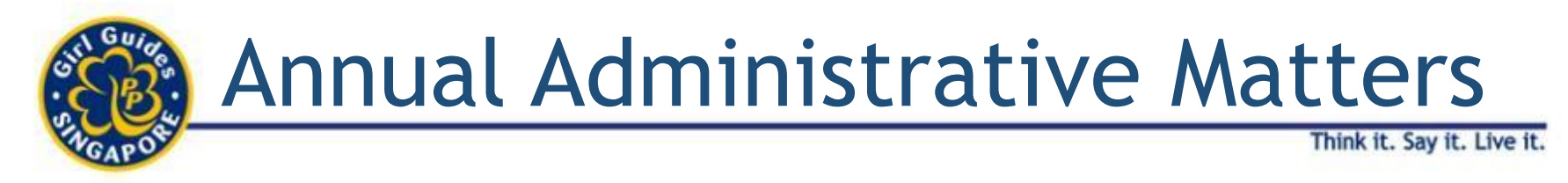

For Guiders who have moved to another school but is still in Guiding:

- Inform Jalilah via email with name, GuidingLIGHT User Name and name of new school.
- GGS will edit the user account within 1 week.
  - (GGS operates on Tue-Sat).

# Accessing the GuidingLIGHT

- Clear browsing history/ browser cache
- Go to <a href="https://guidinglight.org.sg">https://guidinglight.org.sg</a>
- Key in the last 3 digits and letter of NRIC as username (some users will have unique username e.g 000X\_a)
- Key in the default password GGSpp1917
- Change your password as required
- Log-in with your username and new password
- You will be able to access the GuidingLIGHT

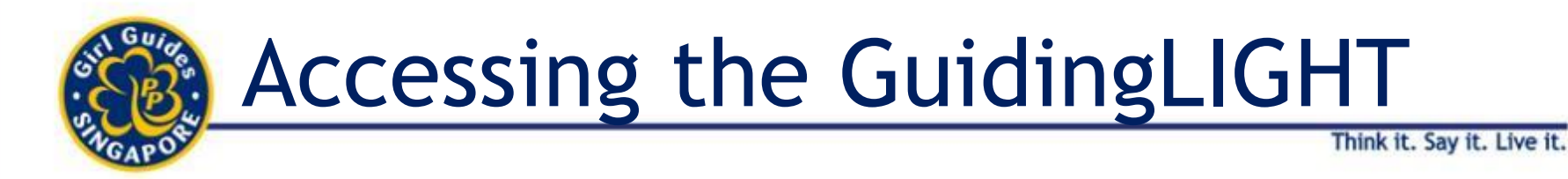

- 1. Access via GGS website: <u>https://girlguides.org.sg/</u>
- 2. Enter guidinglight.org.sg in your Browser's URL

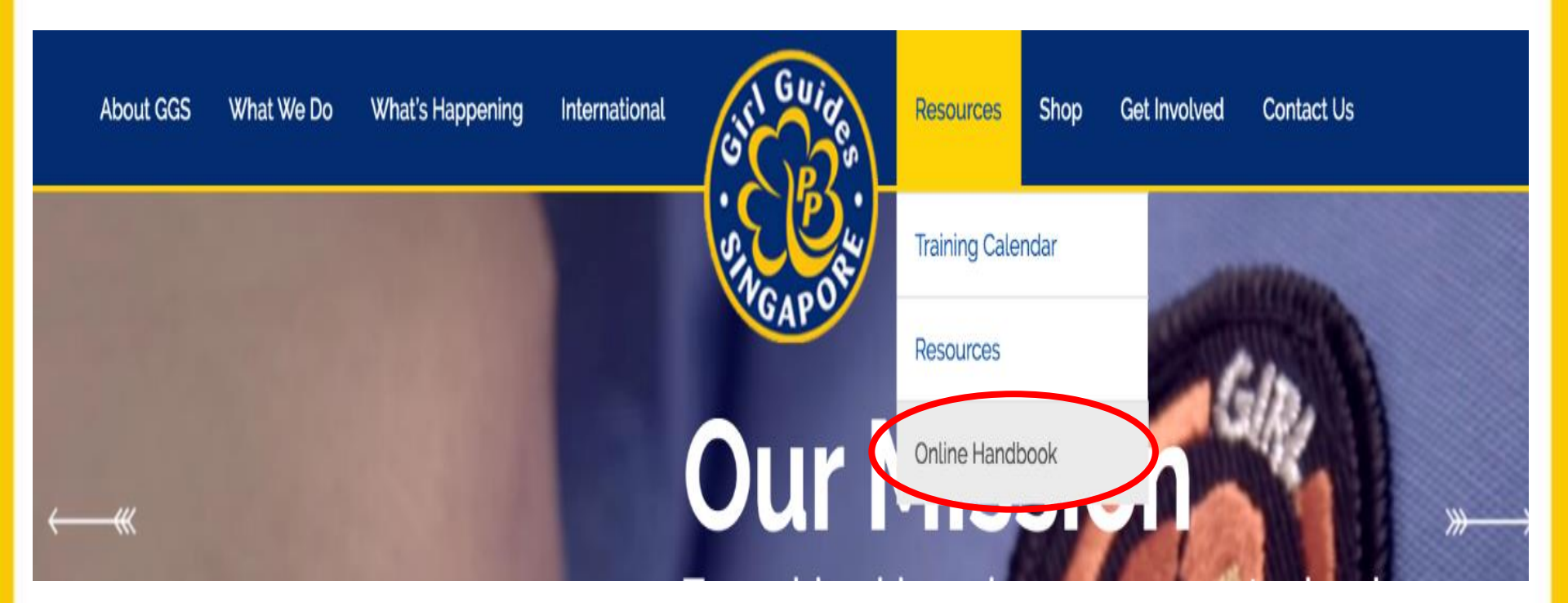

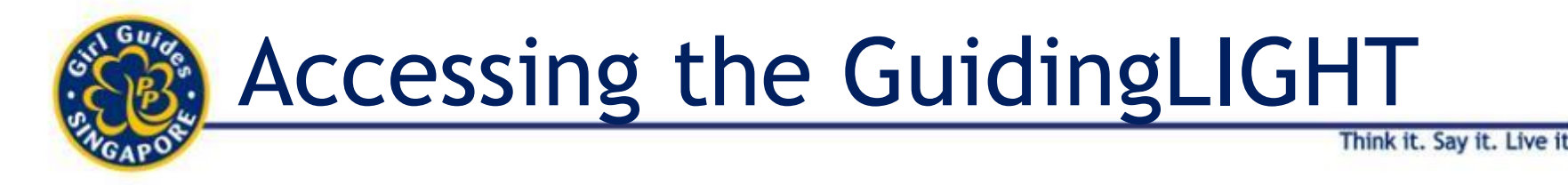

• Once the Guider/Girl has accessed the GuidingLIGHT, she should go to her profile to check that her personal details are correct.

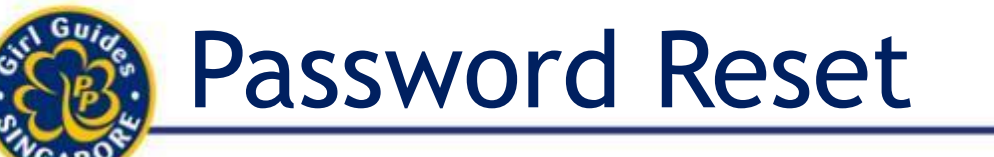

Think it. Say it. Live it.

Two ways of resetting your password:

- 1. Self Reset
  - A. If account is registered with student's emailimmediate; sent to student's email
  - B. If registered with Guider's email- immediate; sent to Guider's email
  - Check Your Spam
- 2. Through HQ Staff needs 2 3 working days
- 3. Guiders reset for girls

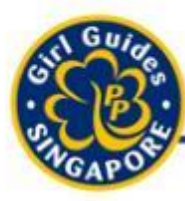

## 1. Password Reset-Self Reset Email

Think it. Say it. Live it.

Password can be reset by clicking the forget password on the GuidingLIGHT site.

An email will be sent to the account holder to reset the password

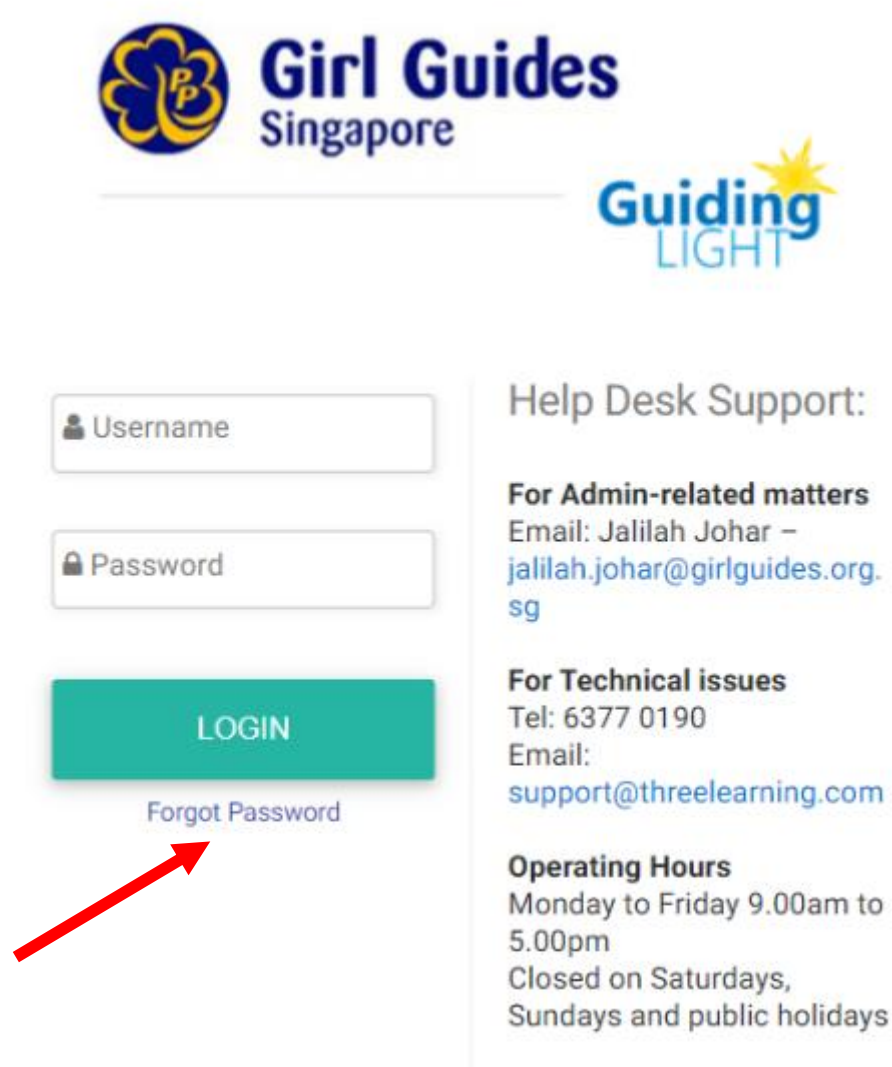

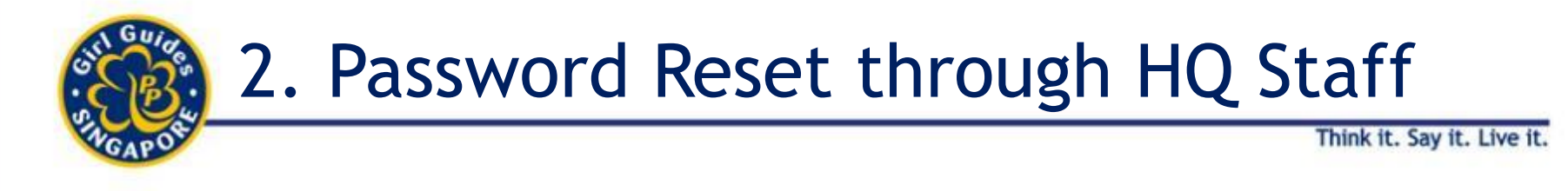

- Guiders can also submit request to reset password to jalilah.johar@girlguides.org.sg with the name and userID.
- Password reset will be done within a working day.
- HQ Trainers are also able to reset password in Jalilah's absence.

## 3. Password reset through Guiders

- Toggle to "Sub-Admin" Role
  - Click on User Management
  - Click on User
  - Click on View under user name
    - Choose either
      - Reset 2FA
      - Reset
      - Reset Send EMail

# 2. About GuidingLIGHT

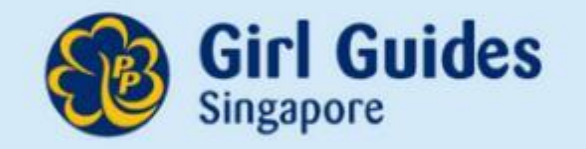

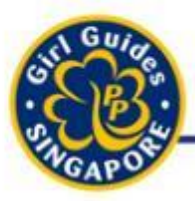

## About GuidingLIGHT

- From 2019, GuidingLIGHT replaces the physical handbook.
- It is an online handbook where:
  - Brownies/Guides:
    - can refer to for information regarding the 5-point program
    - will complete their assessment/reflection task in the 5-point program,
    - will be awarded Golden Bar/Golden Hand OR Bronze/Silver/Gold Award,
    - are awarded their proficiency/interest badges,
  - Guiders:
    - are awarded the Skills Badge, and
    - can track the progress of their girls.

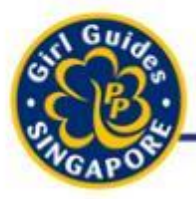

## About GuidingLIGHT

Think it. Say it. Live it.

• Upon your first access, Guiders will be brought to the **Designer Interface.** 

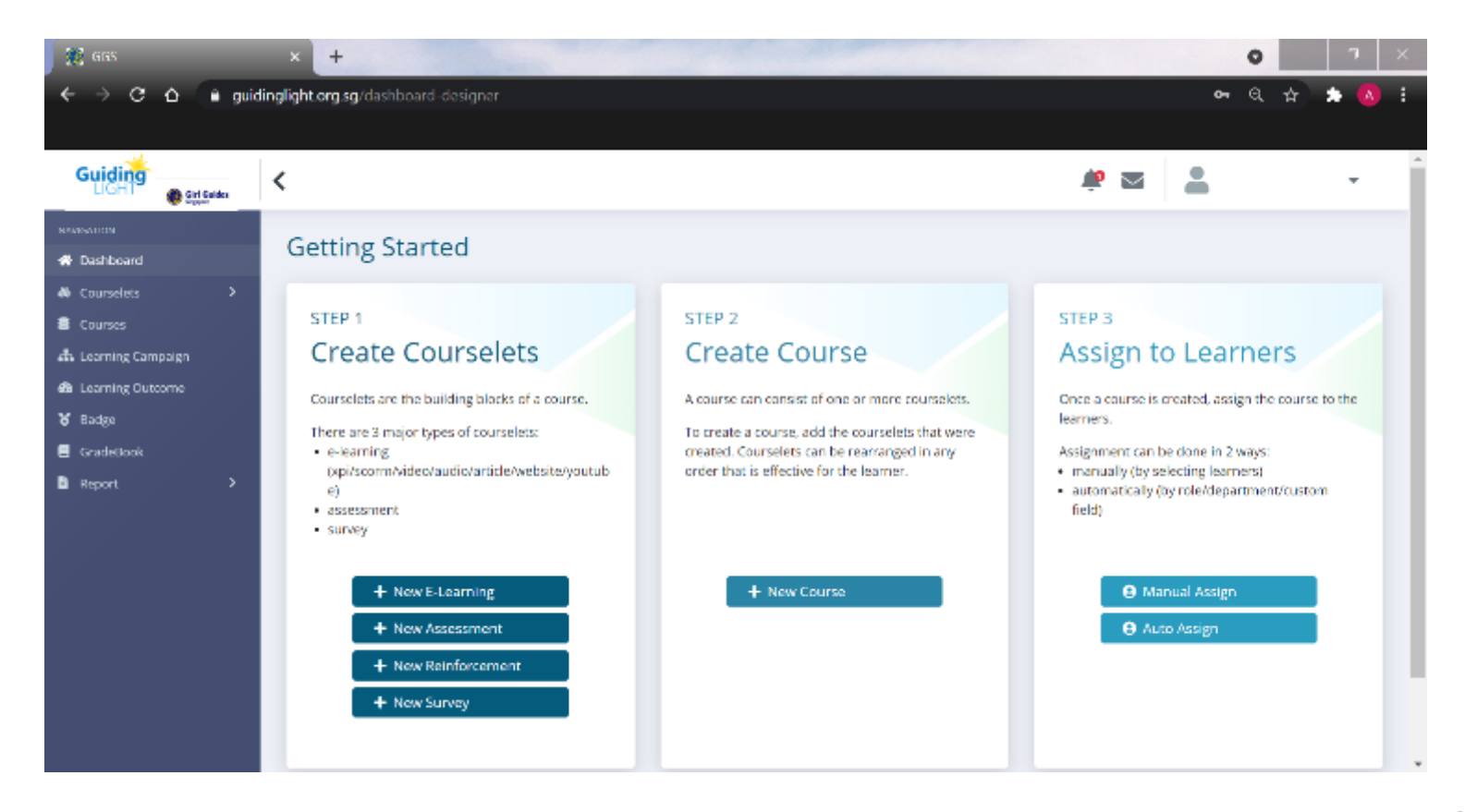

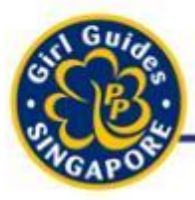

## About GuidingLIGHT

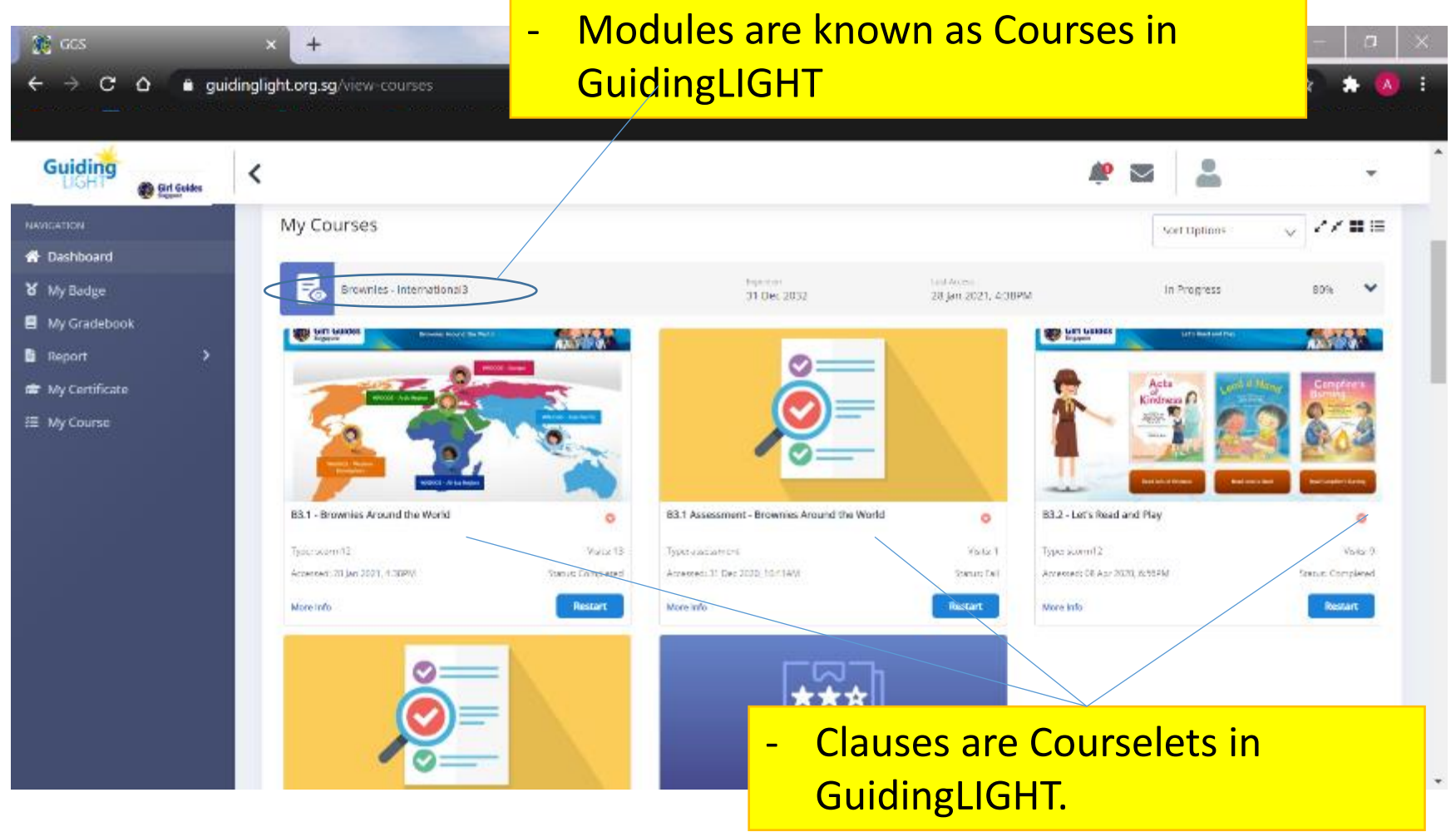

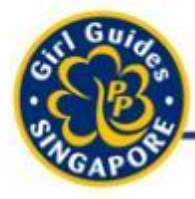

#### 5-Point Programme (Core Programme) - Brownies

| Personal & Social<br>Development                                    | Home           | Community                                              | Outdoors              | International             | Awards                                                                   |
|---------------------------------------------------------------------|----------------|--------------------------------------------------------|-----------------------|---------------------------|--------------------------------------------------------------------------|
| Physical<br>Development<br>: Healthy Me<br>Emotional<br>Development | Home<br>Duties | Know More<br>About<br>Singapore<br>My<br>Neighbourbood | Discovering<br>Nature | My Globe<br>My<br>Guiding | <b>Golden Bar:</b><br>Complete 5<br>Modules; 1 Module<br>from each Point |
| : Courteous<br>Me                                                   | Home<br>Safety | Neighbourhoou                                          | A Green<br>World      | World                     | <b>Golden Hand:</b><br>Complete the rest                                 |
| Social<br>Development<br>: Cultured Me                              |                | Emergency<br>Preparedness                              |                       | My<br>Guiding<br>Friend   | modules.                                                                 |

- Updated 5-Point Programme
- Old handbook syllabus no longer valid

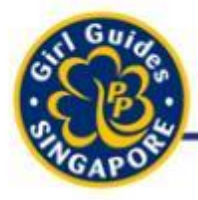

### 5-Point Programme (Core Programme) - Guides

| Personal & Social<br>Development                    | Home      | Community                 | Outdoors                            | International        | Awards                                                                                      |
|-----------------------------------------------------|-----------|---------------------------|-------------------------------------|----------------------|---------------------------------------------------------------------------------------------|
| Physical<br>Development                             | Home      | Knowledge of<br>Community | Outdoor<br>Experiences              | My Globe             | <b>Bronze Award:</b><br>Completing 5<br>Modules: 1 Module<br>from each of the 5-<br>Points  |
| Emotional<br>Development<br>: Emotional<br>Quotient | Household | Emergency<br>Preparedness | Understanding<br>the<br>Environment | My Guiding<br>World  | Silver Award:<br>Completing 10<br>Modules: 2 Module<br>from each of the 5-<br>Points        |
| Social<br>Development<br>: Social Skills            | Thrift    | Service to<br>Others      | Outdoor<br>Pursuits                 | My Guiding<br>Friend | Gold Award:<br>Completing all<br>Modules: completed<br>all clauses from all<br>the modules. |

- Updated 5-Point Programme
- Old handbook syllabus no longer valid

# Standaro

# **5-Point Programme Overview**

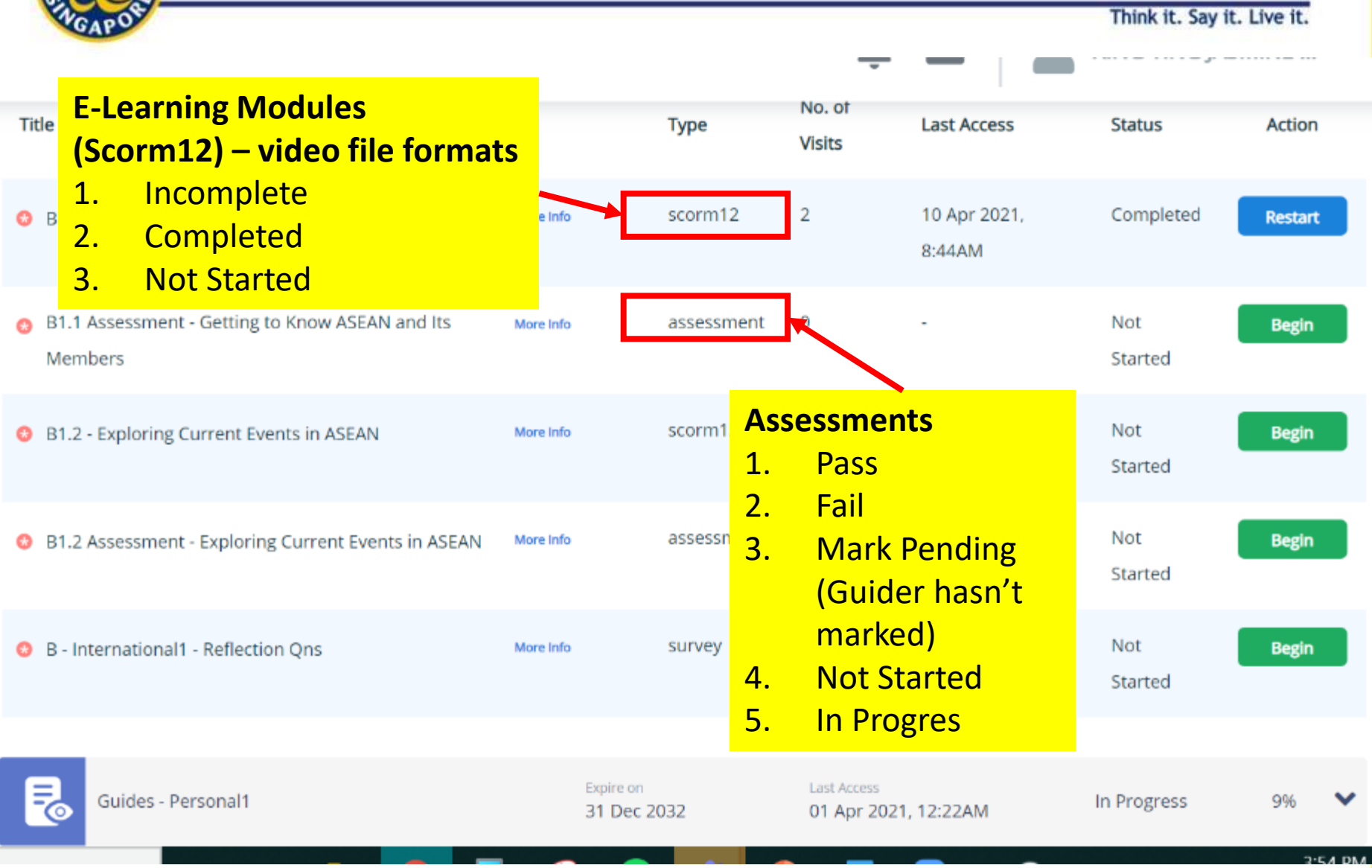

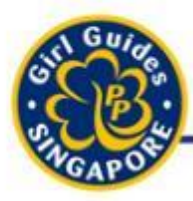

## **5-Point Programme Overview**

Think it. Say it. Live it.

## **Brownies**

Guides

13 + 1 (Courses) Modules36 (Courselets) Clauses

#### All Courselets are broken into:

- 1. E-Learning (Scorm12)
- 2. Assessment
- 3. Survey (Reflections)

Additional Resources for all Courses available

15 + 1 (Courses) Modules 48 (Courselets) Clauses

All Courselets are broken into:

- 1. E-Learning (Scorm12)
- 2. Assessment
- 3. Survey (Reflections)

Additional Resources for all Courses available

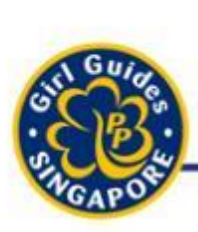

# Transition of Old Handbook Progress' to GuidingLIGHT

- Transition for Brownies / Guides from Old Handbook to New Handbook
  - Affects Brownies and Guides who were working on the modules in Old Handbook
  - Have completed some of the Award Badges e.g. Golden Bar, Bronze Award etc.
  - Guiders will need to do <u>some adjustments</u> to ensure the information on GuidingLIGHT is updated

# 3. Training - Technical

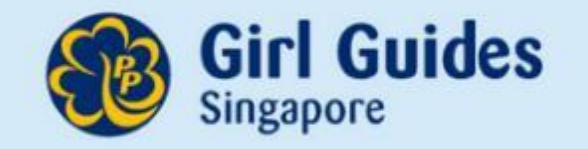

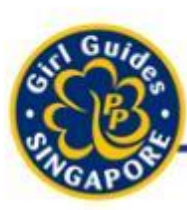

## Learning Objectives (Designer)

- 1. GuidingLIGHT concept
- 2. Manual mark Brownies / Guides' submitted assignments
- 3. Award other proficiency badges
- 4. Generate Reports

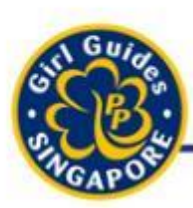

# What is GuidingLIGHT?

- A learning management system (LMS), based on Koollab<sup>™</sup>, is a software application for the administration, documentation, tracking, reporting and delivery of educational courses, training programs, or learning and development programs.
- An LMS delivers and manages all types of learning content, including videos, courses, and documents.

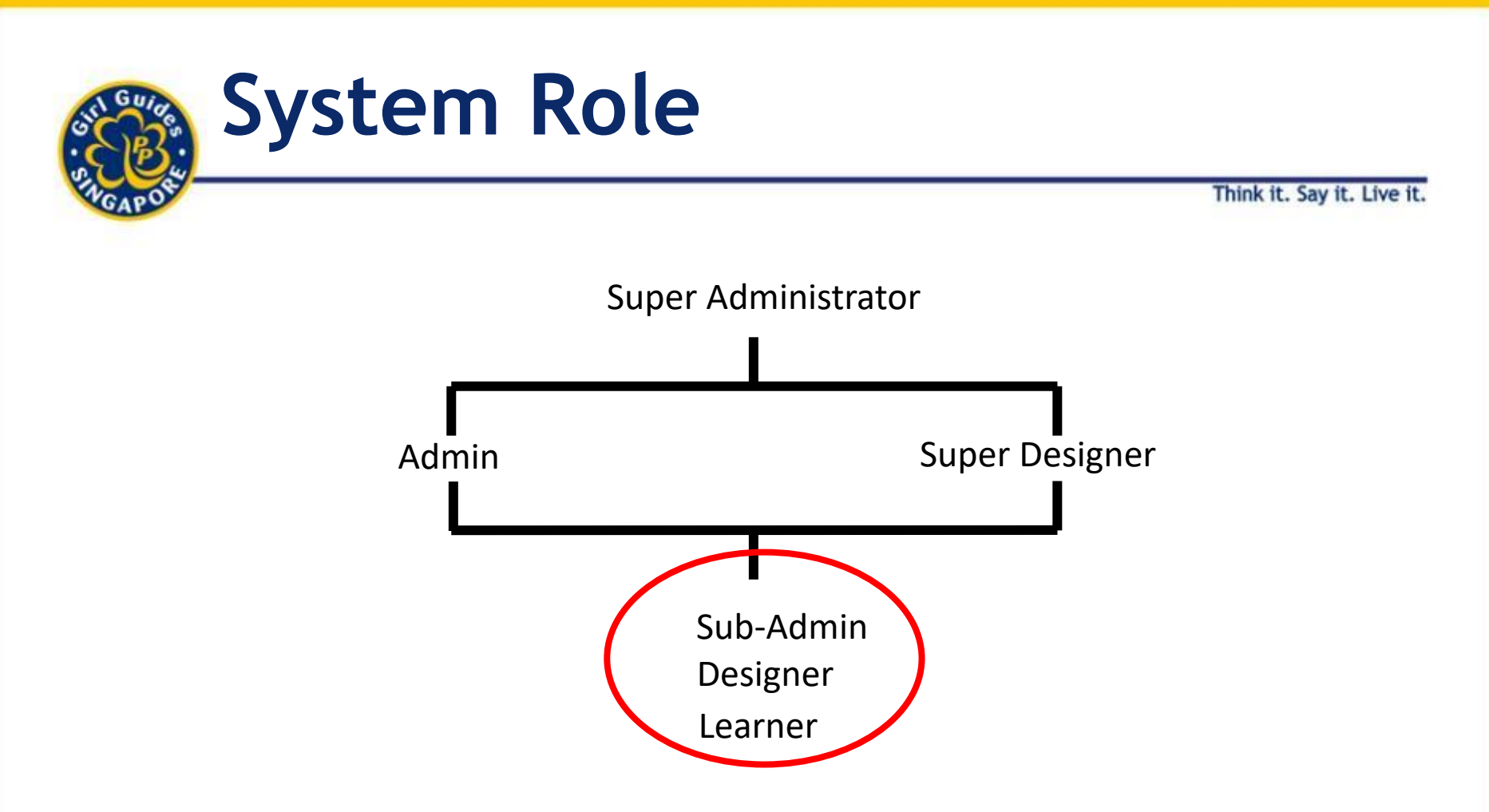

- Each role above can "assign" role below to user accounts
- Learner default role for all accounts

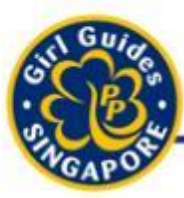

## Default Log-in (For Guiders)

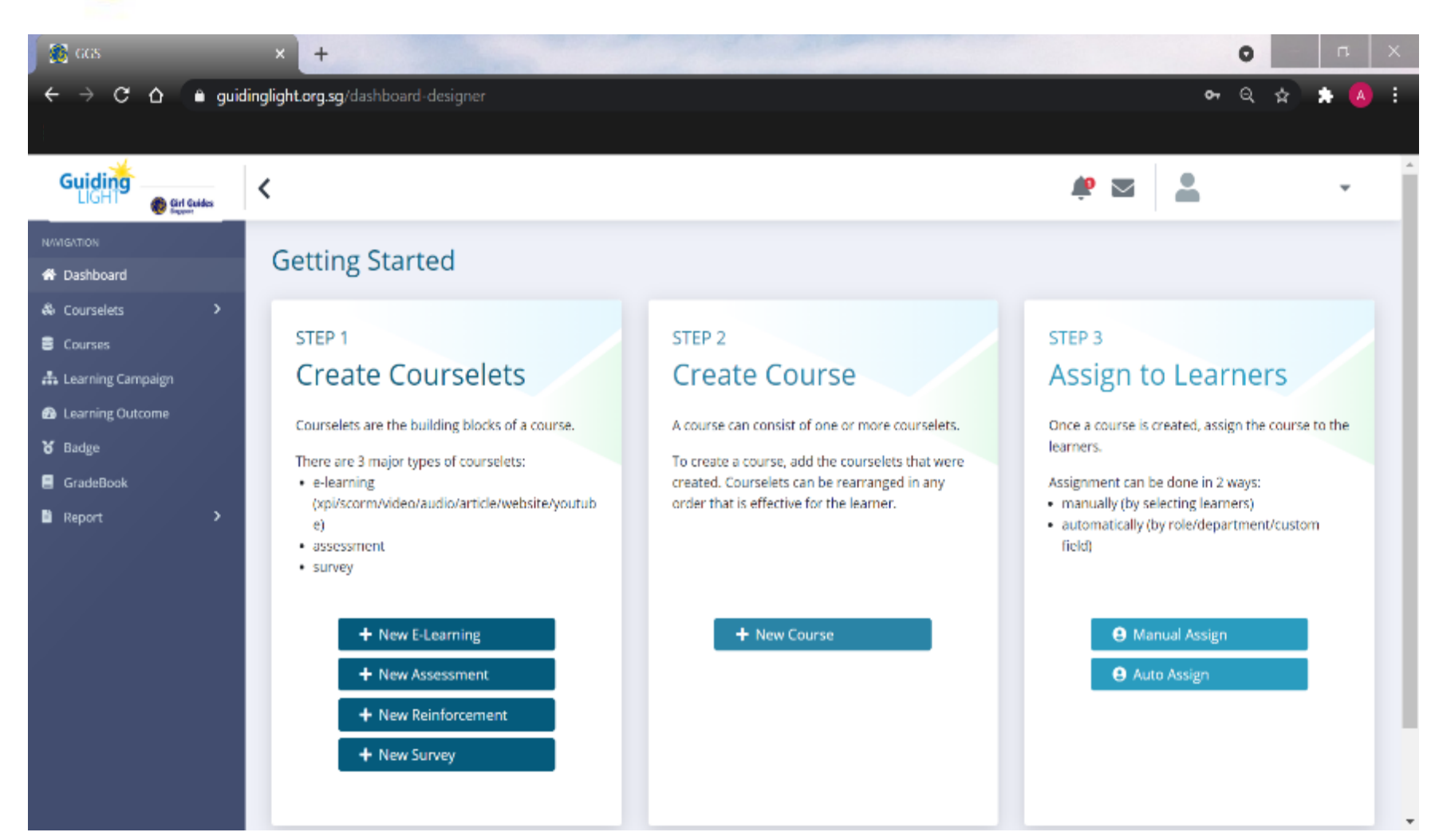

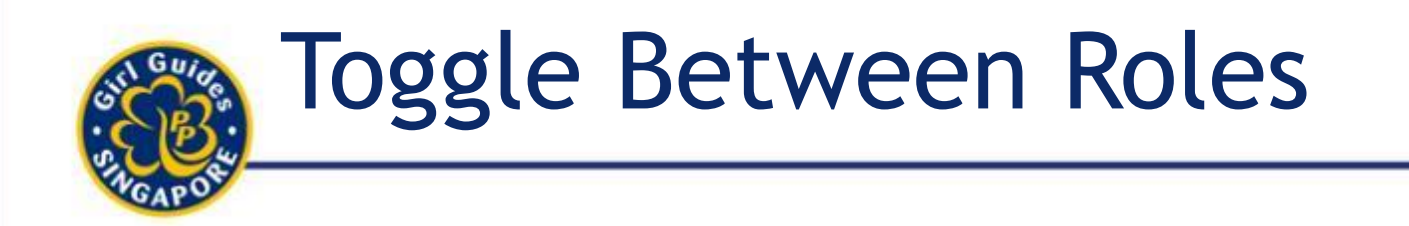

Think it. Say it. Live it

# \*Default login will always show the highest hierarchy role.

- Click account name dropdown.
- Role >
  - Sub-Admin
  - Designer
  - Learner

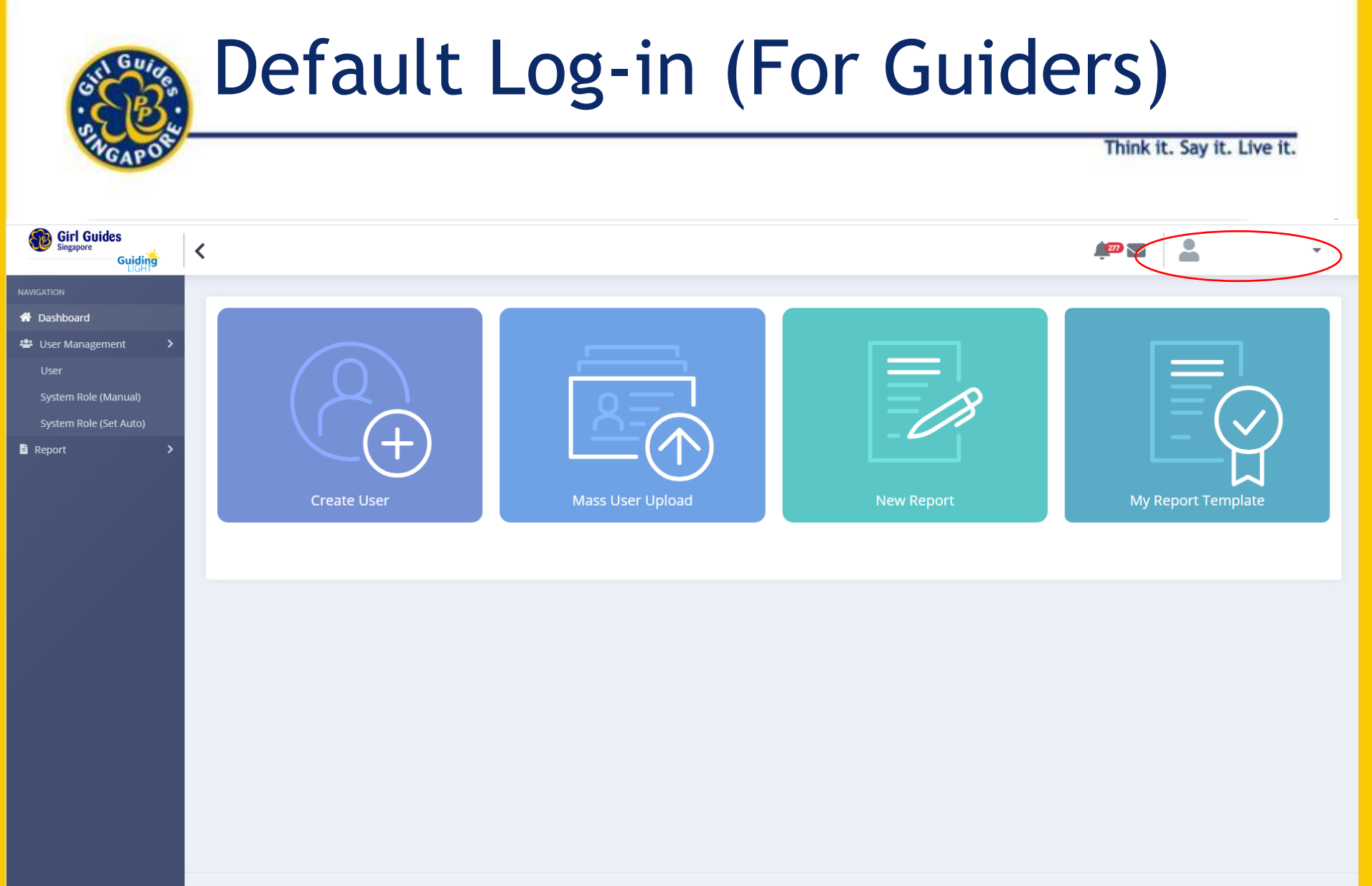

Copyright © 2021 Three Learning. All rights reserved.

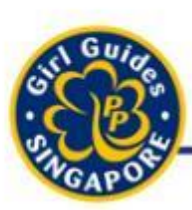

## **Course-Courselet Concept**

Think it. Say it. Live it.

#### Course

- A Course is made up of one or many courselets
- Aka Module in the 5-Point Programme

#### Courselet

- A courselet:
  - a short, 10 to 15 minutes module
  - Can be:
    - Traditional SCORM training, assessment, survey (reflection)
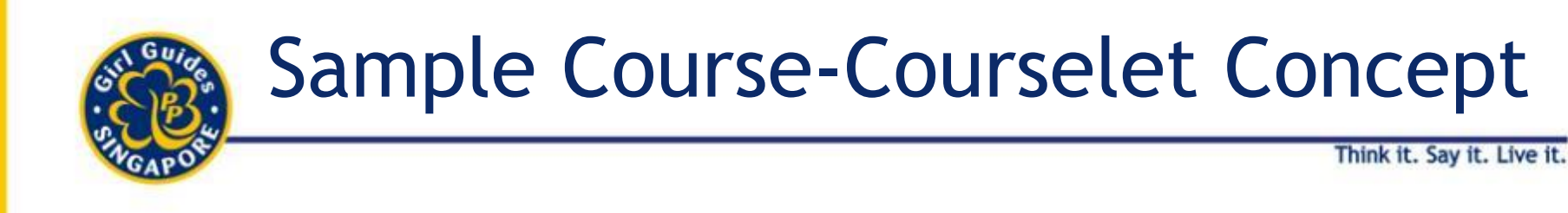

#### 5-Point Programme Course Structure

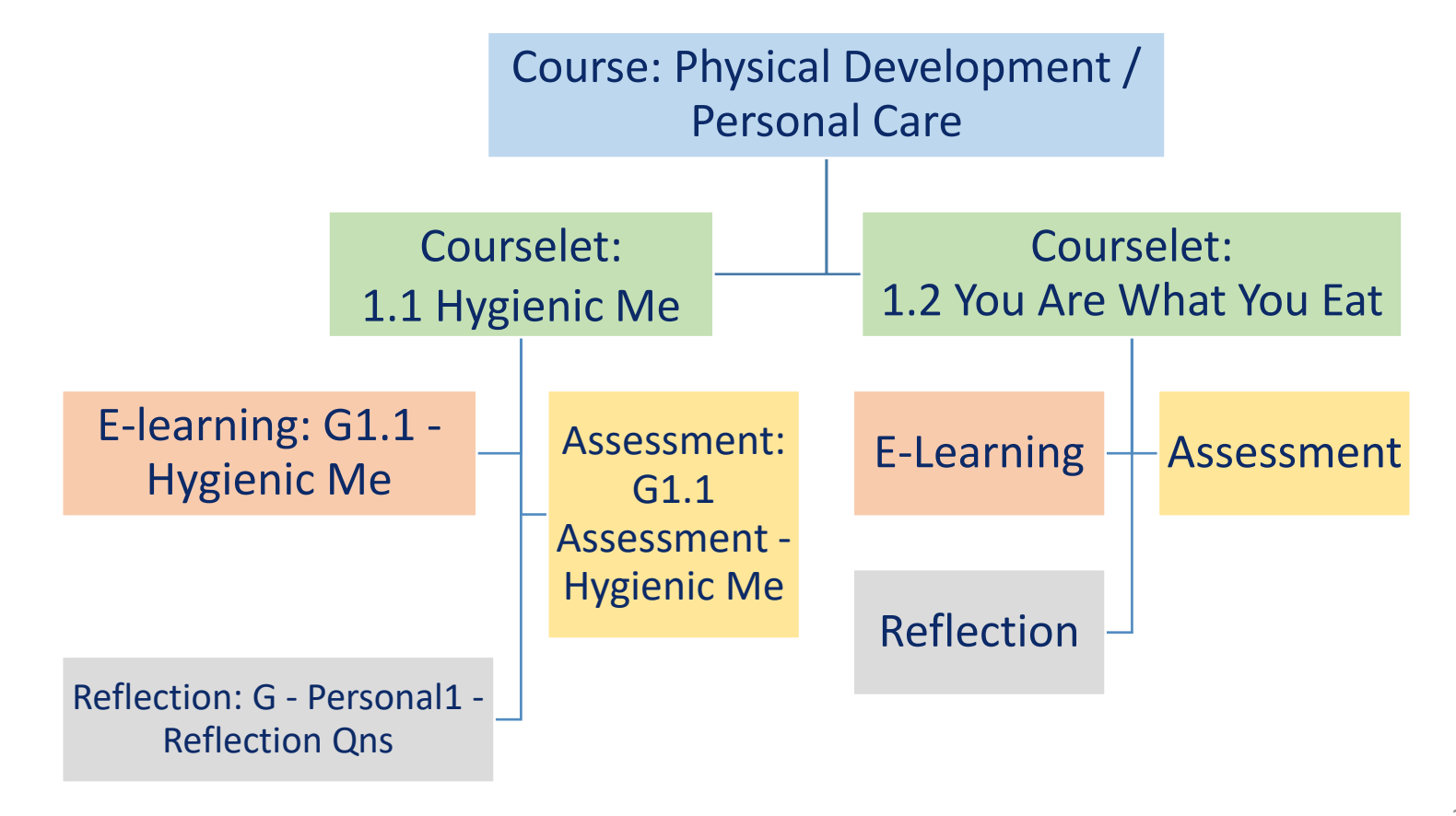

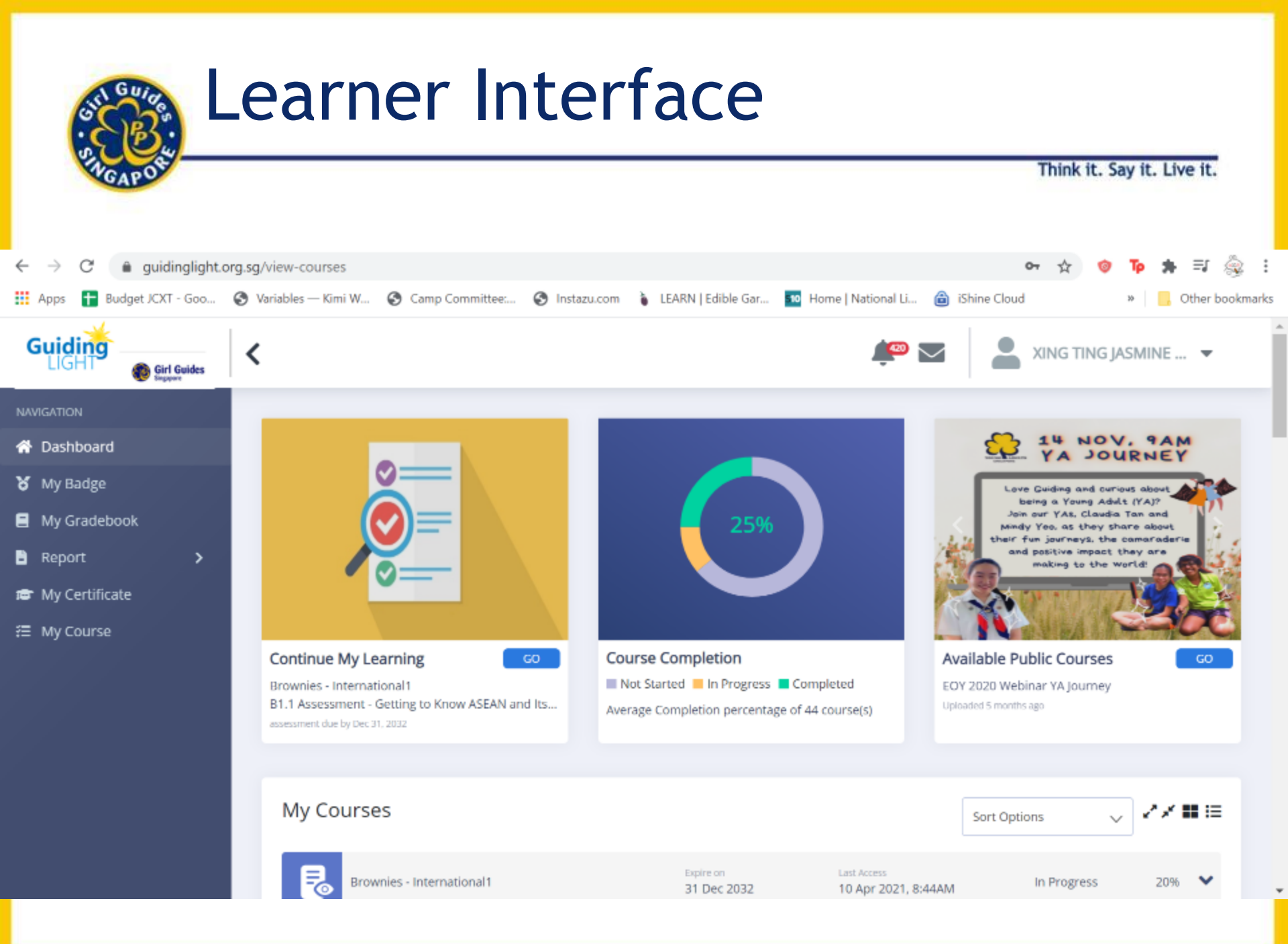

| GAPO                                                         |                                                                                                    |                                                      |                                                                            | Think it. Say                            | y it. Live it. |
|--------------------------------------------------------------|----------------------------------------------------------------------------------------------------|------------------------------------------------------|----------------------------------------------------------------------------|------------------------------------------|----------------|
| Citrix Get $  {f x}  \mid  {f O} $ (2) What $  {f x}  \mid $ | 😙 Telegram 🗙 🛛 🐭 EW: Erro 🗙 🛛 🚳 Beginner 🗙 🚳 GGS                                                    | × Beginner ×                                         | 🖉 Cant fin 🗙 🚳 Edit Page                                                   | ×   + 🔹                                  | . – 0          |
| → C                                                          | sg/view-courses                                                                                     |                                                      |                                                                            | ው 🟠 🧐                                    | тр 🛊 🗐         |
| Apps 🖶 Budget JCXT - Goo 🦿                                   | i Variables — Kimi W 🔇 Camp Committee 🔇 Instazu.com                                                 | LEARN   Edible Gar                                   | Home   National Li 🔞 iShine (                                              | lloud                                    | » 🧧 Other b    |
| uiding                                                       | <                                                                                                   |                                                      | 🔎 🔤                                                                        | XING TING JAS                            | SMINE 🔻        |
| Girl Guides                                                  |                                                                                                    |                                                      |                                                                            |                                          |                |
| IGATION                                                      | My Courses                                                                                          |                                                      | Sort                                                                       | Option                                   | //∎≣           |
| Dashboard                                                    |                                                                                                    |                                                      |                                                                            | opilot v                                 |                |
| My Badge                                                     | Brownies - International 1                                                                          | Expire on<br>31 Dec 2032                             | Last Access<br>10 Apr 2021, 8:44AM                                         | In Progress                              | 20%            |
| My Gradebook                                                 |                                                                                                    |                                                      | · · ·                                                                      |                                          |                |
| Report >                                                     | Guides - Personal1                                                                                  | Expire on<br>31 Dec 2032                             | Last Access IO FI<br>01 Apr 2021, 12:2: (1150                              |                                          | 9% 🗸           |
| My Certificate                                               |                                                                                                    |                                                      | Z-A t                                                                      | o show                                   |                |
|                                                              |                                                                                                    | Expire on<br>31 Dec 2032                             | 13 Jan 2021, 4:37F Brow                                                    | /nie/                                    | 0% 🗸           |
| My Course                                                    | Guides - Community2                                                                                 |                                                      |                                                                            |                                          |                |
| My Course                                                    | Guides - Community2                                                                                 |                                                      | Guid                                                                       | e Courses)                               |                |
| My Course                                                    | Guides - Community2                                                                                 | Expire on 20 Nov 2022                                | Last Access<br>19 Dec 2020, 11:41AM                                        | e Courses)<br>In Progress                | 42% 💙          |
| My Course                                                    | Guides - Community2                                                                                 | Expire on<br>20 Nov 2022                             | Last Access<br>19 Dec 2020, 11:41AM                                        | e Courses)<br>In Progress                | 42%            |
| My Course                                                    | Guides - Community2                                                                                 | Expire on<br>20 Nov 2022<br>Expire on<br>31 Dec 2032 | Last Access<br>19 Dec 2020, 11:41AM<br>Last Access<br>19 Dec 2020, 11:38AM | e Courses)<br>In Progress<br>In Progress | 42% <b>×</b>   |
| My Course                                                    | Guides - Community2 COY 2020 Webinar BPA & Programme Planning Guiders - Community Guides' Resources | Expire on<br>20 Nov 2022<br>Expire on<br>31 Dec 2032 | Lust Access<br>19 Dec 2020, 11:41AM<br>Last Access<br>19 Dec 2020, 11:38AM | e Courses)<br>In Progress<br>In Progress | 42% 💙          |

# Recent Completed Courses

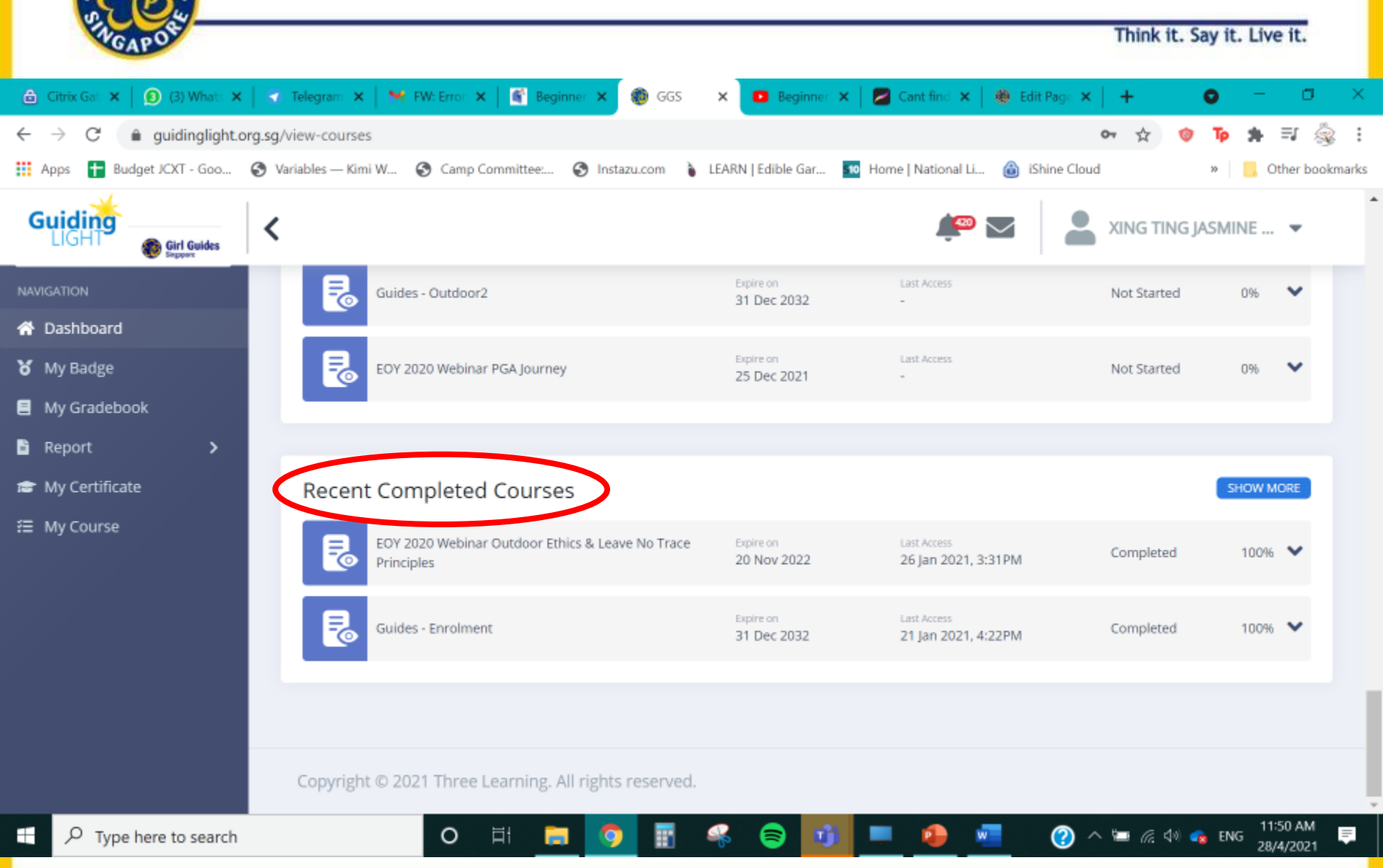

| SH GAPOR                              |                                                                    |                             | •                                  | Think it. Sa | ay it. Live it.            |
|---------------------------------------|--------------------------------------------------------------------|-----------------------------|------------------------------------|--------------|----------------------------|
| Citrix Gat 🗙 🛛 🔕 (3) What: 🗙 🗍 🤇      | ) Telegram 🗙   🎽 FW: Error 🗙   🍯 Beginner 🗙 🔞 GG:                  | S 🗙 🖸 Beginner 🗙            | 📔 💋 Cant find 🗙 📔 🏶 Edit Page      | ×   +        | o - a                      |
| → C  a guidinglight.org.sg            | /view-courses<br>Variables — Kimi W 🔇 Camp Committee 🔇 Instazu.com | 🐌 LEARN   Edible Gar 💶      | 🛛 Home   National Li 🏾 🙆 iShine (  | or 🛧 🧇       | 🍺 🌲 🗐 쵫<br>» 📙 Other bookm |
| Guiding<br>LIGHT Ouides               |                                                                    |                             | <u>i</u>                           |              | SMINE 🔻                    |
| AVIGATION                             | Guides - Outdoor2                                                  | Expire on<br>31 Dec 2032    | Last Access                        | Not Started  | 0% 🗸                       |
| Dashboard<br>My Badge<br>My Gradebook | EOY 2020 Webinar PGA Journey                                       | Expire on<br>25 Dec 2021    | Last Access                        | Not Started  | 0% 🗸                       |
| Report ><br>My Certificate            | Recent Completed Courses                                           |                             |                                    |              | SHOW MORE                  |
| My Course                             | EOY 2020 Webinar Outdoor Ethics & Leave No Tra<br>Principles       | ce Expire on<br>20 Nov 2022 | Last Access<br>26 Jan 2021, 3:31PM | Completed    | 100% 💙                     |
| All                                   | Guides - Enrolment                                                 | Expire on<br>31 Dec 2032    | Last Access<br>21 Jan 2021, 4:22PM | Completed    | 100% 💙                     |
| existing<br>Courses                   | Converget © 2021 Three Learning. All rights reconv                 | ad                          |                                    |              |                            |

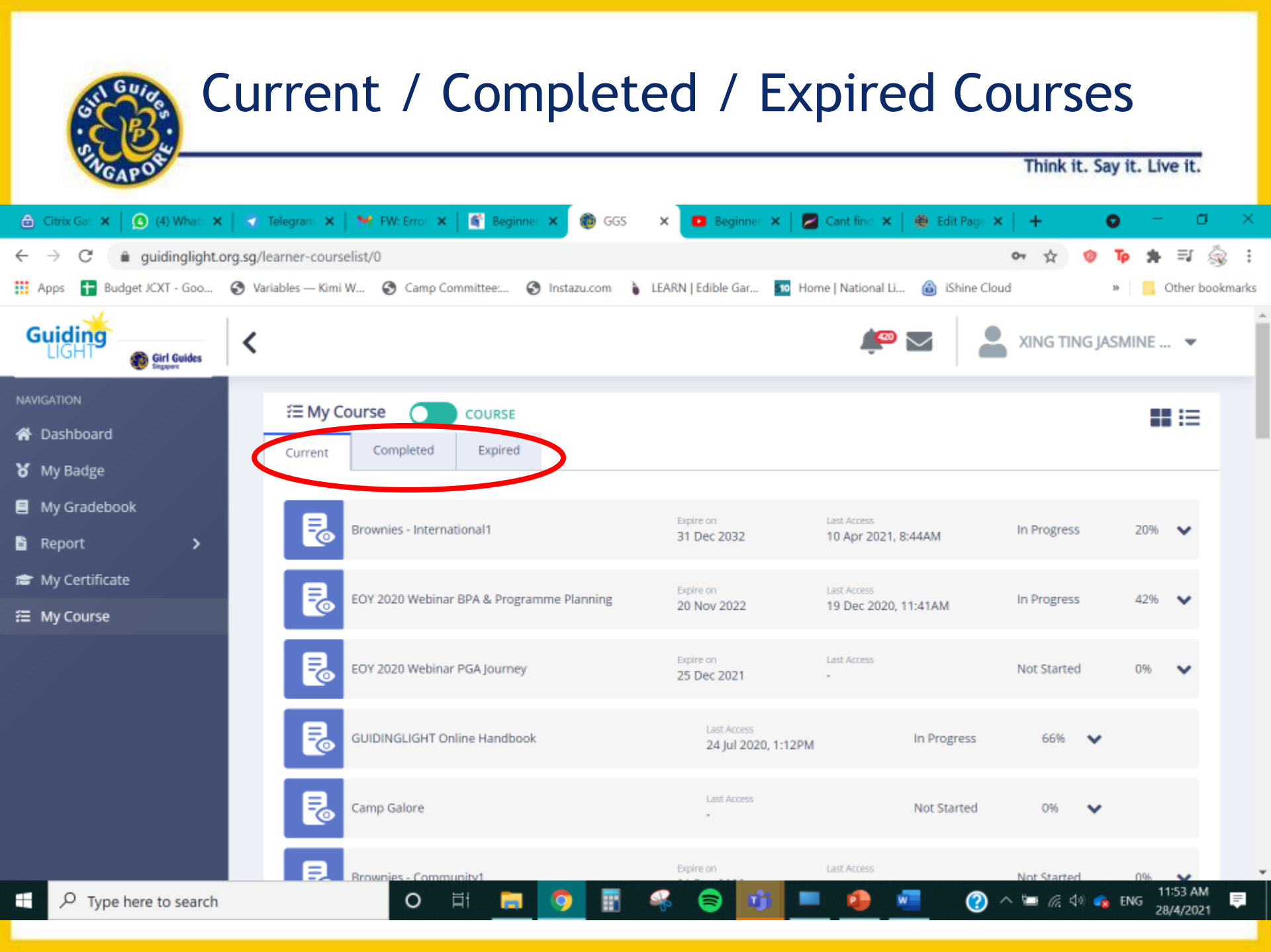

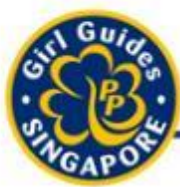

### My Gradebook

Think it. Say it. Live it.

| NAVIGATION       |   | 🗏 My Gradebook                           |   |
|------------------|---|------------------------------------------|---|
| 🕈 Dashboard      |   |                                          |   |
| 🎖 My Badge       |   | Gradebook Title Guides_Personal1to3      | ~ |
| My Gradebook     |   |                                          |   |
| 🖹 Report         | > | Gradebook Title Guides_Home1to3          | ~ |
| 🖨 My Certificate |   | Gradebook Title Guides_Outdoor1to3       | ~ |
| Æ My Course      |   |                                          |   |
|                  |   | Gradebook Title Guides_Community1to3     | * |
|                  |   | Gradebook Title Guides_International1to3 | ~ |

Bronze / Golden Bar: Completion of 5 Modules (1 module from each of the 5-Point) Silver: Completion of another 5 Module Gold / Golden Hand: Completion of all modules.

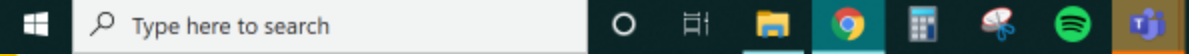

**Guides/Brownies: 90% Completion for the overall** 

28/4/2021

🔨 🔄 🌈 🕼 🝖 ENG

N

 $\bigcirc$ 

# My Gradebook (E-Learning)

| MGAPOR                          |                                                                                |                                                | Think it. Say    | it. Live it.  |
|---------------------------------|--------------------------------------------------------------------------------|------------------------------------------------|------------------|---------------|
| 🔓 Citrix Gateway 🗙 🗴 😒          | WhatsApp X d Google Forms Limiter - Ho                                         | 🛛 🗙 🛛 Telegram Web 💦 🔹 🔞 GGS                   | × + 0            | ) – a ×       |
| ← → C ⓐ guidinglight.org        | .sg/view-learner-gradebook<br>🖲 Variables — Kimi W 🔇 Camp Committee: 🔇 Instazu | u.com 🧯 LEARN   Edible Gar 💶 Home   National L | or Q 🖈           | 🛛 🍺 🌲 🎡 🗄     |
| Guiding<br>LIGHT @ Girt Guides  | <                                                                              |                                                | 🗯 🔤 💄 JAE YUN CH | ARLOTTE 🔻     |
| NAVIGATION                      | Guides - Outdoor2                                                              |                                                |                  | Score(%)      |
| 🛠 Dashboard                     | scorm12<br>G2.1 - Get to Know the Local Flora and Fauna                        |                                                | Completed        | 10            |
| <b>X</b> My Badge               | assessment<br>G2.1 Assessment - Get to Know the Local Flora and Fa             | auna                                           | Pass             | 15            |
| Report >                        | scorm12<br>G2.2 - Observing the Local Flora and Fauna                          | E-Learning                                     | Completed        | 10            |
| 💼 My Certificate<br>🖀 My Course | assessment<br>G2.2 Assessment - Observing the Local Flora and Faur             | 1. Completed<br>2. Not Started                 | Pass             | 15            |
|                                 | scorm12<br>G2.3 - Be an Agent of Change                                        | 3. In Progress                                 | Not Started      | 0             |
|                                 | assessment<br>G2.3 Assessment - Be an Agent of Change                          |                                                | Fail             | 0             |
|                                 | scorm12<br>G2.4 - Map the Way                                                  |                                                | Not Started      | 0             |
| 溍 My Course                     | scorm12<br>G2.4 - Map the Way                                                  |                                                | In Progress      | 0             |
| Type here to search             | O Ħ 🗖 🦻                                                                        | 1 🐐 😂 😼 🧶 🐖                                    | (2) ~ (2) ~ (2)  | ENG 28/4/2021 |

#### My Gradebook (Assessment) Think it. Say it. Live it. 🕓 WhatsApp 🐻 Google Forms Limiter - Ho 🗙 🛛 🌍 Telegram Web σ. GGS × × 0 Â $\leftarrow \rightarrow$ C guidinglight.org.sg/view-learner-gradebook Q 0-\$ Apps Budget JCXT - Goo... 🚱 Variables — Kimi W.... 🚱 Camp Committee:... 🚱 Instazu.com 🧯 LEARN | Edible Gar... Home | National Li... iShine Cloud +Other bookmarks Guiding < JAE YUN CHARLOTTE ... 🔻 Girl Guides Guides - Outdoor2 Score(%) 🖀 Dashboard Completed 10 G2.1 - Get to Know the Local Flora and Fauna 🎖 My Badge assessment 15 Pass G2.1 Assessment - Get to Know the Local Flora and Fauna My Gradebook Assessments My Course 1. Pass assessment 4 Mark Pending G1.4 Assessment - Keep the Diseases at Bay 2. Fail 3. Mark Pending 0 Not Started G2.3 - Be an Agent of Change (Guider hasn't assessment 0 Fail G2.3 Assessment - Be an Agent of Change marked) Not Started 0 4. Not Started G2.4 - Map the Way 5. In Progress 0 Not Started G2.4 Assessment - Map the Way 0 Not Started G - Outdoor2 - Reflection Ons 2:22 PM N P Type here to search +0 甘 $\bigcirc$ 🔨 🔚 🌈 🕼 🕋 ENG = 28/4/2021

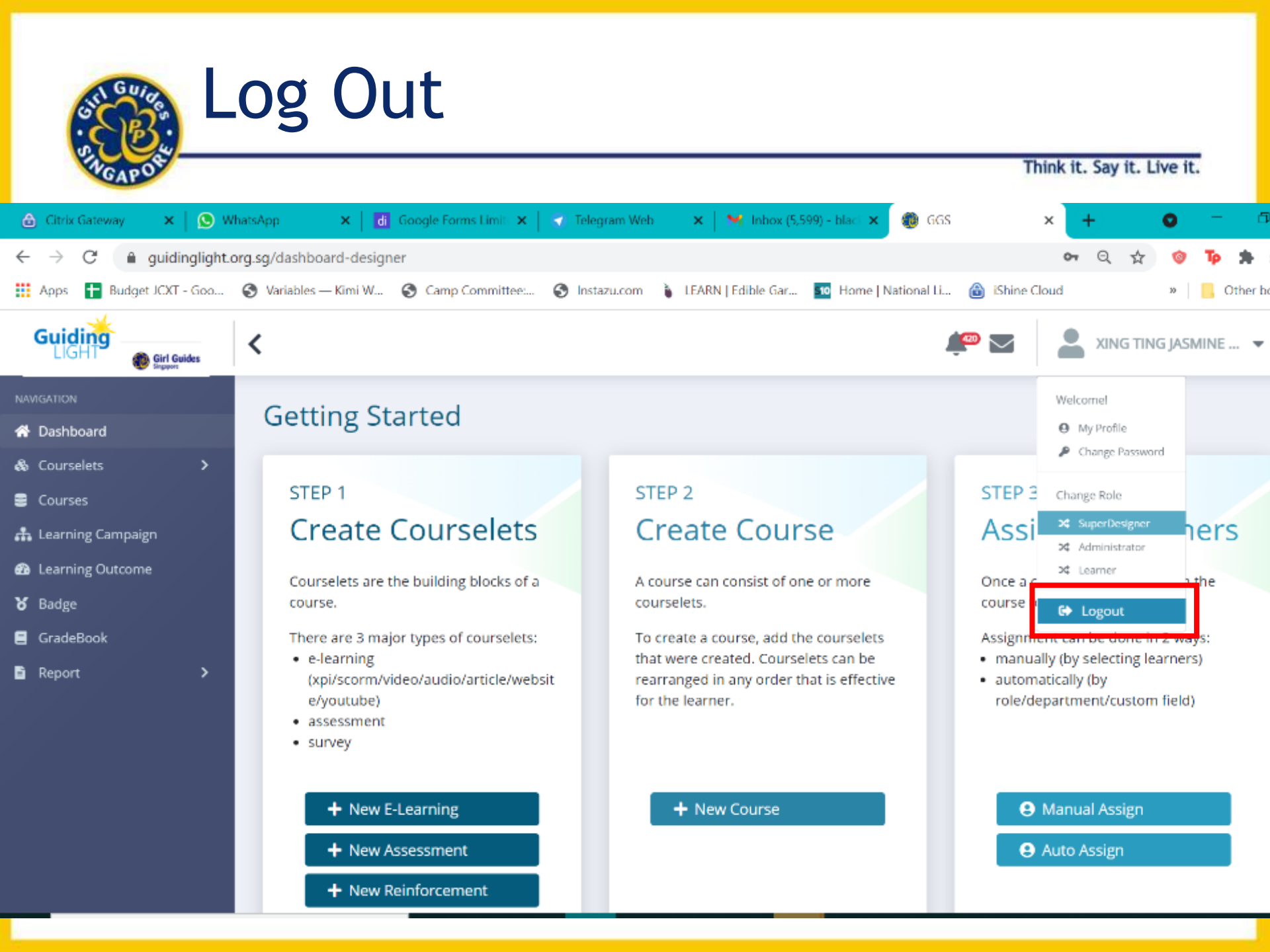

Think it. Say it. Live it.

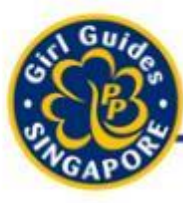

# Creating, Editing of Girls' Accounts

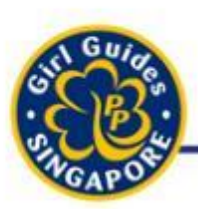

#### Steps to take

Think it. Say it. Live it.

Starting April 2022, Guiders are allowed to:

- Create their own GuidingLIGHT Accounts
- Edit
- Graduate the girls.

Please do not delete the girls' accounts when they graduate.

| Creating New Accounts (Individual)                                       |                                                       |  |  |  |  |  |
|--------------------------------------------------------------------------|-------------------------------------------------------|--|--|--|--|--|
| PAGAP OF                                                                 | Think it. Say it. Live it.                            |  |  |  |  |  |
| 🍐 Search results - Google Drive 🛛 🗙 📄 Meeting Information - Zoom 🛛 🗙 🕇 🕂 | ✓ - ∅ ×                                               |  |  |  |  |  |
| view-users                                                               | 🖻 🖈 🖽 🏶 :                                             |  |  |  |  |  |
| <                                                                        |                                                       |  |  |  |  |  |
|                                                                          |                                                       |  |  |  |  |  |
| 🐣 Users                                                                  | Select All 📋 Delete 🛃 Upload Create Search 🔍          |  |  |  |  |  |
| <ul> <li>Username</li> <li>Last Name</li> <li>First N</li> </ul>         | me     Status    Created At   Last Login At    Action |  |  |  |  |  |

#### To Create Individual Accounts, click on "Create"

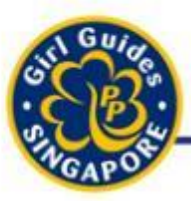

#### Creating New Accounts (Individual)

Think it. Say it. Live it.

#### Let Create New User

| Account Information     |                                         |                          |               |
|-------------------------|-----------------------------------------|--------------------------|---------------|
| Username*               | Preferred Name                          | Organisation Role*       |               |
|                         |                                         | Select Organisation Role | ~             |
| First Name              | Last Name*                              |                          |               |
|                         |                                         | Management               | 2FA           |
| Email*                  | Designation                             | Start Date *             | Expiry Date * |
|                         |                                         | 01/07/2022               | dd/mm/yyyy    |
| Departments             |                                         |                          |               |
| Department Level*       | Department*                             |                          |               |
| School 🗸                | Raffles Girls' School $\qquad$ X $\sim$ |                          |               |
| Other Information ————— |                                         |                          |               |
| Birth_Year              | Graduated                               | Leadership_Position      |               |
|                         |                                         |                          | Cancel        |
|                         |                                         |                          |               |
|                         |                                         |                          |               |

|         | Creating New Accounts (Mass) |                                          |            |          |                     |                                              |              |         |
|---------|------------------------------|------------------------------------------|------------|----------|---------------------|----------------------------------------------|--------------|---------|
|         | GAPOR                        | 9                                        |            |          |                     | Think it.                                    | Say it. Live | it.     |
| 💧 Sean  | ch results - Google Drive    | × 🛛 🖸 Meeting Information - Zoom 🛛 × 📔 + |            |          |                     |                                              | × -          | - 0 ×   |
| view-u: | sers                         |                                          |            |          |                     |                                              | 6 🖈 🛗 🗯      | • 🛛 🍈 : |
| <       |                              |                                          |            |          |                     | <u>i</u> i i i i i i i i i i i i i i i i i i |              | •       |
| 4       | 😫 Users                      |                                          |            |          | Select All 📋 Delete | Create Se                                    | arch         | ٩       |
|         | <ul> <li>Username</li> </ul> | Last Name                                | First Name | ≑ Status | 0 Created At        | Last Login At                                | Action       |         |

#### To Create Individual Accounts, click on "Create"

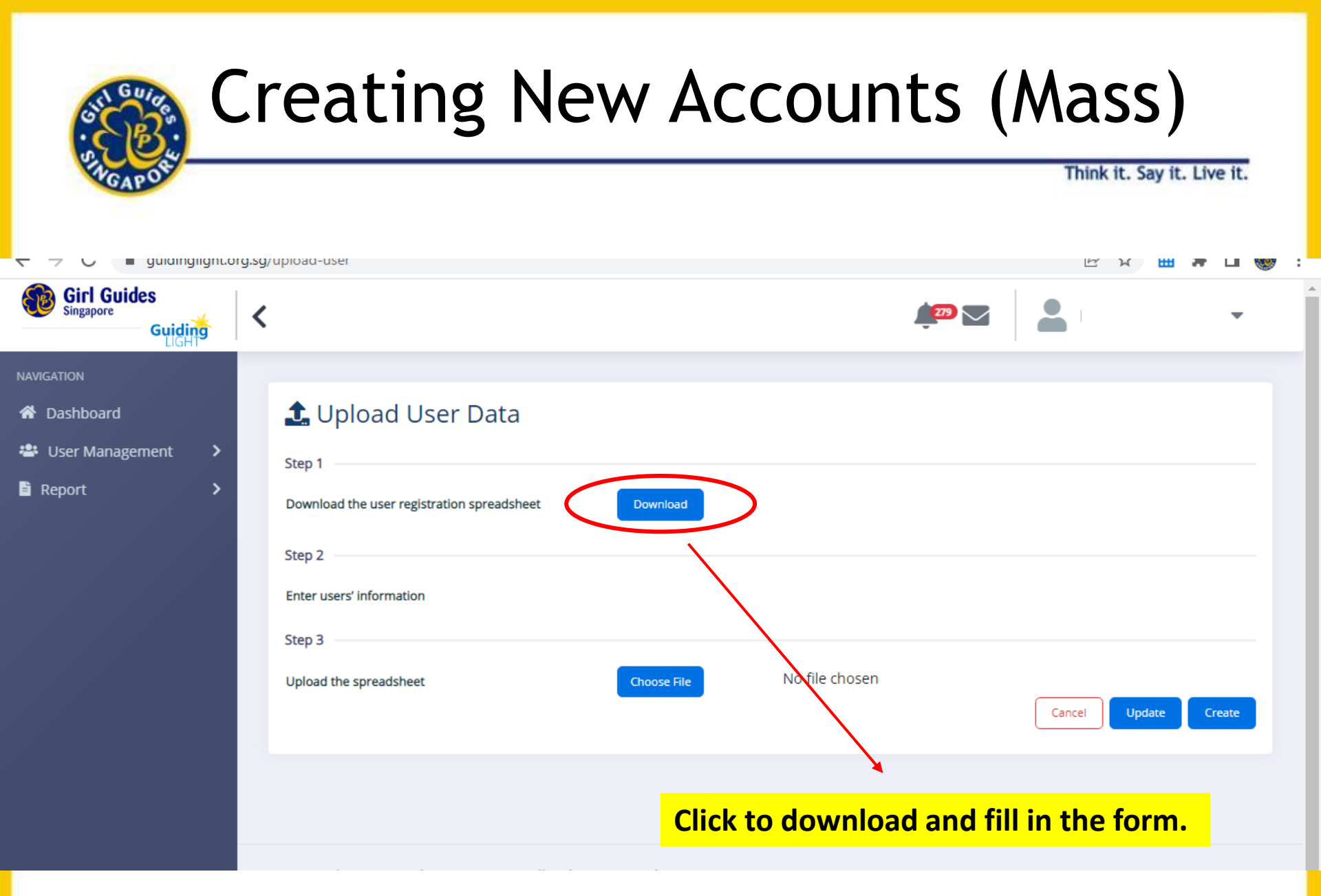

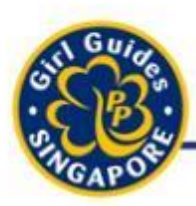

## **Editing New Accounts**

Think it. Say it. Live it.

|                           |                           |                            | Reset 2FA Reset | Reset - Send Email |
|---------------------------|---------------------------|----------------------------|-----------------|--------------------|
| Username*                 | Preferred Name            | Organisation Role*         |                 |                    |
|                           | JASMINE                   | Volunteer Guiders          | ~               |                    |
| First Name                | Last Name*                |                            |                 |                    |
| XING TING JASMINE         | CHEONG                    | Deactivate Lock Management | 2FA             |                    |
| Email*                    | Designation               | Start Date *               | Expiry Date *   |                    |
| jasmine@girlguides.org.sg | Training Officer          | dd/mm/yyyy                 | dd/mm/yyyy      |                    |
| Departments               | Department                |                            |                 |                    |
| Department Level          | Department                |                            |                 |                    |
| School                    | Girl Guides Singapore X 🗸 |                            |                 |                    |
| Other Information         |                           |                            |                 |                    |
| Birth_Year                |                           | Leadership_Position        |                 |                    |
|                           | Graduated                 | Select value V             | ]               |                    |
|                           |                           |                            |                 |                    |
|                           |                           |                            |                 | Cancel Update      |

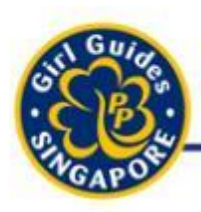

#### **Reset Password**

Think it. Say it. Live it.

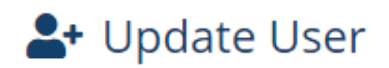

Account Information

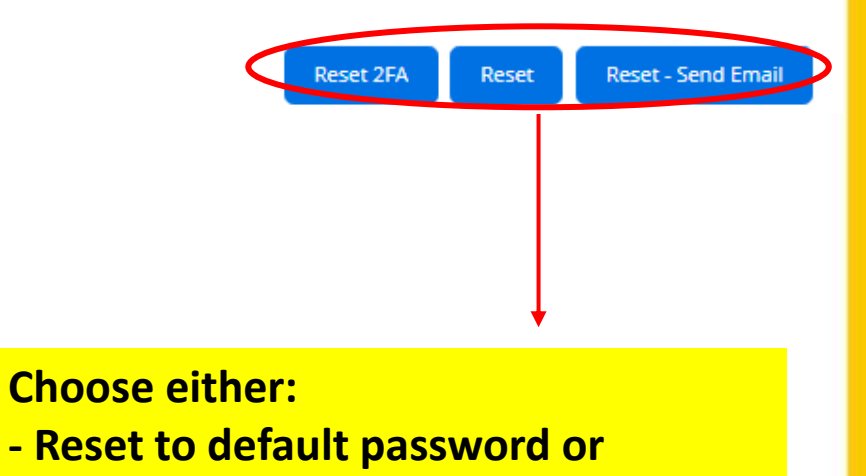

- Reset – Send EMmil

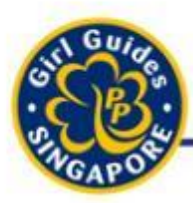

# Graduating girls

Think it. Say it. Live it.

|                                        |                           |                                                               | Reset 2FA         | Reset  | Reset - Send Email |
|----------------------------------------|---------------------------|---------------------------------------------------------------|-------------------|--------|--------------------|
| Username*                              | Preferred Name            | Organisation Role*                                            |                   |        |                    |
| 7485D                                  | JASMINE                   | Volunteer Guiders                                             | ~                 |        |                    |
| First Name                             | Last Name*                |                                                               |                   |        |                    |
| XING TING JASMINE                      | CHEONG                    | Deactivate Lock Management                                    | 2FA               |        |                    |
| Email*                                 | Designation               | Start Date *                                                  | Expiry Date       | *      |                    |
| jasmine@girlguides.org.sg              | Training Officer          | dd/mm/yyyy                                                    | dd/mm/y           | ууу    | •                  |
| Send me email notification Departments | Department                |                                                               |                   |        |                    |
| School V                               | Girl Guides Singapore X 🗸 | Click here to Gra                                             | duate t           | he gi  | rls.               |
| Other Information                      | Graduated                 | Please do not de<br>Leadersh after they gradu<br>Select Value | elete the<br>ate. | eir ac | count              |
|                                        |                           |                                                               |                   | ſ      | Cancel Update      |

Think it. Say it. Live it.

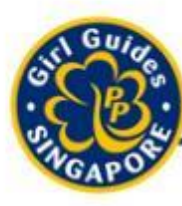

# Manual Marking of Assignments

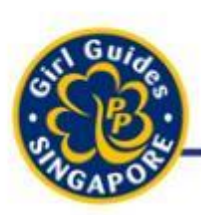

#### Steps to take

Think it. Say it. Live it.

- 1. Decide which Modules your girls need to complete for the year
- 2. Conduct relevant activities in CCA meetings OR get girls to complete modules on GuidingLIGHT
- 3. 'Mark' the assessments on GuidingLIGHT
- 4. System automatically award the relevant awards to the respective girls

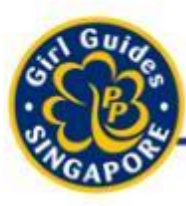

## Award Badge Assignment

Think it. Say it. Live it.

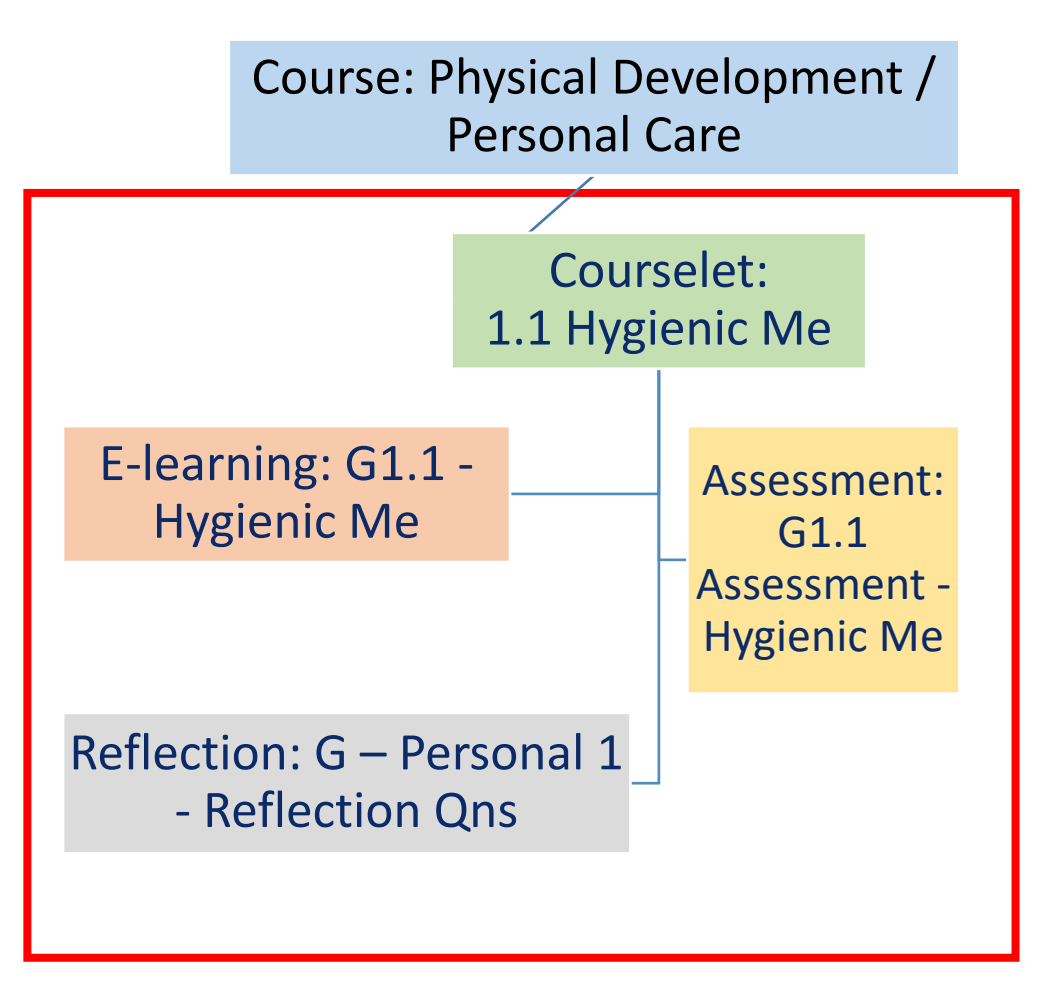

The system keeps a record of the progress completed by the Brownies/Guides.

Each Course has at least **1 compulsory Assessment** (Submission OR Short answer) which requires Guiders to mark.

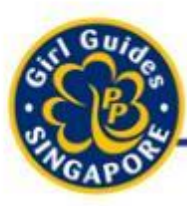

# Award Assignment

Think it. Say it. Live it

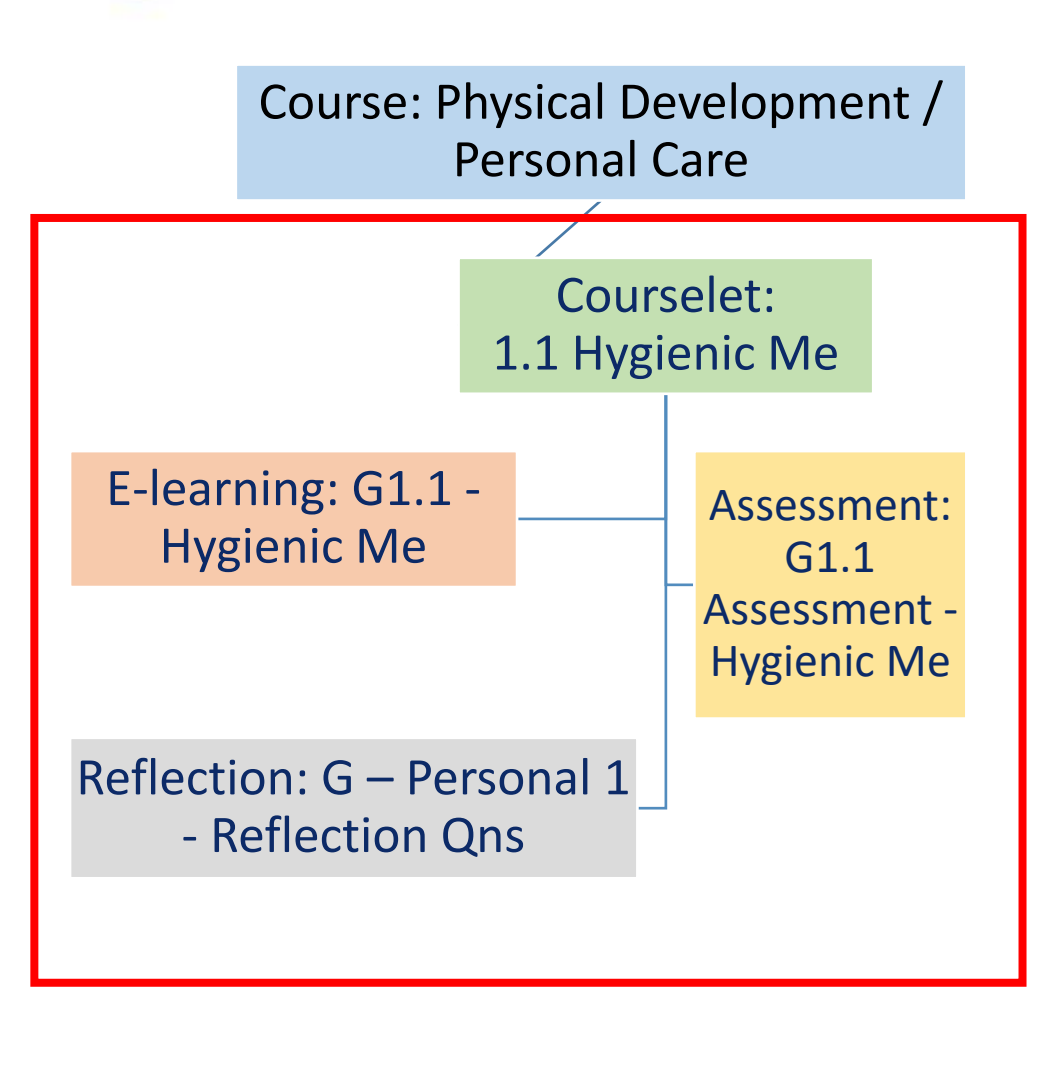

After Guider has completed marking that Assessments, system will automatically assign the Award Badges to the respective Brownie / Guide.

Purpose: to allow Guiders to have the final say to girls' receiving the Award Badges 59

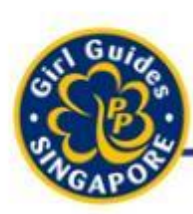

### **Compulsory Assessment**

Think it. Say it. Live it.

- 1 Compulsory Assessment / Course
  - Comes in the form of a Short Answer Question or Submission Assignment
  - Guiders can choose to
    - 1. mark and adjust grades OR
    - 2. Get Brownie / Guide to redo that assessment

Guiders can always generate Assessment reports to know how girls are doing

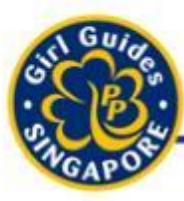

#### **Email Notification about Assessments**

Think it. Say it. Live it.

Message from https://guidinglight.org.sg : Michelle submitted an assessment for 🖷 🗹 grading. Inbox x

Guidinglight <notification@guidinglight.org.sg> to me • 10:01 AM (0 minutes ago) 🛛 🛧 🔸

#### Michelle submitted an assessment for manual grading.

Please login to the https://guidinglight.org.sg to grade the "B1.3 Assessment - Having a Healthy Body and Mind".

(This is a system generated notification message - Please do not reply directly to this email. Thank you.)

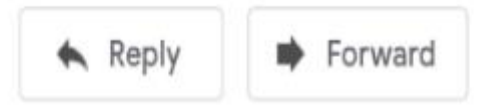

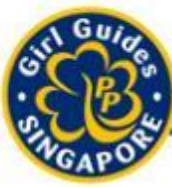

#### **Disable Email Notifications**

|                       |                                                                                                    | ÷ 🖬                                                                                                    |                |
|-----------------------|----------------------------------------------------------------------------------------------------|----------------------------------------------------------------------------------------------------|----------------|
|                       |                                                                                                    |                                                                                                    |                |
| Preferred Name        | Organisation Role*                                                                                                    |                                                                                                    |                |
| JASMINE               | Gulder                                                                                                    |                                                                                                    | ~              |
| Last Name*            |                                                                                                    |                                                                                                    |                |
| CHEONG                | Deactivate Deactivate                                                                                                    | ck 📕 Management 📕 2FA                                                                                                    | 4              |
| Designation           | Start date*                                                                                                    | Expiry date*                                                                                                    |                |
| Training Officer      |                                                                                                    |                                                                                                    |                |
|                       |                                                                                                    |                                                                                                    |                |
| 1                     |                                                                                                    |                                                                                                    |                |
| Department            |                                                                                                    |                                                                                                    |                |
| Girl Guides Singapore | ~                                                                                                    |                                                                                                    |                |
|                       |                                                                                                    |                                                                                                    |                |
|                       |                                                                                                    |                                                                                                    |                |
|                       |                                                                                                    |                                                                                                    |                |
|                       | Preferred Name<br>JASMINE<br>Last Name*<br>CHEONG<br>Designation<br>Training Officer<br>Department<br>Girl Guides Singapore | Preferred Name<br>[ASMINE]<br>Last Name*<br>CHEONG<br>Designation<br>Training Officer<br>Department<br>Girl Guides Singapore | Preferred Name |

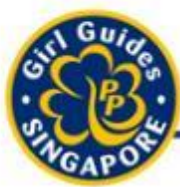

### My Gradebook

Think it. Say it. Live it.

| NAVIGATION       |   | 🗏 My Gradebook                           |   |
|------------------|---|------------------------------------------|---|
| 🕈 Dashboard      |   |                                          |   |
| 🎖 My Badge       |   | Gradebook Title Guides_Personal1to3      | ~ |
| My Gradebook     |   |                                          |   |
| 🖹 Report         | > | Gradebook Title Guides_Home1to3          | ~ |
| 🖨 My Certificate |   | Gradebook Title Guides_Outdoor1to3       | ~ |
| Æ My Course      |   |                                          |   |
|                  |   | Gradebook Title Guides_Community1to3     | * |
|                  |   | Gradebook Title Guides_International1to3 | ~ |

Bronze / Golden Bar: Completion of 5 Modules (1 module from each of the 5-Point) Silver: Completion of another 5 Module Gold / Golden Hand: Completion of all modules.

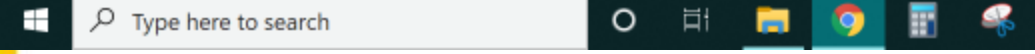

**Guides/Brownies: 90% Completion for the overall** 

28/4/2021

🔨 🔄 🌈 🕼 🝖 ENG

N

 $\bigcirc$ 

#### My Gradebook (Assessment) Think it. Say it. Live it. 🕓 WhatsApp 🐻 Google Forms Limiter - Ho 🗙 🛛 🌍 Telegram Web σ. GGS × × 0 Â $\leftarrow \rightarrow$ C guidinglight.org.sg/view-learner-gradebook Q 0-\$ Apps Budget JCXT - Goo... 🚱 Variables — Kimi W.... 🚱 Camp Committee:... 🚱 Instazu.com 🧯 LEARN | Edible Gar... Home | National Li... iShine Cloud +Other bookmarks Guiding < JAE YUN CHARLOTTE ... 🔻 Girl Guides Guides - Outdoor2 Score(%) 🖀 Dashboard Completed 10 G2.1 - Get to Know the Local Flora and Fauna 🎖 My Badge assessment 15 Pass G2.1 Assessment - Get to Know the Local Flora and Fauna My Gradebook Assessments My Course 1. Pass assessment 4 Mark Pending G1.4 Assessment - Keep the Diseases at Bay 2. Fail 3. Mark Pending 0 Not Started G2.3 - Be an Agent of Change (Guider hasn't assessment 0 Fail G2.3 Assessment - Be an Agent of Change marked) Not Started 0 4. Not Started G2.4 - Map the Way 5. In Progress 0 Not Started G2.4 Assessment - Map the Way 0 Not Started G - Outdoor2 - Reflection Ons 2:22 PM N P Type here to search +0 甘 $\bigcirc$ 🔨 🔚 🌈 🕼 🕋 ENG = 28/4/2021

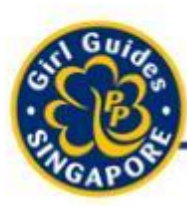

Think it. Say it. Live it.

- There are 2 types of assessments for girls
  - 1. Automatically Marked Assessments
  - 2. Guiders Need to Mark

For every Course, there will be compulsory Assessments Guiders need to mark

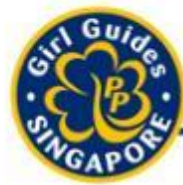

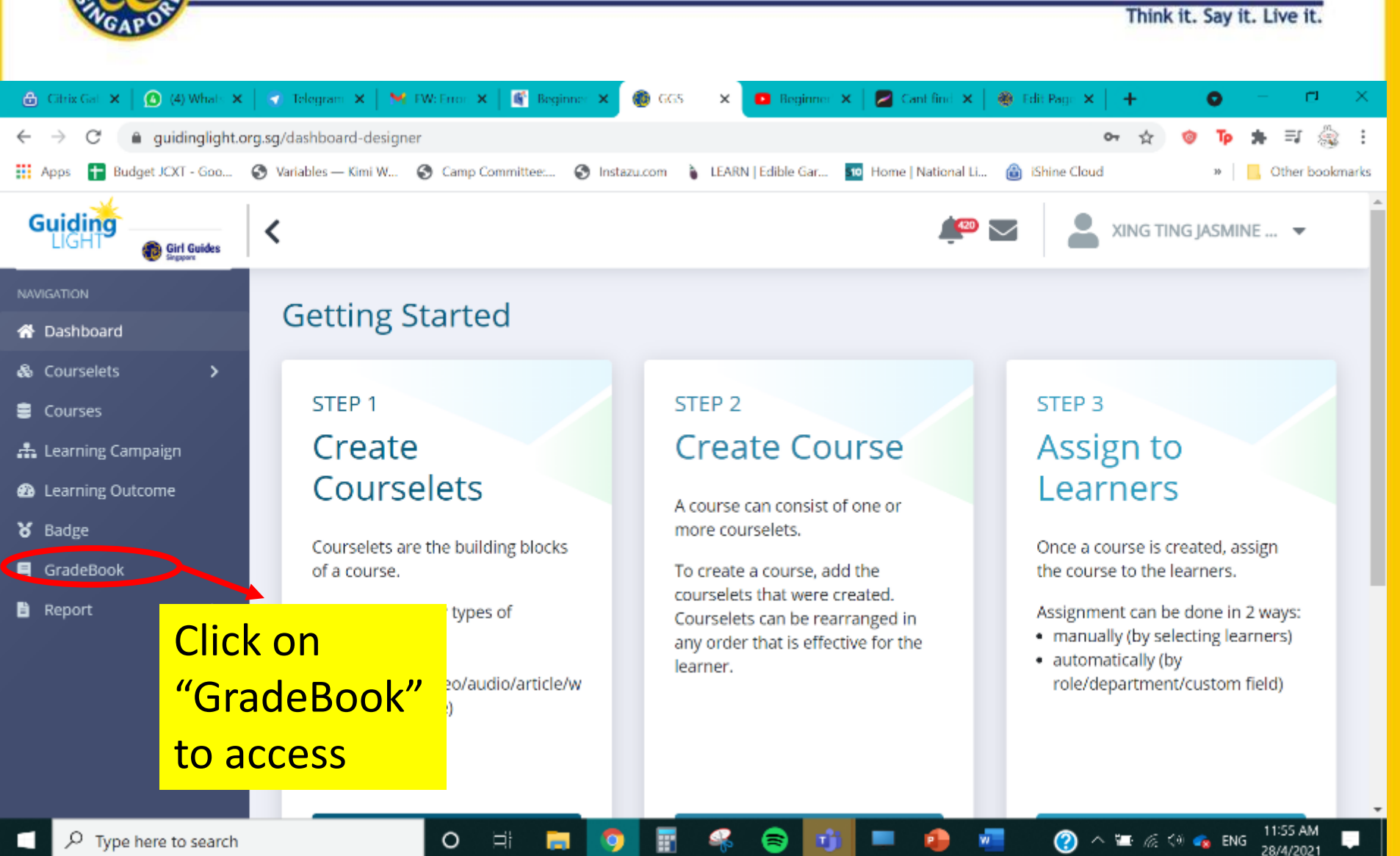

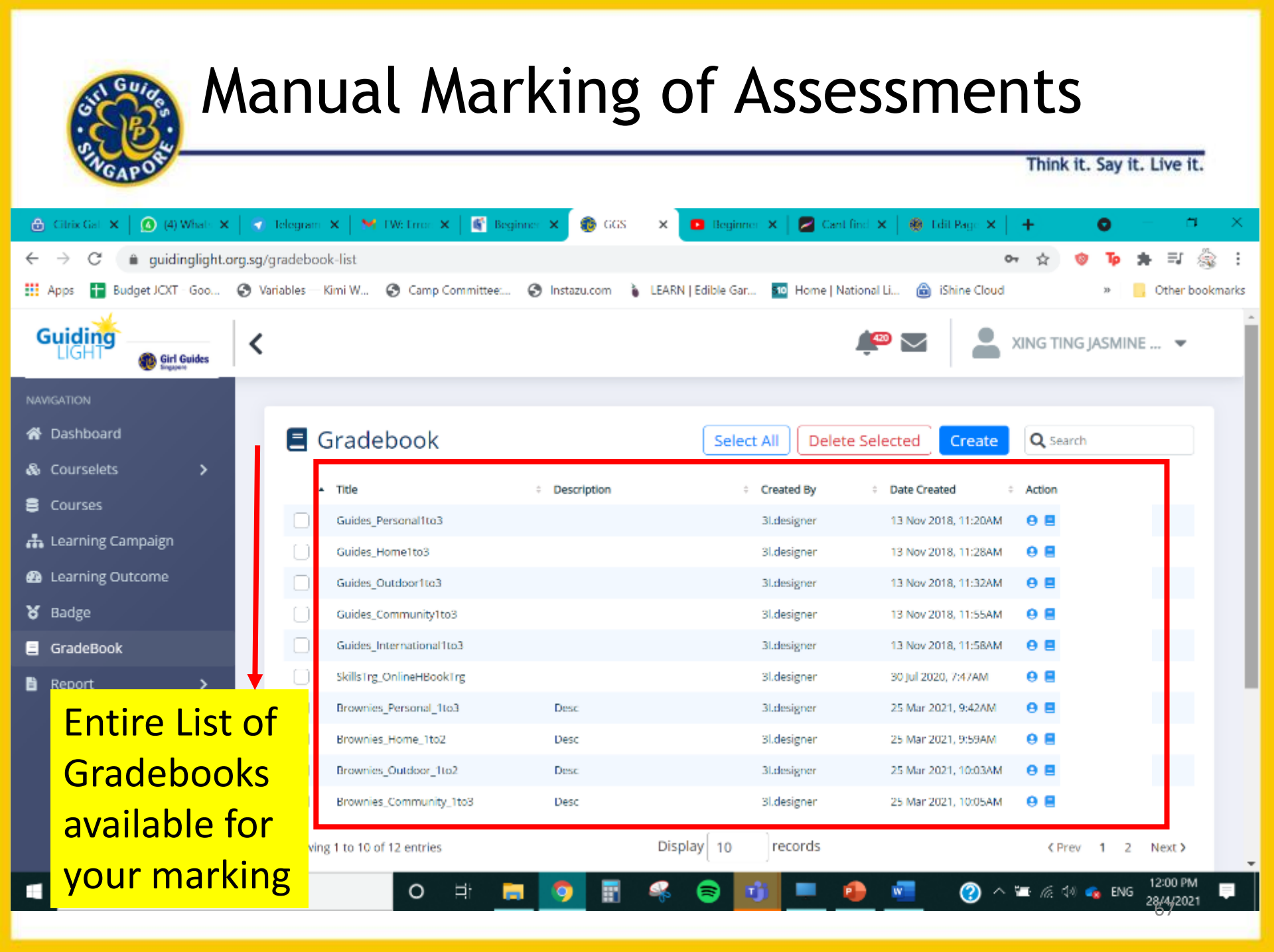

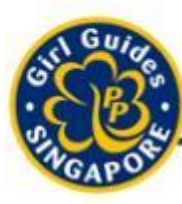

Think it. Say it. Live it.

|          | Created By          | Date Created         | Action |
|----------|---------------------|----------------------|--------|
|          | User View:          | 3 Nov 2018, 11:20AM  | 0      |
|          | Viewing individual  | 3 Nov 2018, 11:28AM  | 0      |
|          | Course              | 3 Nov 2018, 11:32AM  | 0      |
|          | 3l.designer         | 13 Nov 2018, 11:55AM | 8 🔳    |
| G        | radebook View:      | ov 2018, 11:58AM     | θ      |
| Т<br>+ И | ne entire gradebook | for 1 2020, 7:47AM   | θ      |
|          | 3l.designer         | 25 Mar 2021, 9:42AM  | θ      |
|          | 3l.designer         | 25 Mar 2021, 9:59AM  | θ Ξ    |

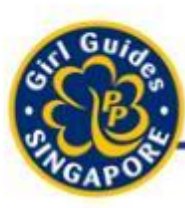

Think it. Say it. Live it.

#### Options to mark assessment

- Individual Assignment
   Mark entire module
- New Option
- Filter girls by 'Birth Year'
- Narrow down search

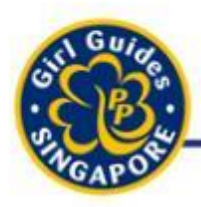

### Filter Girls for Marking

Think it. Say it. Live it.

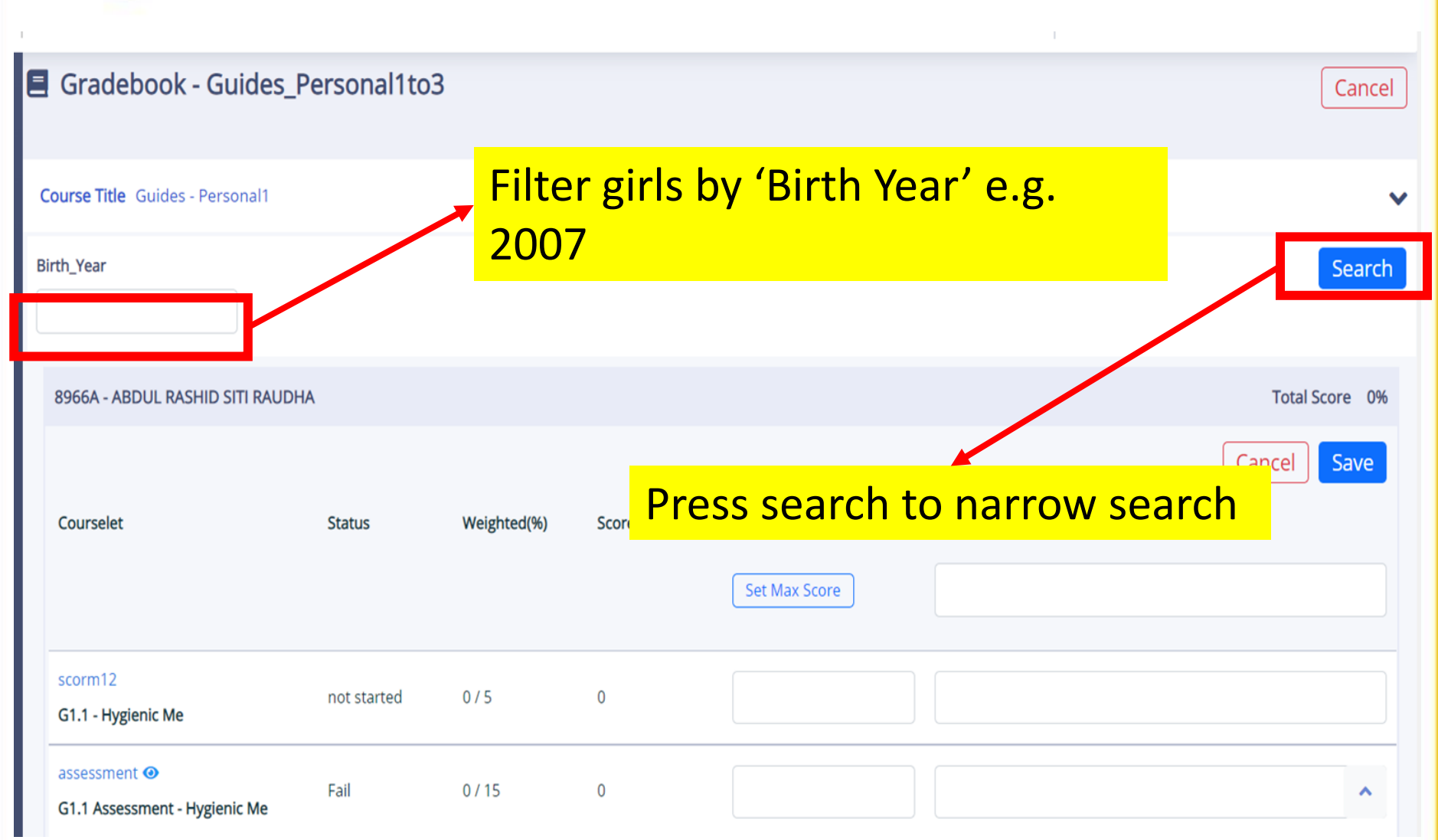

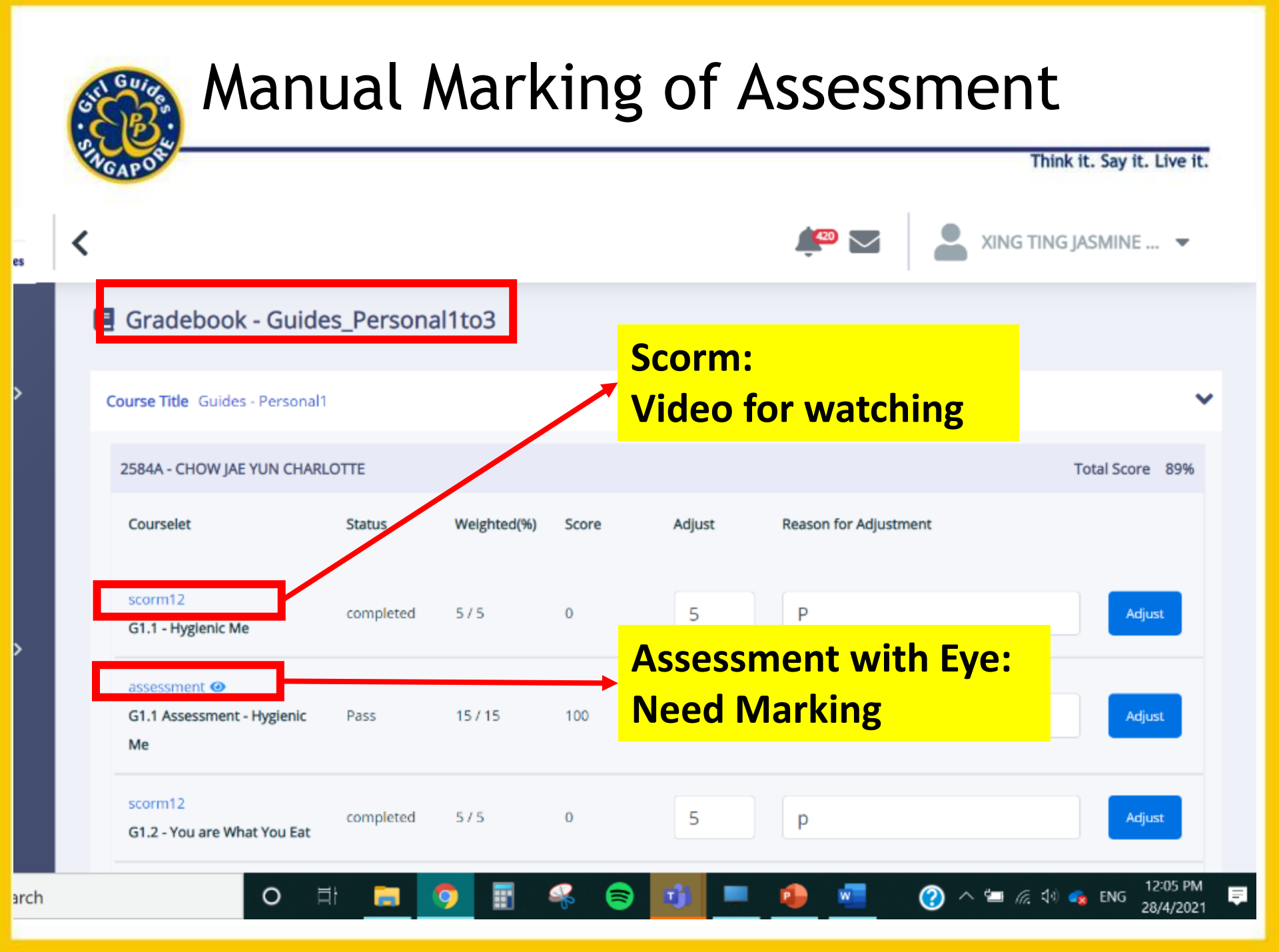

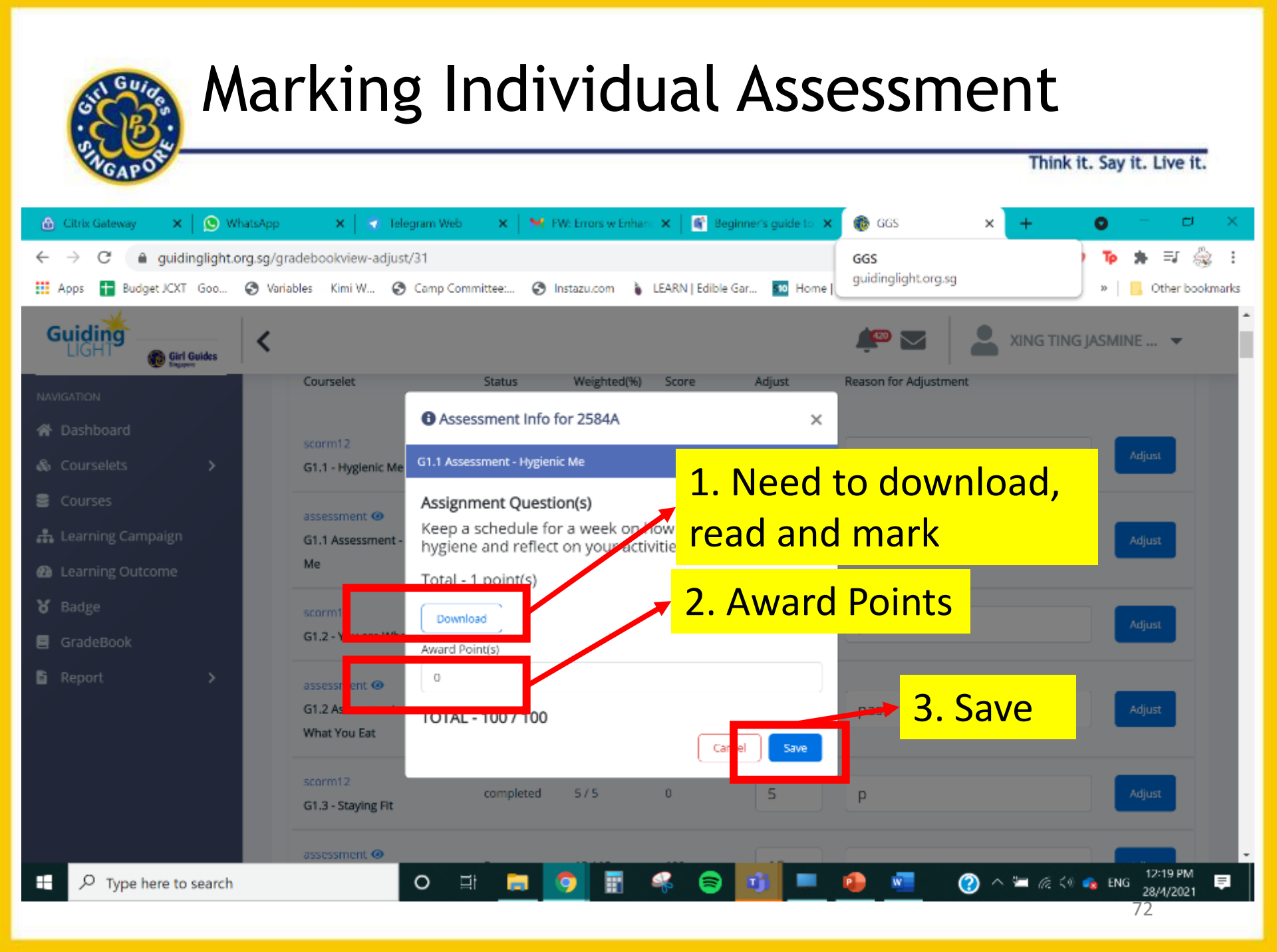
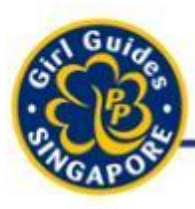

### Marking Individual Assessment

Think it. Say it. Live it.

XING TING JASMINE ... 👻

### < Alternative Method to Mark 🛛 🤎 📼

#### Gradebook - Guides\_Personal1to3

Course Title Guides - Personal1 2584A - CHOW JAE YUN CHARLOTTE Total Score 89% Reason for Adjustment Courselet Status Weighted(%) Score Adjust scorm12 5 P completed 5/5 0 **1. Award Points** G1.1 - Hygienic Me 2. Reason for assessment @ G1.1 Assessment - Hygienic 15/15100 15 Ρ Pass Adjustment Me 3. Adjust to save Points scorm12 completed 5/5Adjust G1.2 - You are What You Eat 12:05 PM 🕋 ENG 28/4/2021

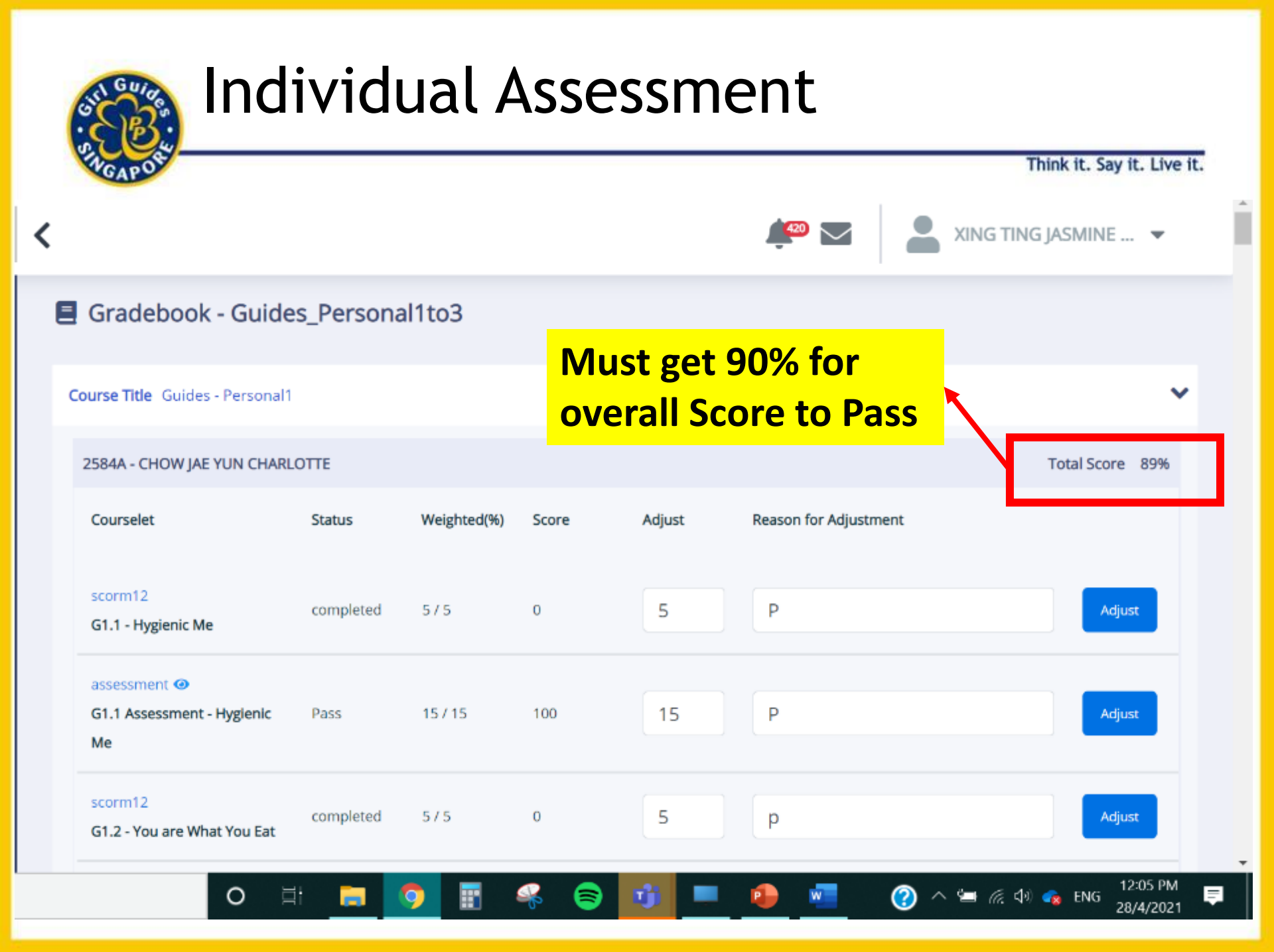

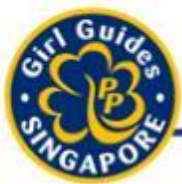

| MGAPOS                                                  |             |             |       |               | Think it. Say it. Live it.                                     |
|---------------------------------------------------------|-------------|-------------|-------|---------------|----------------------------------------------------------------|
| 8966A - ABDUL RASHID SITI RAUDHA                        | ί.          |             |       |               | Total Score 0%                                                 |
|                                                         |             |             |       |               | Cancel                                                         |
| Courselet                                               | Status      | Weighted(%) | Score | Adjust        | Reason for Adjustment                                          |
|                                                         |             |             |       | Set Max Score |                                                                |
| scorm12<br>G1.1 - Hygienic Me                           | not started | 0/5         | 0     |               |                                                                |
| assessment • Hygienic Me                                | Fail        | 0/15        | 0     |               |                                                                |
| scorm12<br>G1.2 - You are What You Eat                  | not started | 0/5         | 0     |               | To Pass the Entire Module.                                     |
| assessment<br>G1.2 Assessment - You are What You<br>Eat | Fail        | 0/15        | 0     |               | <ul> <li>Need to indicate reason<br/>for adjustment</li> </ul> |
| scorm12<br>G1.3 - Staying Fit                           | not started | 0/5         | 0     |               |                                                                |

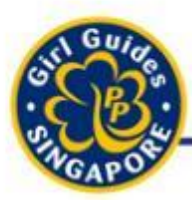

| 8966A - ABDUL RASHI                          |                | cc tha Er   | stire Ma | طبيام  |               |                       | Total Score 0% |
|----------------------------------------------|----------------|-------------|----------|--------|---------------|-----------------------|----------------|
|                                              | TO Pa          | ss the ci   |          | uule.  |               |                       | Cancel Save    |
| Courselet                                    |                | leed to i   | ndicate  | reason | Adjust        | Reason for Adjustment |                |
|                                              | f              | or adjust   | tment    |        | Set Max Score | Passed                |                |
| scorm12<br>G1.1 - Hygienic Me                |                | not started | 0/5      | 0      | 5             | Passed                |                |
| assessment  G1.1 Assessment - Hyg            | jienic Me      | Fail        | 0/15     | 0      | 15            | Passed                |                |
| scorm12<br>G1.2 - You are What Yo            | ou Eat         | not started | 0/5      | 0      | 5             | Passed                |                |
| assessment ④<br>G1.2 Assessment - You<br>Eat | ı are What You | Fail        | 0/15     | 0      | 15            | Passed                |                |
| scorm12<br>G1.3 - Staying Fit                |                | not started | 0/5      | 0      | 5             | Passed                |                |

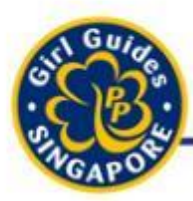

|                                                           |             |             |       | Remember to   |          |               |                |
|-----------------------------------------------------------|-------------|-------------|-------|---------------|----------|---------------|----------------|
| 8966A - ABDUL RASHID SITI RAUDHA                          | 1           |             |       | press 'Save'. |          | -             | Total Score 0% |
|                                                           |             |             |       |               |          |               | Cancel Save    |
| Courselet                                                 | Status      | Weighted(%) | Score | Adjust        | Reason f | or Adjustment |                |
|                                                           |             |             |       | Set Max Score | Passe    | ed            |                |
| scorm12<br>G1.1 - Hygienic Me                             | not started | 0 / 5       | 0     | 5             | Passe    | ed            |                |
| assessment <a>O</a><br>G1.1 Assessment - Hygienic Me      | Fail        | 0 / 15      | 0     | 15            | Passe    | ed            |                |
| scorm12<br>G1.2 - You are What You Eat                    | not started | 0/5         | 0     | 5             | Passe    | ed            |                |
| assessment ④<br>G1.2 Assessment - You are What You<br>Eat | Fail        | 0/15        | 0     | 15            | Passe    | ed            |                |
| scorm12<br>G1.3 - Staying Fit                             | not started | 0/5         | 0     | 5             | Passe    | ed            |                |

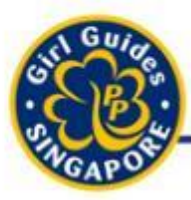

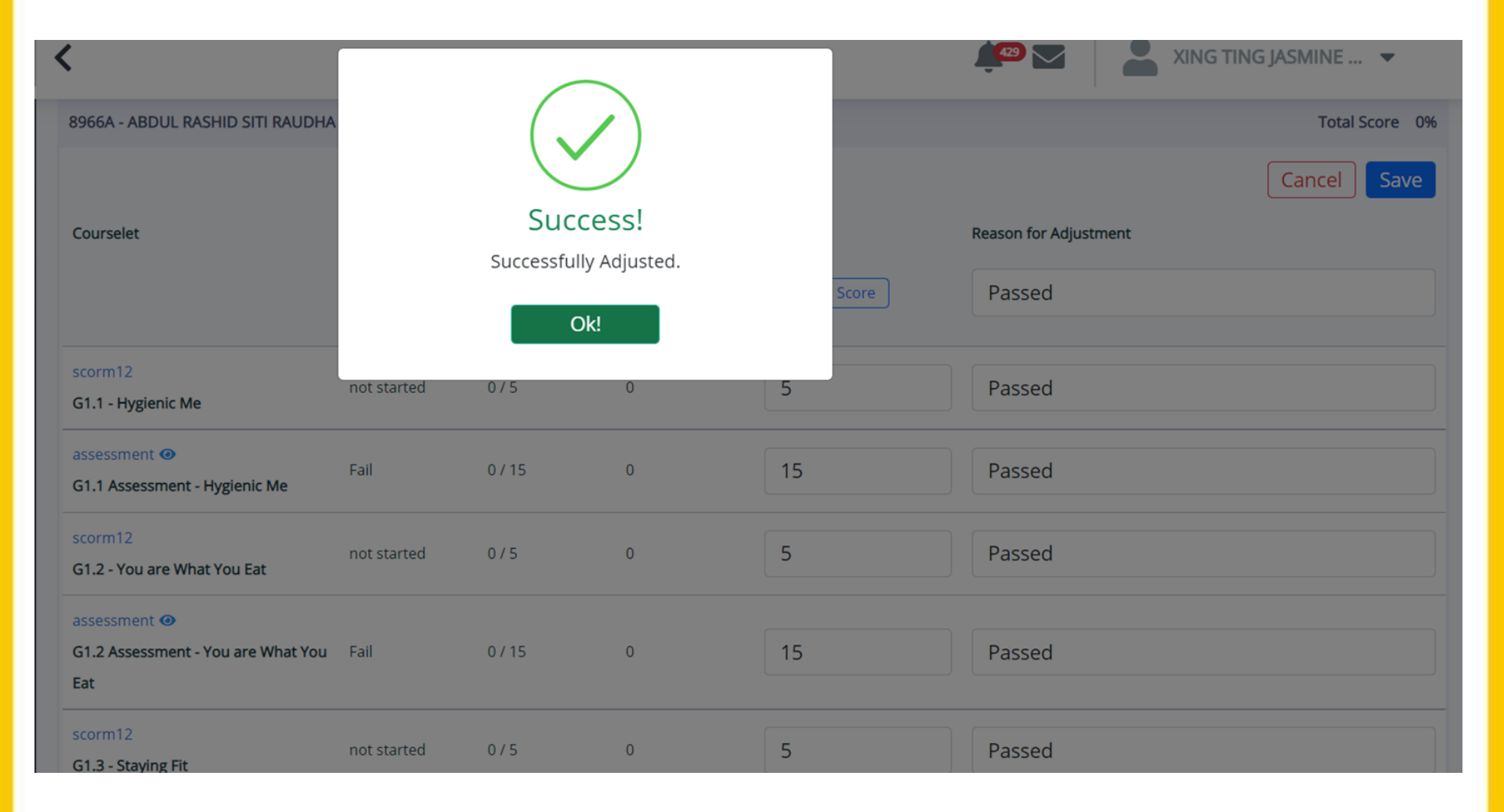

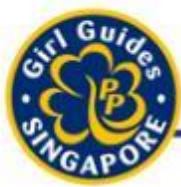

|    | HGAP OF   |             |       |                         |                       | Think it. Say it. Live it. |
|----|-----------|-------------|-------|-------------------------|-----------------------|----------------------------|
| HA |           |             |       |                         |                       | Total Score 100%           |
|    | Status    | Weighted(%) | Score | Adjust<br>Set Max Score | Reason for Adjustment | Cancel Save                |
|    |           |             |       |                         | Overall 100%.         |                            |
|    | completed | 5/5         | 0     | 5                       | Passed                |                            |
|    | Pass      | 15 / 15     | 100   | 15                      | Passed                |                            |
|    | completed | 5/5         | 0     | 5                       | Passed                |                            |
| u  | Pass      | 15 / 15     | 100   | 15                      | Passed                |                            |
|    | completed | 5/5         | 0     | 5                       | Passed                |                            |

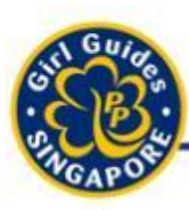

### Marking of Assessments

Think it. Say it. Live it.

- Suggestion for Marking:
  - Once every 3 or 6 months
  - 5 Modules / Year
  - Divide between Guiders (1 2 Module / Guider)

### Instruction for your girls

- 1. Inform them which Course to complete within a stipulated deadline
- 2. Inform them when marking will be completed by
- 3. Girls to check on their own assignment results

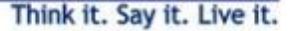

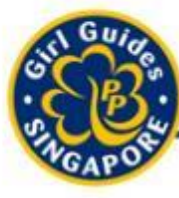

# Awarding of Proficiency Badges

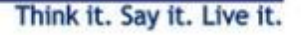

- 1. Prepare what badges and the names of girls you need to award to
- 2. Go to 'Badge'

Steps

- 3. Type name of Badge and press 'search'
- 4. Choose badge
- 5. Click on 'Award' button
- 6. Search for girls to award badge
- 7. Award individually or mass

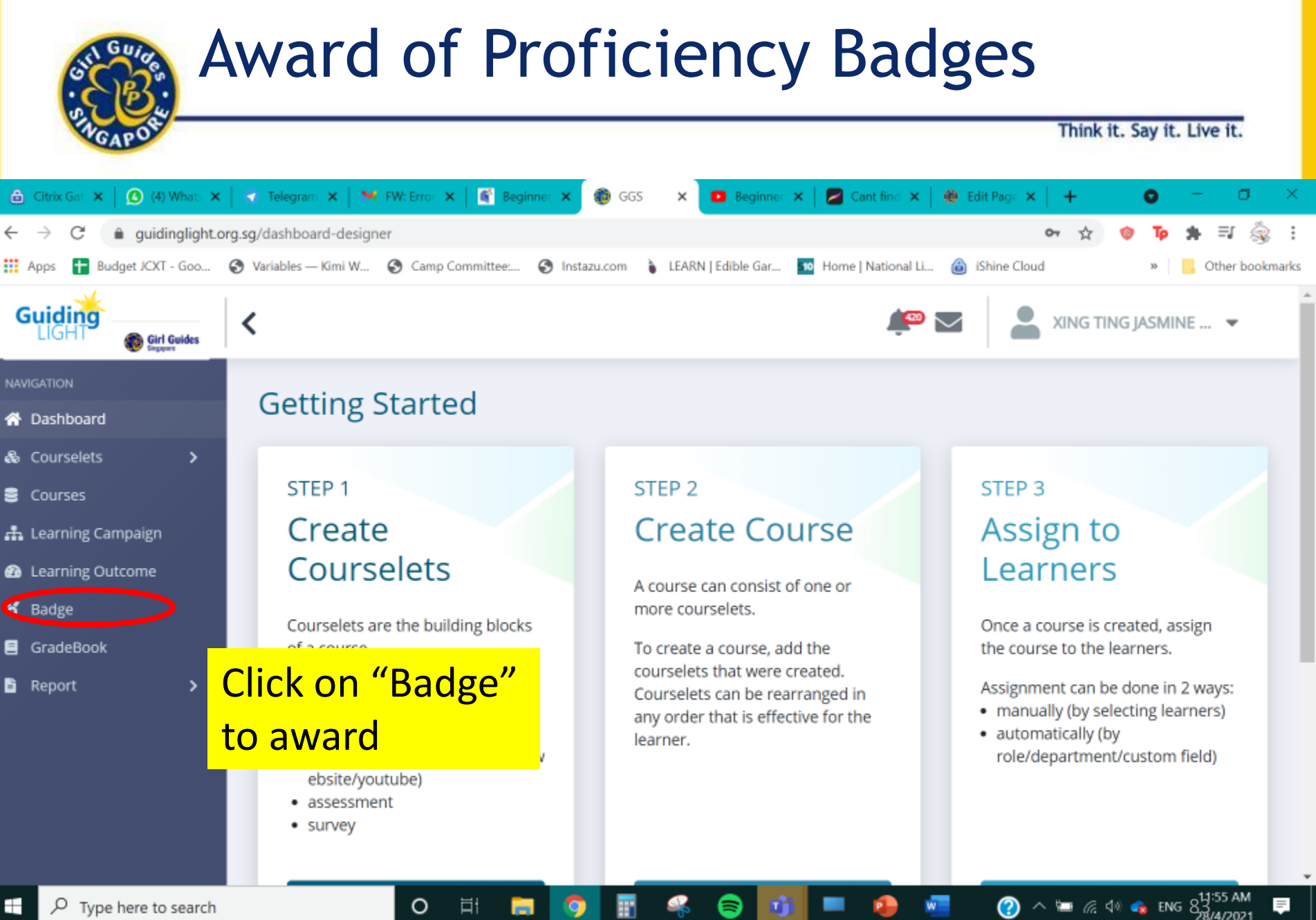

| St Guides                  | Awa            | rd         | of Profi                       | cienc                           | y Badg                   | es                  | t Court Live it     |
|----------------------------|----------------|------------|--------------------------------|---------------------------------|--------------------------|---------------------|---------------------|
| GAPO                       |                |            |                                |                                 |                          | THINK               | t. say it. Live it. |
| 🔓 Citrix Gateway 🛛 🗙 🛛 🕲 W | VhatsApp       | 🗙   🕜 Tel  | egram Web 🛛 🗙 📔 FW: Errors     | w Enhanc 🗙 📔 🍯 Beginr           | ner's guide to 🗙 🔞 GGS   | × +                 | 0 - 0 ×             |
| ← → C                      | org.sg/badge-l | list       |                                |                                 | -                        | • ☆                 | 🎯 🏚 🗯 🗐 🎯 🗄         |
| Apps 🛨 Budget JCXT - Goo   | Variables –    | — Kimi W 🕄 | ) Camp Committee: 🚱 Instazu.co | m 🧯 LEARN   Edible Gar          | r 🌆 Home   National Li 🔞 | iShine Cloud        | » Other bookmarks   |
| Guiding<br>LIGHT           | <              |            |                                |                                 | <i>i</i> 🖗 🖂             |                     | NG JASMINE 🔻        |
| NAVIGATION                 | 8              | Badge      |                                | Sele                            | ct All Delete Selected   | Create Q Sea        | irch                |
| 希 Dashboard                |                |            |                                |                                 |                          |                     |                     |
| & Courselets >             |                | Badge      | <ul> <li>Badge Name</li> </ul> | <ul> <li>Description</li> </ul> | Created By 0             | Date Created        | Action              |
| S Courses                  |                |            | Brownies Pet Lover             |                                 | 3l.designer              | 19 Jul 2018, 2:29PM | 8 B                 |
| 击 Learning Campaign        |                | BOUNE      |                                |                                 |                          |                     |                     |
| Learning Outcome           |                |            | Brownies Proficient Reader     |                                 | 3l.designer              | 19 Jul 2018, 2:30PM | 8 🗉                 |
| 🎖 Badge                    |                | 0-         | Brownies Collector             |                                 | 31.designer              | 19 Jul 2018. 2:30PM | <b>х</b> 🗈          |
| GradeBook                  |                |            |                                |                                 | onocengi ku              |                     |                     |
| 🖥 Report 💦 🗲               |                |            | Brownies Dental Care           |                                 | 31.designer              | 19 Jul 2018, 2:32PM | <b>४</b> 🗈          |
|                            | 0              | V          | Brownies Environmentalist      |                                 | 31.designer              | 19 Jul 2018, 2:33PM | 8 0                 |
|                            |                | Ŧ          | Brownies First Alder           |                                 | 31.designer              | 19 Jul 2018, 2:33PM | 8 🗈                 |
| モ ア Type here to search    |                | -          | 0 H <b>H 9</b>                 | i 🔹 🕏                           | <u> </u>                 | » » = « ۹           | © 🕵 ENG 28/4/2021 🚅 |

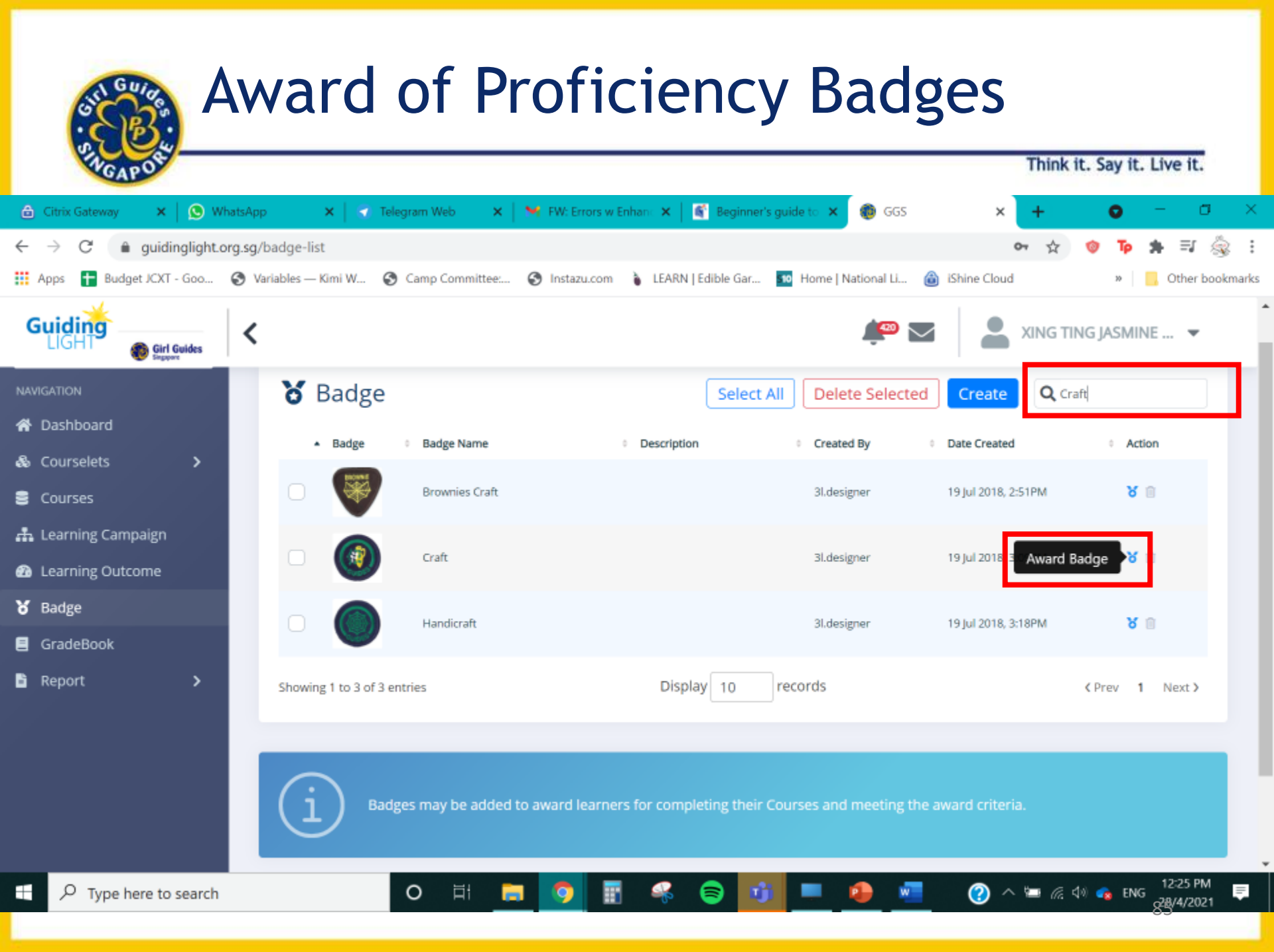

| Award o                             | of Prof              | iciency | Badges                   |                 |
|-------------------------------------|----------------------|---------|--------------------------|-----------------|
| WGAPOS                              |                      |         | Think it. Si             | ay it. Live it. |
| Manual Award / Remove Auto Award    |                      |         |                          |                 |
| Users available to award this badge |                      |         |                          |                 |
| User Criteria                       |                      |         |                          |                 |
| User Name                           | Full Name            |         | Organisation Role        |                 |
|                                     |                      |         | Select Organisation Role | ~               |
| Departments                         |                      |         |                          |                 |
| Department Group                    |                      |         |                          |                 |
| ~                                   |                      |         |                          |                 |
| Customize Fields Criteria           |                      |         |                          |                 |
| Leadership_Position                 | Date_of_Birth (From) | (To)    | Graduated                |                 |
|                                     |                      |         | Select                   | ~               |
| Leadership_Position_New             |                      |         |                          |                 |
| ~                                   |                      |         |                          |                 |
|                                     |                      |         | ſ                        | Clear           |
|                                     |                      |         |                          | Search          |

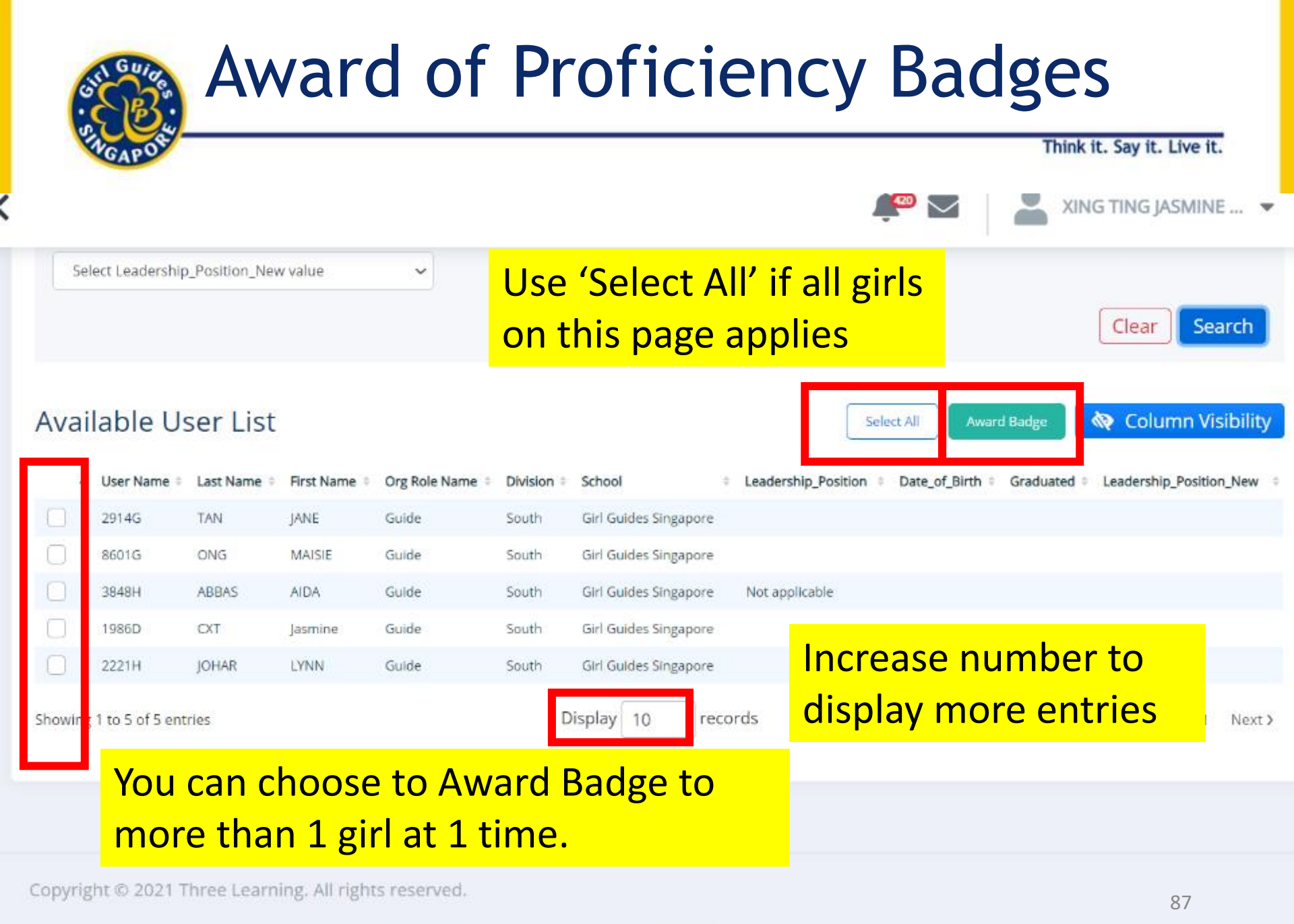

| California R             | emovi               | ng of Pr             | oficie | ency Badges               |        |
|--------------------------|---------------------|----------------------|--------|---------------------------|--------|
| MGAPOS                   |                     |                      |        | Think it. Say it. Live it | t.     |
|                          | 1                   |                      |        |                           |        |
| Manual Award / Remove    | Auto Award          |                      |        |                           |        |
| Users already awa        | arded to this badge |                      |        |                           |        |
| User Criteria ————       |                     |                      |        |                           |        |
| User Name                |                     | Full Name            |        | Organisation Role         |        |
|                          |                     |                      |        | Select Organisation Role  | ~      |
| Departments              |                     |                      |        |                           |        |
| Department Group         |                     |                      |        |                           |        |
|                          |                     | ~                    |        |                           |        |
| Customize Fields Criteri | ia                  |                      |        |                           |        |
| Leadership_Position      |                     | Date_of_Birth (From) | (To)   | Graduated                 |        |
|                          |                     |                      |        | Select                    | ~      |
| Leadership Position New  |                     |                      |        |                           |        |
|                          |                     | ~                    |        |                           |        |
|                          |                     |                      |        |                           |        |
|                          |                     |                      |        | Clear                     | Search |

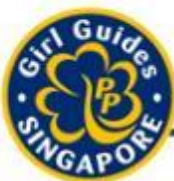

### **Removing of Proficiency Badges**

|         | GAPO                 |                     |                   |                 |                     |            |                       |                       | n it. Juy it. Li | re ici    |
|---------|----------------------|---------------------|-------------------|-----------------|---------------------|------------|-----------------------|-----------------------|------------------|-----------|
|         |                      |                     |                   |                 |                     |            | <del></del> =         | _                     | -                |           |
|         |                      |                     |                   |                 |                     |            |                       | (                     | Clear            | arch      |
| Awa     | rded U               | ser List            |                   |                 |                     |            | Select All            | Remove Badge          | Column Vi        | sibility  |
| •       | User Name 🖗          | Last Name 🔅         | First Name 0      | Org Role Name 0 | AwardedDate 0       | Division 0 | School ¢              | Leadership_Position 0 | Date_of_Birth 0  | Graduated |
|         | 2584A                | CHOW                | JAE YUN CHARLOTTE | Guide           | 28 Jan 2021, 3:05PM | South      | Girl Guides Singapore | Patrol Second         | 23/01/2003       | 1         |
|         | 8966A                | ABDUL RASHID        | SITI RAUDHA       | Guider          | 28 Apr 2021, 1:58PM | South      | Girl Guides Singapore | Not Applicable (NA)   |                  |           |
|         | 2914G                | TAN                 | JANE              | Guide           | 28 Apr 2021, 1:58PM | South      | Girl Guides Singapore |                       |                  |           |
|         | 7521H                | CHUA                | GRACE             | Brownie         | 28 Apr 2021, 1:58PM | South      | Girl Guides Singapore |                       |                  |           |
|         | 3958B                | BIN JUMAAT          | GHAZALI           | Guider          | 28 Apr 2021, 1:58PM | South      | Girl Guides Singapore |                       |                  |           |
|         | 3785A                | CHONG               | TING TING         | Guider          | 28 Apr 2021, 1:58PM | South      | Girl Guides Singapore |                       | 23/09/1991       |           |
|         | 02701                | KIM                 | LAY ENG           | Commissioner    | 28 Apr 2021, 1:58PM | South      | Girl Guides Singapore |                       | 11/04/1963       |           |
|         | 3590E                | TEO                 | MENG HUI JOCELYN  | Commissioner    | 28 Apr 2021, 1:58PM | South      | Girl Guides Singapore |                       | 05/02/1992       |           |
|         | 3702B                | KRISHNAN            | BARATHI           | Brownie         | 28 Apr 2021, 1:58PM | South      | Girl Guides Singapore |                       |                  |           |
|         |                      | u can c             | hoose to          | Remo            | ve Rado             | 20         | Guides Singapore      |                       | 04/04/1971       |           |
|         | 101                  | ucanc               |                   |                 | ve baugi            | 23         |                       |                       |                  |           |
| Showing | <sub>g1 to</sub> fro | <mark>m mo</mark> i | re than 1         | girl at         | 1 time.             |            |                       |                       | (Prev 1 2        | Next >    |

Cau it Live it

Think it

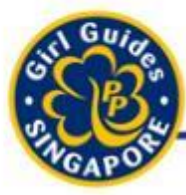

Think it. Say it. Live it.

## Generate Reports

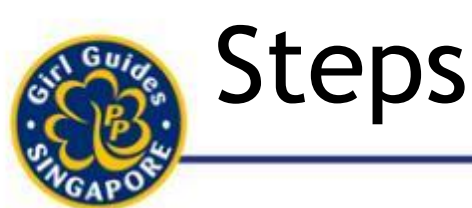

- 1. Decide on the report you need to generate
- 2. Click on 'generate' new
- 3. Choose the report under 'Report Category'
- 4. Click on the respective link for the report type.
- 5. Add in the details or just press 'search'
- 6. Choose 'column visibility' to select / unselect the fields
- 7. Choose 'PDF' / 'Excel' to download your report

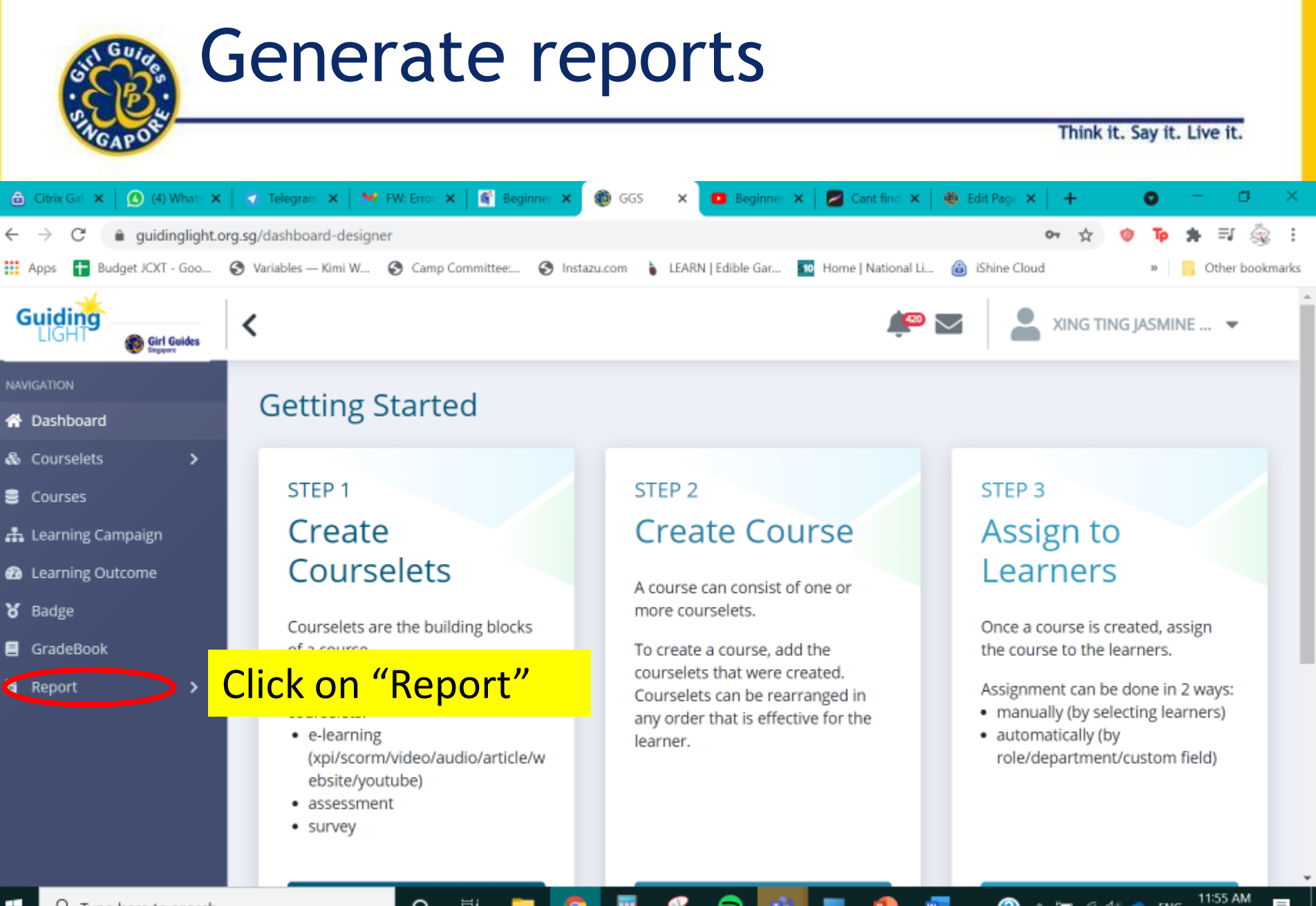

🕐 🔨 🖾 🔏 🕬 💊 ENG

28/4/2021

0

日

#### Generate reports Think it. Say it. Live it. 🔒 Citrix Gateway (1) WhatsApp Telegram Web M Inbox (5,599) - blackmicky σ × x x I 💼 GGS 0 C guidinglight.org.sg/dashboard-designer Budget JCXT - Goo... 🔇 Variables — Kimi W... 🔇 Camp Committee:... 🔇 Instazu.com 🧯 LEARN | Edible Gar... 👥 Home | National Li... iShine Cloud Apps Other bookmarks Guiding $\sim$ XING TING JASMINE ... 🔻 < 💼 Girl Guides STEP 1 STEP 2 STEP 3 Create Courselets Create Course Assign to Learners 😚 Dashboard Courselets > Courselets are the building blocks of a A course can consist of one or more Once a course is created, assign the course to the learners. courselets. Courses course. 📥 Learning Campaign There are 3 major types of courselets: To create a course, add the courselets Assignment can be done in 2 ways: that were created. Courselets can be manually (by selecting learners) e-learning 2 Learning Outcome (xpi/scorm/video/audio/article/websit rearranged in any order that is effective automatically (by for the learner. role/department/custom field) e/youtube) 🎖 Badge assessment GradeBook survey Report Click on "Generate New" e Manual Assign Course Generate New My Report Auto Assign Hew Assessment + New Reinforcement How Survey https://guidinglight.org.sg/generate-report 2:04 PM 0 睛 🕐 🔨 🔄 🌈 🕼 🔹 ENG Ŧ Ω Type here to search

98/4/2021

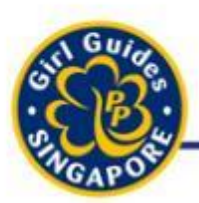

### Generate reports (Audit)

Think it. Say it. Live it.

#### 🕒 Generate Report

C

| Report Category                                 |                                                           |
|-------------------------------------------------|-----------------------------------------------------------|
| Learning Progress V                             |                                                           |
| Audits                                          |                                                           |
| Assessment<br>Reflection Questions<br>Gradebook | Description                                               |
| Badge<br>Reinforcement                          | Show overall course completion status.                    |
| All Courselet Status                            | Show the courselets status of each course for each users. |
| Assessment Courselet Status                     | Show Assessment courselet status of all courses.          |
| Survey Courselet Status                         | Show Survey courselet status of all courses.              |

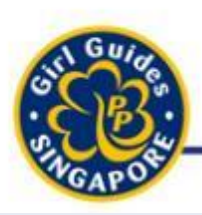

### Generate reports (Audit)

| 🕒 Generate Report    |                                                                                                    |        |
|----------------------|----------------------------------------------------------------------------------------------------|--------|
| Report Category ———— |                                                                                                    |        |
| Audits               | ~                                                                                                   |        |
| Select to Generate   |                                                                                                    |        |
| Title                | Description                                                                                         |        |
| User List Log        | Show All of the user acco                                                                           | ounts. |
|                      | Allows Guiders to be able to<br>churn out the entire list of details<br>of the girls in her school. |        |

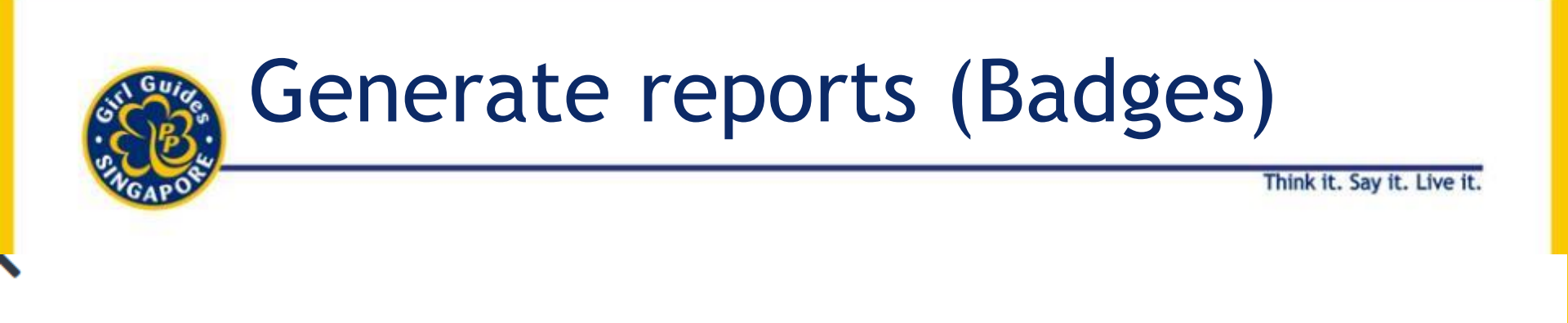

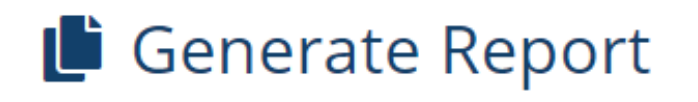

| Report Category    |                                             |
|--------------------|---------------------------------------------|
| Badge              | \$                                          |
|                    |                                             |
| Select to Generate |                                             |
| Title              | Description                                 |
| Badge Awarded      | Show Individual Badge Awarded List by User. |

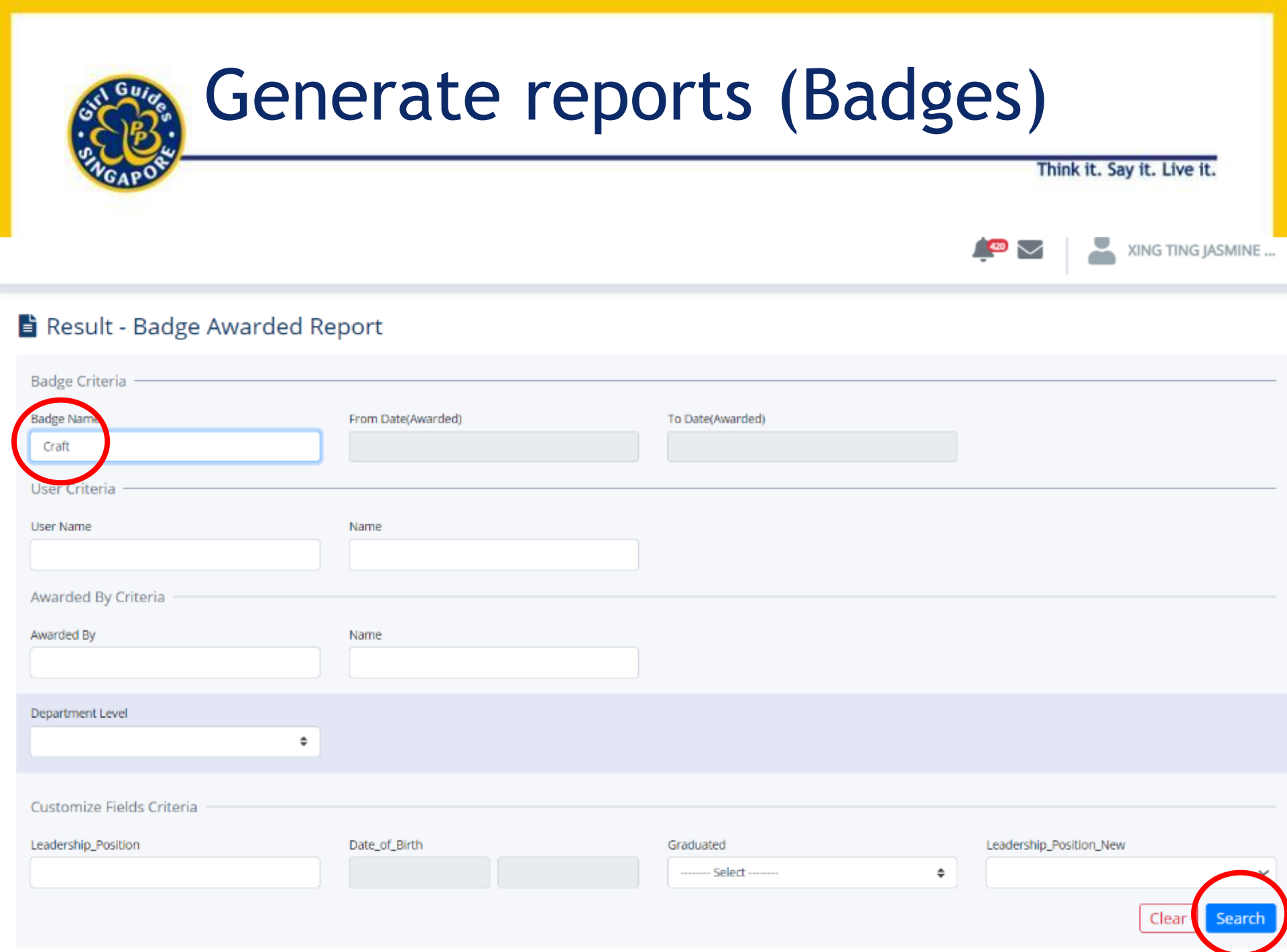

### Generate reports (Badges)

Sth Guide

| GAPOR                          |                        |                |               |            | ÷                   |           | hink it. Say it. | Live it.      |
|--------------------------------|------------------------|----------------|---------------|------------|---------------------|-----------|------------------|---------------|
|                                |                        |                |               |            | •                   | June      | Clear            | Search        |
| Badge Awarded                  | List                   |                |               | PDF        | EXCEL               | Template  | 🔷 Colum          | nn Visibility |
| Last Name                      | First Name             | BadgeName      | AwardedDate 0 | Division 0 | Leadership_Position | Graduated | • Leadership_Po  | osition_New 0 |
| SUNDARI                        | SIVASANKAR SIVAGNANA   | Handicraft     | 16-02-2021    | East       | Not Applicable (NA) |           |                  |               |
| SHAIFUL HERMI                  | QISTINA YUSHINI PUTERI | Craft          | 08-04-2021    | East       | Guide               | 0         |                  |               |
| SANJEEV                        | PHADENNAVAR AVANI      | Handlcraft     | 16-02-2021    | East       | Not Applicable (NA) |           |                  |               |
| TAN                            | TAN HONG YU            | Brownies Craft | 17-05-2020    | West       | Not Applicable (NA) |           |                  |               |
| NG                             | YU THUNG               | Brownies Craft | 16-04-2019    | West       | Member              | 1         |                  |               |
| TEO                            | CHEYENNE XINYI         | Brownles Craft | 14-08-2020    | West       | Not Applicable (NA) |           |                  |               |
| BINTE SHODIKIN                 | DHIA QAISARA           | Handicraft     | 18-03-2021    | West       | guide               | 0         |                  |               |
| D/O MOHAMED KAMALUDEEN         | RAKSHANA               | Handicraft     | 13-10-2020    | North      | Sixer               |           |                  |               |
| LIM                            | LE QI NICOLE           | Craft          | 01-03-2021    | West       | Not Applicable (NA) |           |                  |               |
| LIM                            | LE QI NICOLE           | Handicraft     | 01-03-2021    | West       | Not Applicable (NA) |           |                  |               |
| Showing 1 to 10 of 486 entries |                        | Displ          | ay 10 rec     | ords       | < Prev              | 123       | 4 5              | 49 Next >     |

### Generate reports (Badges)

\*Do indicate on the PDF/Excel the total number of badges you are buying/collecting

#### **Types of Report**

Badge Awarded List

| Last Name                      | First Name             | BadgeName      | AwardedDate | Division 0 | Leadership_Position | Graduated | • Leadership_Pe | osition_New 0 |
|--------------------------------|------------------------|----------------|-------------|------------|---------------------|-----------|-----------------|---------------|
| SUNDARI                        | SIVASANKAR SIVAGNANA   | Handicraft     | 16-02-2021  | East       | Not Applicable (NA) |           |                 |               |
| SHAIFUL HERMI                  | QISTINA YUSHINI PUTERI | Craft          | 08-04-2021  | East       | Guide               | 0         |                 |               |
| SANJEEV                        | PHADENNAVAR AVANI      | Handicraft     | 16-02-2021  | East       | Not Applicable (NA) |           |                 |               |
| TAN                            | TAN HONG YU            | Brownies Craft | 17-05-2020  | West       | Not Applicable (NA) |           |                 |               |
| NG                             | YU THUNG               | Brownies Craft | 16-04-2019  | West       | Member              | 1         |                 |               |
| TEO                            | CHEYENNE XINYI         | Brownies Craft | 14-08-2020  | West       | Not Applicable (NA) |           |                 |               |
| BINTE SHODIKIN                 | DHIA QAISARA           | Handicraft     | 18-03-2021  | West       | guide               | 0         |                 |               |
| D/O MOHAMED KAMALUDEEN         | RAKSHANA               | Handlcraft     | 13-10-2020  | North      | Sixer               |           |                 |               |
| LIM                            | LE QI NICOLE           | Craft          | 01-03-2021  | West       | Not Applicable (NA) |           |                 |               |
| LIM                            | LE QI NICOLE           | Handicraft     | 01-03-2021  | West       | Not Applicable (NA) |           |                 |               |
| Showing 1 to 10 of 486 entries |                        | Dis            | play 10 red | cords      | ≮ Prev              | 1 2 3     | 4 5             | 49 Next >     |

EXCEL

PDF

Template

Think it. Say it. Live it.

Clear

Search

🗞 Column Visibility

### Generate reports (Badges)

\*Do indicate on the PDF/Excel the total number of badges you are buying/collecting

#### **Types of Report**

Badge Awarded List

| Last Name                      | First Name             | BadgeName      | AwardedDate | Division 0 | Leadership_Position | Graduated | • Leadership_Pe | osition_New 0 |
|--------------------------------|------------------------|----------------|-------------|------------|---------------------|-----------|-----------------|---------------|
| SUNDARI                        | SIVASANKAR SIVAGNANA   | Handicraft     | 16-02-2021  | East       | Not Applicable (NA) |           |                 |               |
| SHAIFUL HERMI                  | QISTINA YUSHINI PUTERI | Craft          | 08-04-2021  | East       | Guide               | 0         |                 |               |
| SANJEEV                        | PHADENNAVAR AVANI      | Handicraft     | 16-02-2021  | East       | Not Applicable (NA) |           |                 |               |
| TAN                            | TAN HONG YU            | Brownies Craft | 17-05-2020  | West       | Not Applicable (NA) |           |                 |               |
| NG                             | YU THUNG               | Brownies Craft | 16-04-2019  | West       | Member              | 1         |                 |               |
| TEO                            | CHEYENNE XINYI         | Brownies Craft | 14-08-2020  | West       | Not Applicable (NA) |           |                 |               |
| BINTE SHODIKIN                 | DHIA QAISARA           | Handicraft     | 18-03-2021  | West       | guide               | 0         |                 |               |
| D/O MOHAMED KAMALUDEEN         | RAKSHANA               | Handlcraft     | 13-10-2020  | North      | Sixer               |           |                 |               |
| LIM                            | LE QI NICOLE           | Craft          | 01-03-2021  | West       | Not Applicable (NA) |           |                 |               |
| LIM                            | LE QI NICOLE           | Handicraft     | 01-03-2021  | West       | Not Applicable (NA) |           |                 |               |
| Showing 1 to 10 of 486 entries |                        | Dis            | play 10 red | cords      | ≮ Prev              | 1 2 3     | 4 5             | 49 Next >     |

EXCEL

PDF

Template

Think it. Say it. Live it.

Clear

Search

🗞 Column Visibility

## 4. Integration of GuidingLIGHT

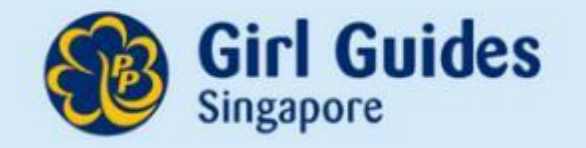

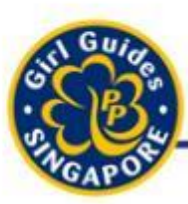

### **Training Recommendations**

Think it. Say it. Live it.

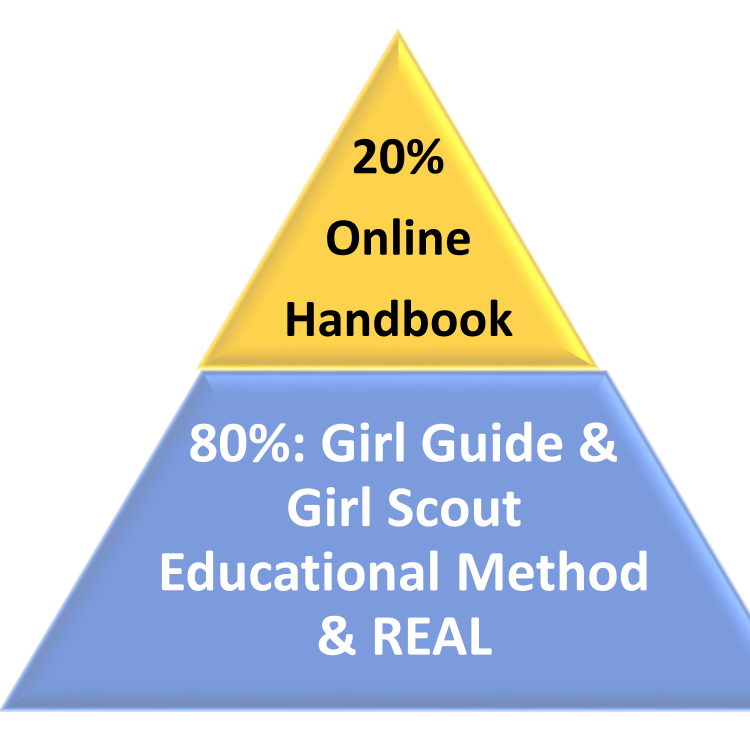

During weekly meetings × Less than 20% of overall time to be spent in Computer Labs

- ✓ Limit the time spent on the online handbook
- ✓20% Online Handbook
- ✓ 80% Hands-On Guiding Experience

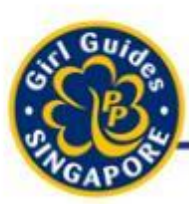

### **Training Recommendations**

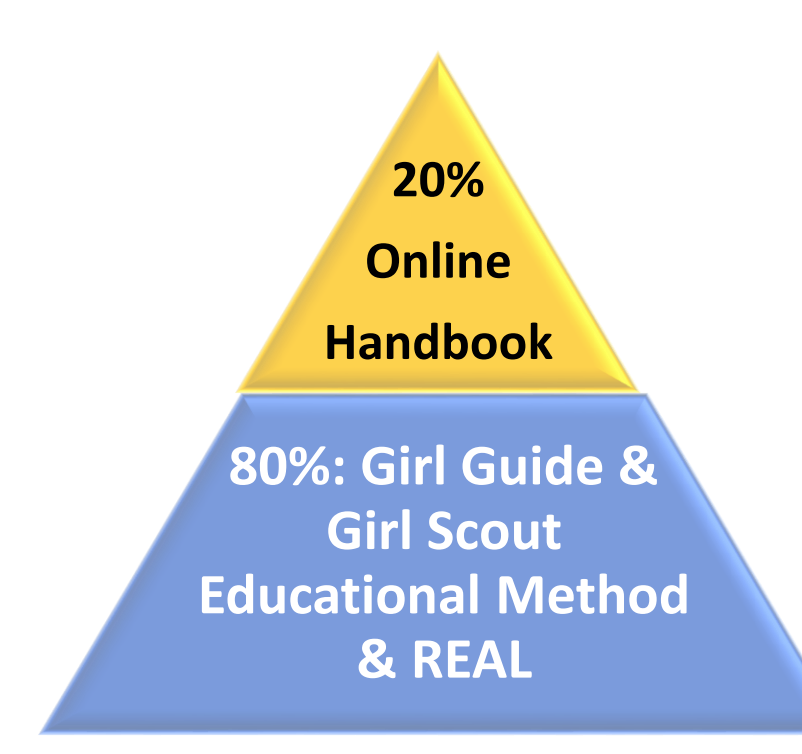

- $\checkmark$  Weekly meetings should:
  - ✓ Engage in the 5 essential elements
  - ✓ REAL Activities: Relevant, Engaging, Accessible, Learnerled
  - ✓ Be immersive, interactive, participatory

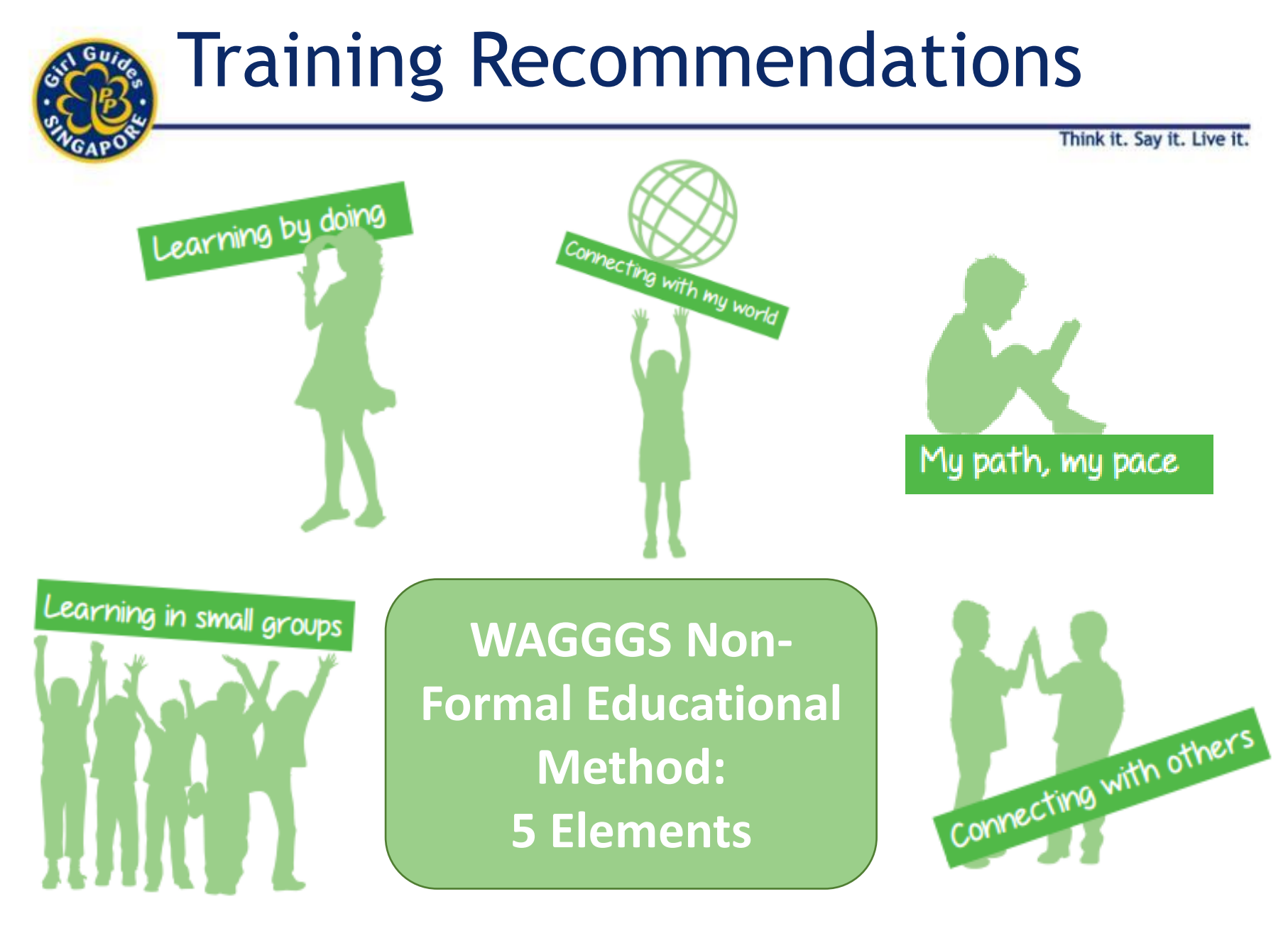

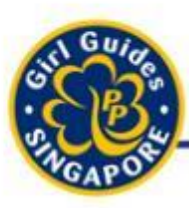

### **Recommendations by Trainers**

Think it. Say it. Live it.

### Brownies

1. Log in as a pack during one of the weekly meetings

> Brownies can complete the courselet together with the pack in the computer lab with the guidance of the Guider

## Guides

# 1. Log in during last meeting of the month

- Clauses should be related to the contents that the girls have gone through.
- Used as a reflection and revision instead

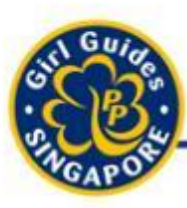

### **Recommendations by Trainers**

Think it. Say it. Live it.

### Brownies

# 1. Complete courselets as homework

- Once every term where Guiders consolidate the total number of clauses Brownies need to complete.
- Parents can sit through and go through the online handbook with the Brownies

## Guides

- 1. Complete courselets as homework
  - As pre-requisites before they attend Guides meetings.
- Guiders will be able to track which Guide hasn't completed via her account.

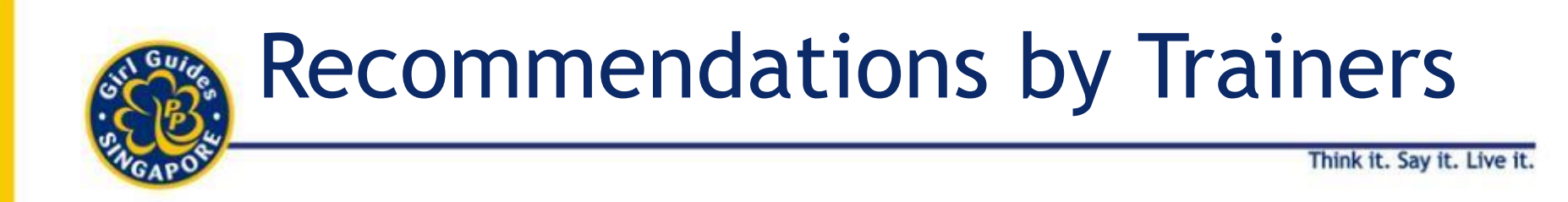

• If you have resumed f2f CCA, you do not need to get your girls to log in to complete GuidingLIGHT.

 Guiders can just go in and pass the girls of the relevant module immediately.

### GuidingLIGHT in tandem with handson activities

Example :

<page-header><image><image><image>

#### **B1.1 - Little Housekeepers**

Type: scorm12

Visits: 11

Deadline: 31 Dec 25

Accessed: 2020-02-07 16:21:28

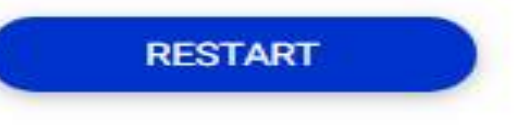

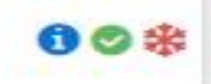
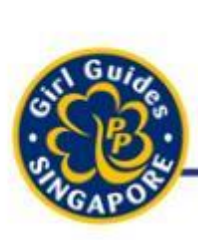

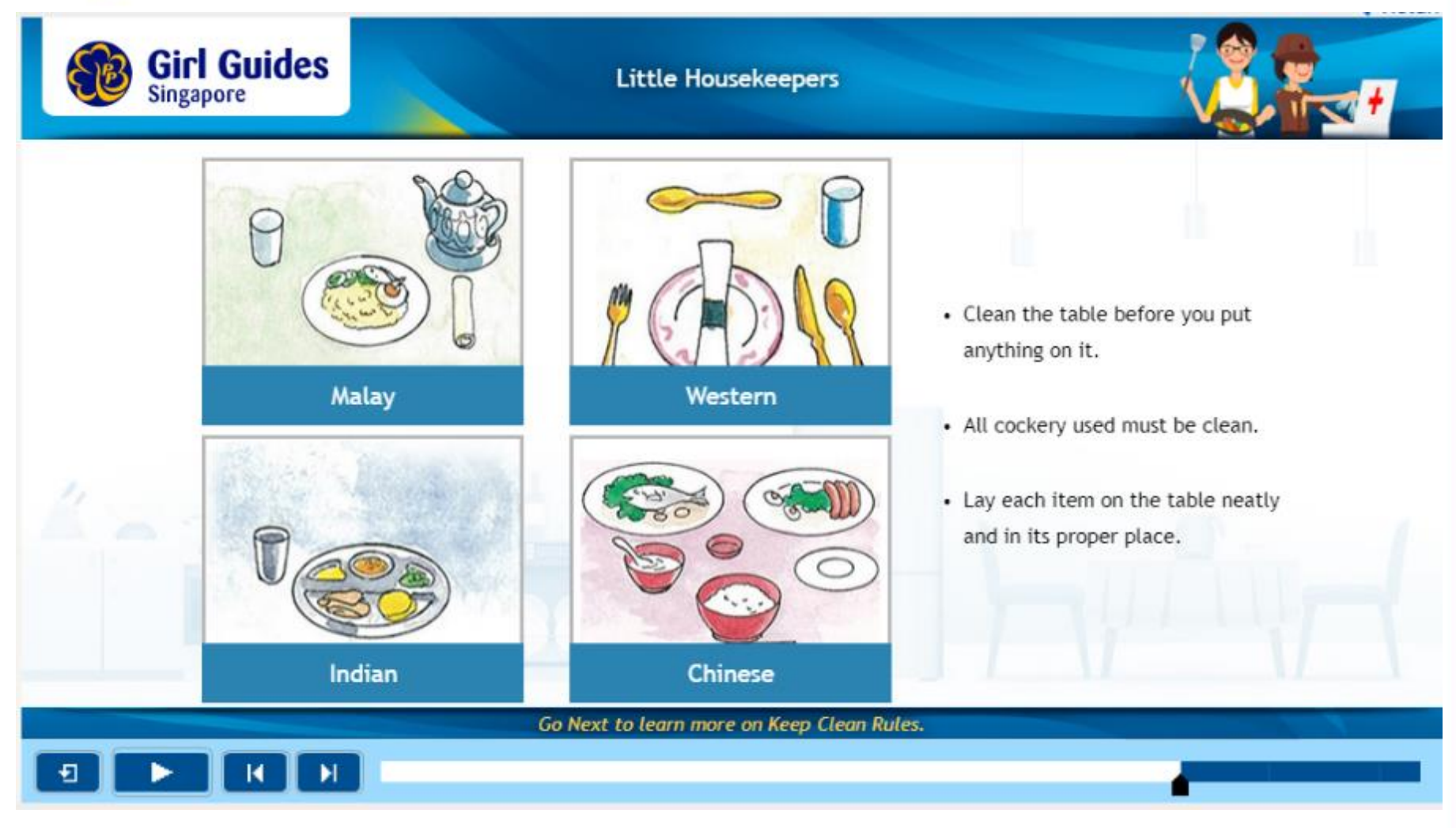

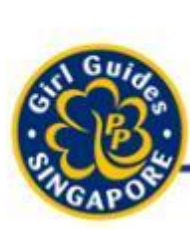

Think it. Say it. Live it.

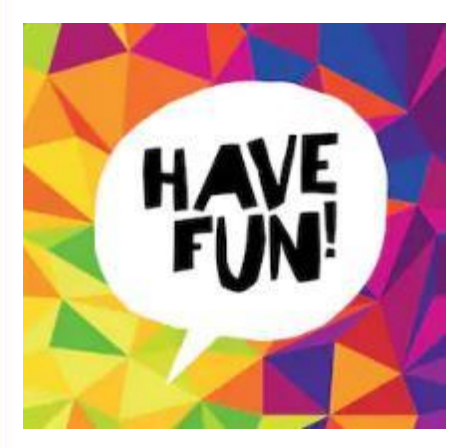

- 1. Prepare 4 tables with labels in the canteen
  - 1. Western, Chinese, Malay, Indian

#### Instructions

- 1. Divide Brownies into 4 groups
- 2. Get them to wipe the tables first
- 3. Then direct everyone to another table with the different sets of crockery and cutlery all mixed up

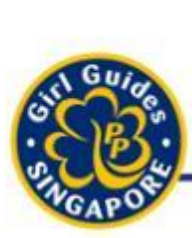

Think it. Say it. Live it.

4. Each group of Brownies has to:

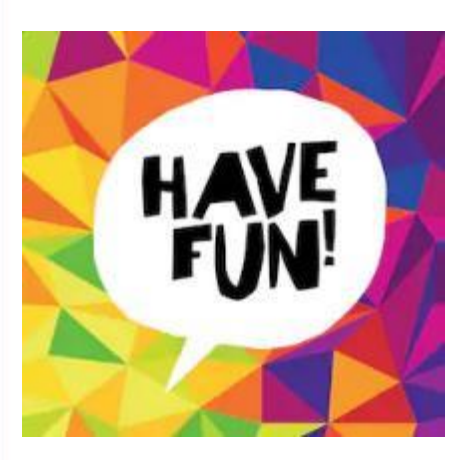

- work together to pick the correct set of crockery and cutlery
- lay them neatly in the proper place on the table assigned to them.

*Hint: Prompt the Brownies on what to do when they see dirty crockery and cutlery (Guiders to deliberately arrange for some dirty ones)* 

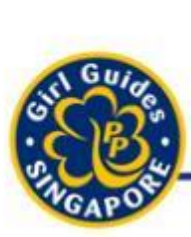

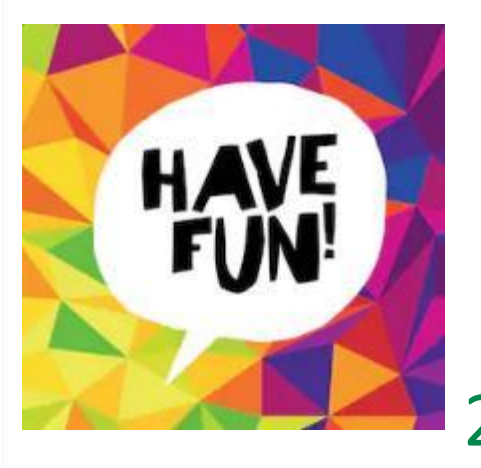

- Show them a bottle of dishwashing liquid, sponges and towels and get them to wash, dry and lay the crockery and cutlery again
- All Brownies to walk around with the Guider and check if items are clean, dried and laid correctly on each table

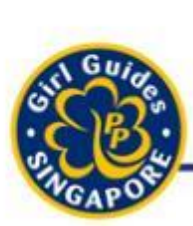

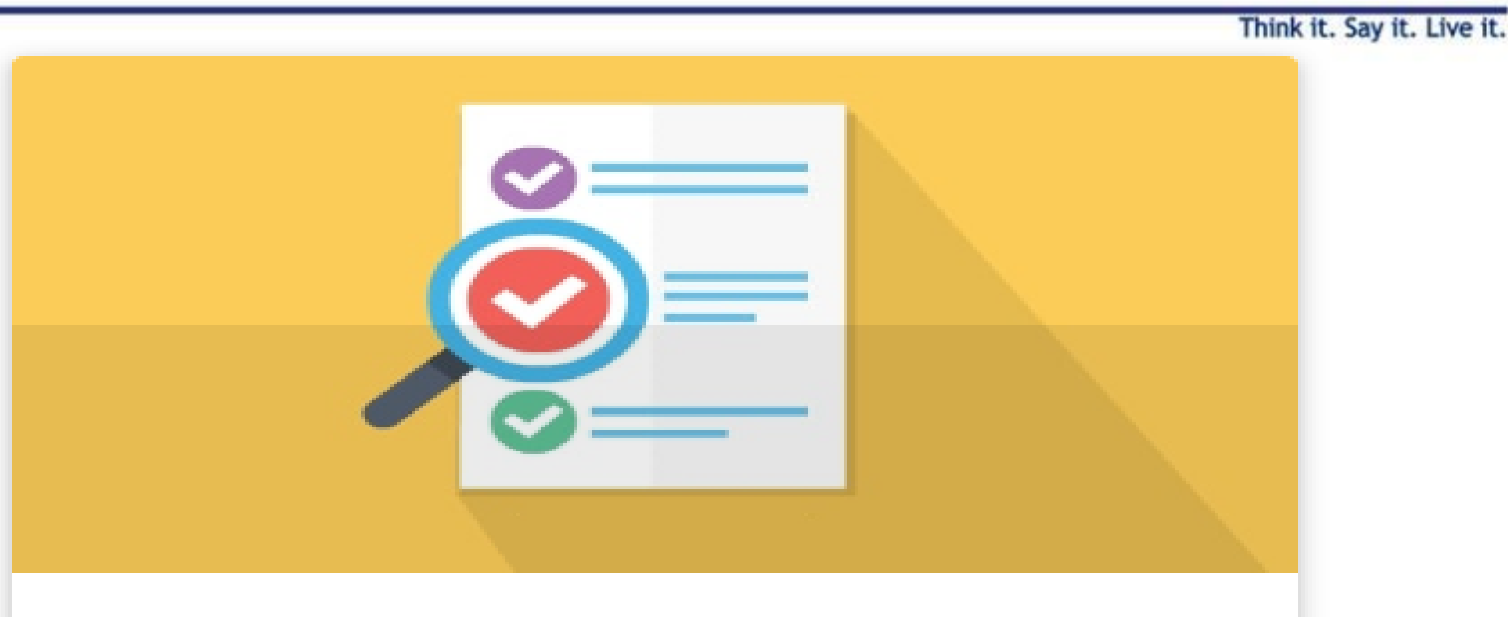

#### B1.1 Assessment - Little Housekeepers

Type: assessment

Visits: 1

Deadline: 31 Dec 25

Accessed: 2020-02-07 14:35:54

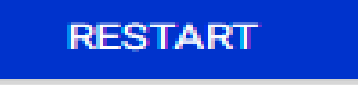

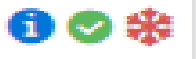

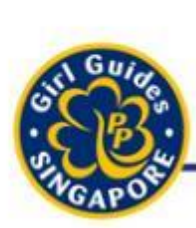

| Assessment: B1.1 Assessment - Little Housekeepers |                               |                                                                               |  |   |  |
|---------------------------------------------------|-------------------------------|-------------------------------------------------------------------------------|--|---|--|
|                                                   | Question 1 of 2<br>[2 points] | What are some things you need to do while getting the table ready for eating? |  |   |  |
|                                                   | Clean the                     | table and the crockery                                                        |  |   |  |
|                                                   | Yell to let e                 | everyone know that the food is ready                                          |  |   |  |
|                                                   | O Lay each i                  | item on the table neatly and in its proper place                              |  | > |  |
|                                                   |                               |                                                                               |  |   |  |

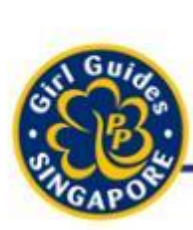

| Assess | sment: B1.1 Ass                                                                                  | No Time Limit<br>Total Attempts: 1 / 999 |         |           |                         |              |   |
|--------|--------------------------------------------------------------------------------------------------|------------------------------------------|---------|-----------|-------------------------|--------------|---|
|        | Question 2 of 2<br>[3 points] Which of the following should you do when tidying up after a meal? |                                          |         |           |                         |              |   |
| <      | O Wash and                                                                                       | rinse the dishes                         |         |           |                         |              |   |
|        | O Wipe the t                                                                                     | able clean                               |         | Ass<br>do | sessment ca<br>ne:      | n be<br>y as |   |
|        | O Dry and pu                                                                                     | ut back all the utensils and crockery    |         | 1.        | collectivel             |              | > |
|        | O Wash the                                                                                       | plates with the food residue on it       |         | ]         | a Pack wit<br>Proiector | ha           |   |
|        |                                                                                                  |                                          |         | 2.        | Individual              |              |   |
|        |                                                                                                  |                                          | SUMMARY |           | homeworl                | <            |   |

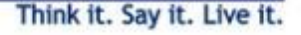

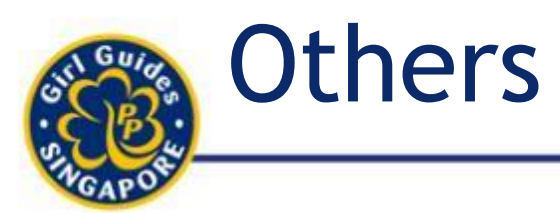

- ✓ Additional resources for Guiders have been added.
  - ✓Guiders can download the necessary additional resources / tasks for the girls to complete
  - $\checkmark$ Not available to girls
  - ✓Guiders have the discretion to come up with alternative resources with Sixers / Leaders

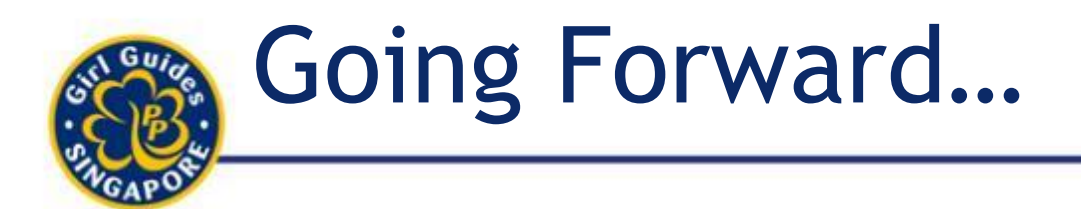

Think it. Say it. Live it.

#### Assignment of Badges (by HQ Trainers):

- Most registration forms will request for GuidingLIGHT username.
- Brownies:
  - HQ Badge Programmes, Chief Commissioner's Award
- Guides:
  - Baden-Powell Award, President's Guide Award
- For adults:
  - Skills Workshops e-badges
  - Guider's Warrants e-cert

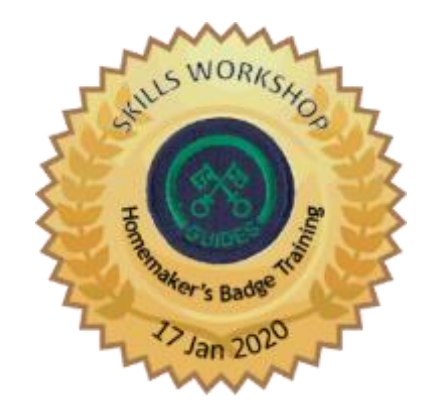

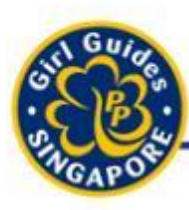

#### As Guiders, what do I need to do now?

Think it. Say it. Live it.

1. Check that all your girl members are accurate in the database.

**Ongoing** 

### 2. Guiders to give feedback about assessment/content to Trainers so that we can seek to improve the Online Handbook.

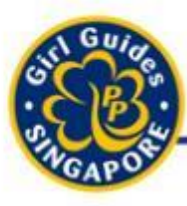

- 1. Tracking of 5PP progress of girl members through GuidingLIGHT
- 2. System will automatically award the 5PP badges.
- 3. Awarding of proficiency/interest badges through GuidingLIGHT
- 4. Badge Report to be printed for verification in PNA / purchase of items in Guide Shop

## 5. Q&A

# Guiders can use checklist to see if they have further questions.

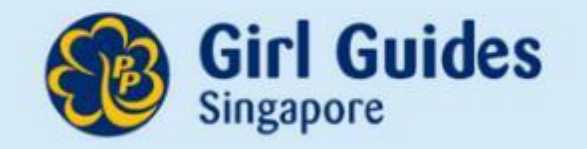